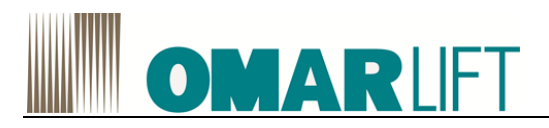

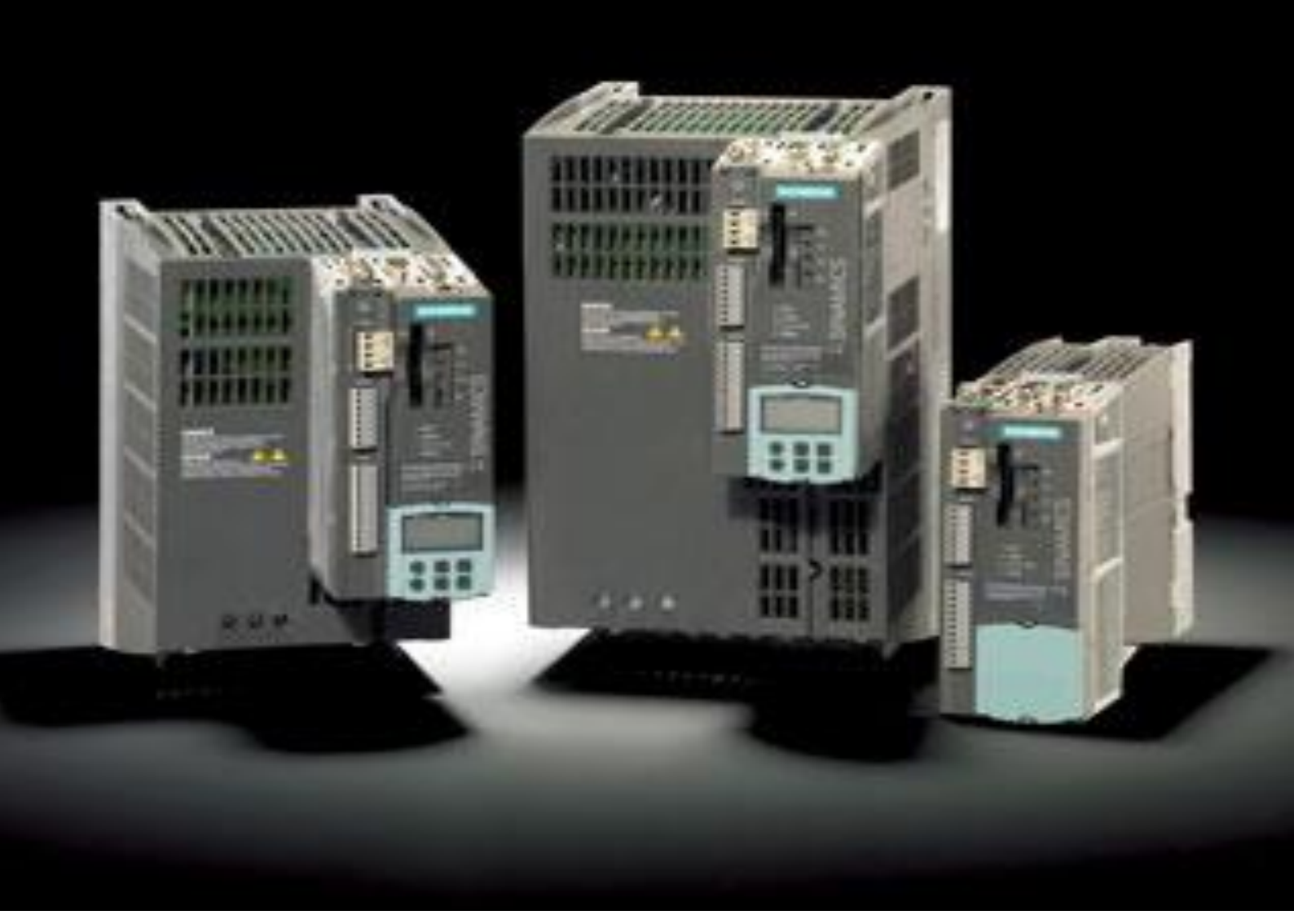

# INVERTER SIEMENS S120 per CENTRALINE HI

# OMARLIFT

# Sommario

| 0  |           |                                                             | 0-1        |
|----|-----------|-------------------------------------------------------------|------------|
| 1  | INTI      | RODUZIONE                                                   | 1-1        |
| 2  | AVV       | ERTENZE E CAUTELE                                           | 2-1        |
|    | 2.1       | AVVERTENZE                                                  | 2-1        |
|    | 2.2       | CAUTELE                                                     | 2-1        |
| 3  | POV       | VER MODULE                                                  | 3-1        |
|    | 3.1       | POWER MODULE BLOCKSIZE (PM340)                              | 3-1        |
|    | 3.1.      | 1 Descrizione                                               |            |
|    | 3.1.2     | 2 Avvertenze di sicurezza                                   | 3-2        |
|    | 3.1.3     | 3 Descrizione interfacce                                    | 3-3        |
|    | 3.1.4     | 4 Disegni quotati                                           |            |
|    | 3.1.      | 5 Cablaggio                                                 |            |
|    | 3.1.0     | POWER MODULE CHASSIS ( > 210A)                              |            |
|    | 0.2       |                                                             |            |
|    | 3.2.      | Descrizione delle interfacce     Disegni quotati            |            |
|    | 3.2.      | 3 Collegamento elettrico                                    |            |
|    | 3.2.4     | 4 Dati tecnici                                              |            |
|    | 3.2.      | 5 Filtro di rete (Solo PM Chassis)                          | 3-20       |
| 4  | CON       | IPATIBILITÀ ELETTROMAGNETICA (EMC)                          | 4-1        |
| 5  | RES       | SISTENZE DI FRENATURA                                       | 5-1        |
|    | 5.1       | PM BLOCKSIZE                                                | 5-1        |
|    | 5.1.      | 1 Descrizione resistenze frenatura                          | 5-1        |
|    | 5.1.2     | 2 Avvertenze di sicurezza                                   | 5-1        |
|    | 5.1.3     | 3 Disegni quotati                                           |            |
|    | 5.1.4     | 4 Montaggio                                                 |            |
|    | 5.1.      | PM CHASSIS ( > 210A)                                        |            |
|    | <u>с.</u> |                                                             |            |
|    | 5.2.      | Braking Module     Descrizione Resistenza di frenatura      | 5-6<br>5-0 |
|    | 5.2.3     | Avvertenza di sicurezza per resistenza di sicurezza Chassis |            |
|    | 5.2.4     | 4 Disegno quotato                                           |            |
|    | 5.2.      | 5 Collegamento elettrico                                    | 5-11       |
|    | 5.2.0     | 6 Dati tecnici                                              | 5-11       |
| 6  | CO        | NTROL UNIT CU310-2 PN (PROFINET)                            | 6-1        |
|    | 6.1       | DESCRIZIONE                                                 | 6-1        |
|    | 6.2       | AVVERTENZA DI SICUREZZA                                     | 6-2        |
|    | 6.3       | DESCRIZIONE DELLE INTERFACCE                                | 6-2        |
|    | 6.4       | SIGNIFICATO DEI LED                                         | 6-2        |
|    | 6.5       | DISEGNO QUOTATO                                             | 6-4        |
|    | 6.6       | DATI TECNICI                                                | 6-4        |
|    | 6.7       | MONTAGGIO                                                   | 6-5        |
| Si | emens     | S120_IT_rev06-08062017.docx                                 | 0-2        |

# OMARLIFT

| 7  | COI   | LLEGAMENTI ELETTRICI                                                                           | 7-1  |
|----|-------|------------------------------------------------------------------------------------------------|------|
|    | 7.1   | COLLEGAMENTO CIRCUITO DI POTENZA                                                               | 7-1  |
|    | 7.2   | AVVERTENZE                                                                                     |      |
|    | 7.3   | REGOLE PER IL CABLAGGIO INVERTER – MOTORE CONFORME EMC                                         | 7-1  |
|    | 7.4   | SCHEMA ELETTRICO DI CONNESSIONE SIEMENS S120                                                   | 7-3  |
|    | 7.5   | TERMOCOPPIA                                                                                    |      |
| 8  | PR    |                                                                                                | 8-1  |
| Ŭ  | 8.1   |                                                                                                |      |
|    | 0.1   |                                                                                                |      |
|    | 0.2   |                                                                                                |      |
|    | 8.2.  | Informazioni generali su STARTER     Eunzioni importanti nel tool di messa in servizio STARTER | 8-1  |
|    | 8.2.  | 3 Attivazione del funzionamento online: STARTER via Ethernet                                   |      |
|    | 8.2.  | 4 Configurazione Lingua STARTER                                                                |      |
|    | 8.3   | CONFIGURAZIONE CONNESSIONE PC                                                                  | 8-3  |
|    | 8.4   | CONNESSIONE PC-INVERTER                                                                        |      |
|    | 8.4.  | 1 Connessione ONLINE                                                                           |      |
|    | 8.4.  | 2 Allineamento versioni software PC- inverter                                                  |      |
| 9  | PRC   | OGRAMMAZIONE TRAMITE TASTIERA E MENÙ                                                           |      |
|    | 9.1   | BASIC OPERATOR PANEL BOP20                                                                     |      |
|    | 9.1.  | 1 Descrizione                                                                                  |      |
|    | 9.1.: | 2 Descrizione delle interfacce                                                                 |      |
|    | 9.1.3 | 3 Visualizzazione e comando con il BOP                                                         |      |
|    | 9.1.4 | 4 Esempio: modifica di un parametro                                                            |      |
|    | 9.1.  | 5 Visualizzazione dei guasti e degli allarriti                                                 |      |
| 1( | 0 P   | ARAMETRI                                                                                       |      |
|    | 10.1  | VISUALIZZAZIONE LISTA PARAMETRI                                                                |      |
|    | 10.2  | MESSA IN SERVIZIO DELL'INVERTER                                                                |      |
|    | 10.3  | LISTA PARAMETRI                                                                                |      |
|    | 10.4  | CONFIGURAZIONE PARAMETRI                                                                       |      |
|    | 10 /  |                                                                                                | 10-5 |
|    | 10.4  | 4.1 Salita                                                                                     |      |
|    | 10.4  | 1.3 Rilivellamento                                                                             |      |
|    | 10.4  | 1.4 Emergenza                                                                                  | 10-8 |
|    | 10.4  | 1.5 Considerazioni generali                                                                    | 10-8 |
|    | 10.5  | TEST VALVOLA PARACADUTE                                                                        |      |
|    | 10.6  | ACQUISIZIONE di TRACCE DATI E GRAFICI di FUNZIONAMENTO su PC                                   | 10-9 |
| 1  | 1 G   | SUASTI ATTIVI                                                                                  | 11-1 |
| 1: | 2 C   | ONTROLLI E MANUTENZIONE                                                                        |      |
|    | 12.1  | TEST MEGGER                                                                                    |      |

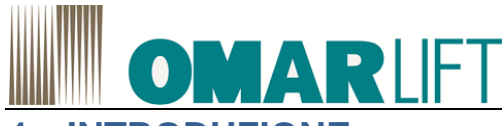

## 1 INTRODUZIONE

SIEMENS S120 è uno speciale inverter con un software specializzato in impianti idraulici, che controlla la fase di marcia salita e, se la centralina è predisposta, anche per la marcia discesa. Questo inverter ha la possibilità di essere applicato sia a centraline di vecchia generazione, sia con centraline più recenti e moderne.

I vantaggi sono:

- Assenza di correnti di spunto. La corrente massima di avviamento è la corrente nominale.
- Rifasamento della corrente assorbita dalla rete. Cosφ ≥0.98.
- Riduzione dei consumi.
- Ottimizzazione del comfort di marcia.
- Possibilità di scelta del valore della velocità di ispezione.
- Possibilità di imporre un limite massimo della potenza assorbita dalla rete, per contenere la potenza contrattuale.

# 

Per ulteriori approfondimenti riguardo le funzioni dell'inverter Siemens S120, fare riferimento ai relativi manuali Siemens, disponibili sul sito della stessa azienda

Tutte le informazioni, i manuali di prodotto e i dettagli, possono essere reperiti all'indirizzo internet: <u>http://support.automation.siemens.com</u>

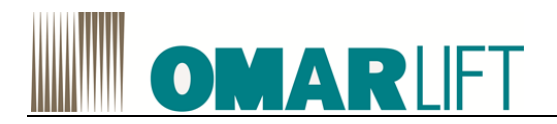

# 2 AVVERTENZE E CAUTELE

Seguire le procedure passo dopo passo come indicato nel manuale prima di alimentare l'apparecchiatura.

## 2.1 AVVERTENZE

Seguire attentamente le procedure riportate di seguito per non rischiare gravi infortuni.

- 1- La corrente di fuga dell'inverter verso terra è superiore a 30mA, è necessario quindi prevedere un interruttore differenziale avente ld non inferiore a 300mA, di tipo B oppure A. La normativa prescrive, per il collegamento di terra, un cavo di sezione minima 10 mm<sup>2</sup>. Se, chiudendo l'interruttore generale, si ha l'intervento del differenziale, non ripetere la manovra diverse volte di seguito perché l'inverter potrebbe subire un danno permanente.
- 2- L'inverter, con impostazioni dei parametri errate, può causare la rotazione del motore ad una velocità maggiore della velocità di sincronismo. Non fare funzionare il motore oltre i propri limiti meccanici ed elettrici. È responsabilità dell'installatore assicurarsi che i movimenti avvengano in condizioni di sicurezza, senza superare i limiti di funzionamento previsti.
- 3- Rischio di folgorazione. Alimentare l'inverter soltanto con il coperchio frontale inserito. Non toglierlo MAI durante il funzionamento. Prima di intervenire sull'apparecchiatura, togliere l'alimentazione in ingresso ed aspettare qualche minuto per permettere ai condensatori interni di scaricarsi.
- 4- L'eventuale resistenza esterna di frenatura, durante il funzionamento, si riscalda. Non fissarla vicino a materiali infiammabili o a contatto con essi. Per migliorare la dissipazione del calore si consiglia di fissarla ad una piastra metallica. Evitare che possa essere toccata, proteggerla adeguatamente.
- 5- L'inverter deve sempre essere collegato alla rete. In caso di interruzione attendere sempre almeno 1 minuto prima di ripristinare l'alimentazione. **INSERZIONI TROPPO RAVVICINATE CAUSANO LA ROTTURA DELL'INVERTER.**
- 6- Evitare di usare strumenti come oscilloscopio o altri per testare i circuiti interni dell'inverter. Questo tipo di operazione potrà essere effettuata solamente da personale specializzato.

## 2.2 CAUTELE

Seguire attentamente le procedure riportate di seguito per non rischiare danneggiamenti dell'inverter.

- 1- Non fornire all'apparecchiatura una tensione superiore a quella consentita. Una tensione eccessiva può causare danni irreparabili ai componenti interni.
- 2- Per evitare danneggiamenti all'inverter in caso di fermo prolungato senza alimentazione, prima di metterlo in funzione, è necessario:
   -Se l'inverter è fermo da diversi mesi, alimentarlo per almeno 1 ora in modo da rigenerare i

condensatori del bus. -Se l'inverter è fermo da più di 1 anno, alimentarlo per 1 ora con una tensione inferiore del 50%

- a quella nominale, in seguito per 1 ora alla tensione nominale.3- Non collegare condensatori sulle uscite dell'inverter.
- 4- Prima di resettare un guasto dell'inverter analizzare bene le cause dell'intervento.
- 5- Utilizzare inverter con corrente nominale uguale o superiore alla corrente nominale del motore.

# OMARLIFT

# **3 POWER MODULE**

## 3.1 POWER MODULE BLOCKSIZE (PM340)

## 3.1.1 Descrizione

I Power Module della forma costruttiva Blocksize sono i moduli di potenza dell'inverter e possono avere grandezza costruttiva crescente identificata a partire da FSA fino a raggiungere FSF. Sono composti dai seguenti componenti:

- Raddrizzatore a diodi sul lato rete
- Condensatori a elettrolita del circuito intermedio con dispositivo di precarica
- Invertitore di uscita
- Chopper di frenatura per resistenza di frenatura (esterna)
- Alimentazione DC 24 V / 1 A
- Unità di comando, rilevamenti del valore attuale
- Ventilatore per il raffreddamento dei semiconduttori di potenza

I Power Module coprono una fascia di potenza compresa fino a 90.0 kW (178 A) e sono forniti nella versione con filtro di rete con riferimento alla norma EN 61800-3

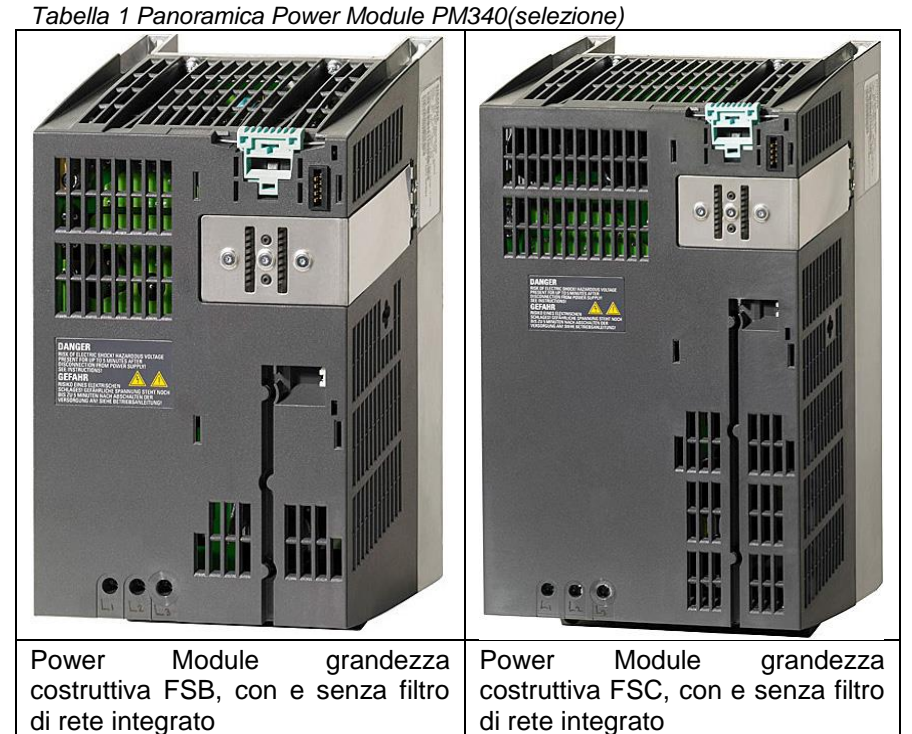

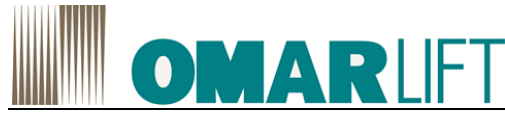

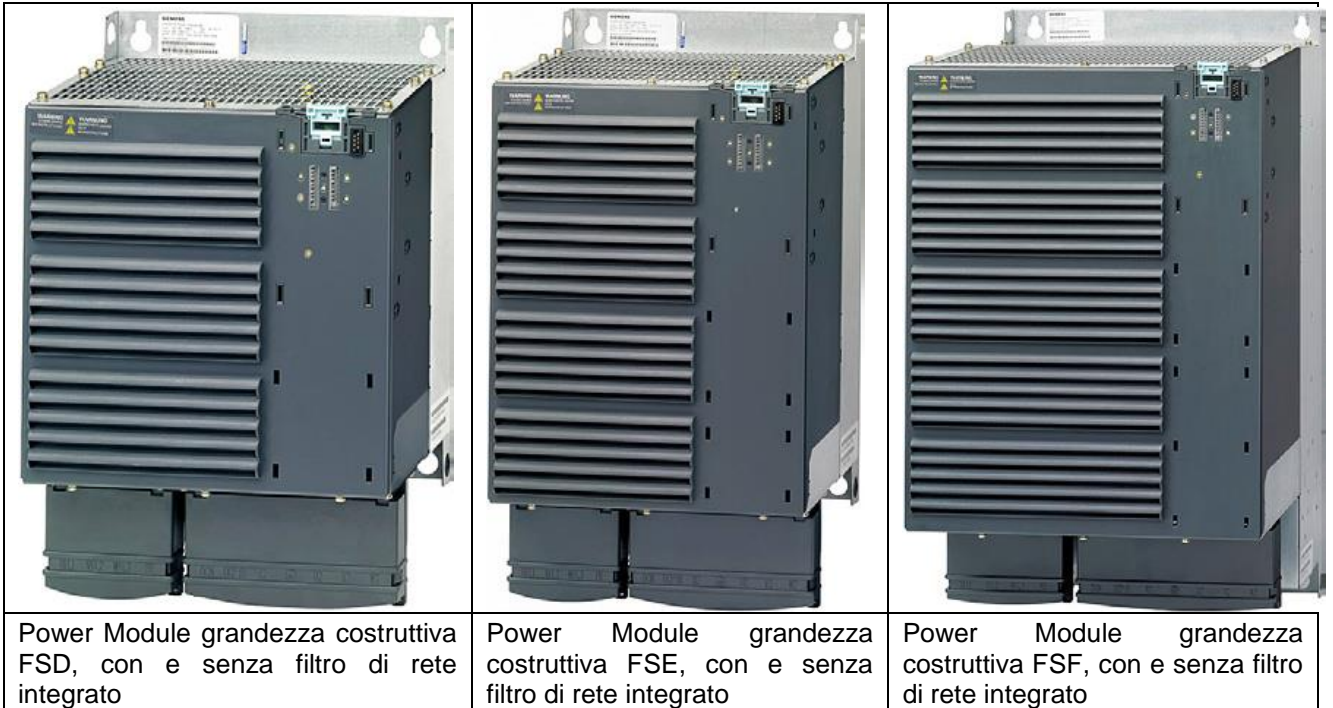

## 3.1.2 Avvertenze di sicurezza

## 

Pericolo di incendio in caso di surriscaldamento in caso di spazi liberi di ventilazione e distanze di montaggio insufficienti

Se gli spazi liberi di ventilazione e le distanze di montaggio sono insufficienti, si verifica un surriscaldamento con conseguente pericolo per le persone.

- Montare sempre i Power Module sempre in verticale.
- Per il montaggio rispettare le seguenti distanze tra i componenti (\*):
  - Grandezza Costruttiva FSA: 30 mm (1.18 pollici)
  - Grandezza Costruttiva FSB: 40 mm (1.57 pollici)
  - Grandezza Costruttiva FSC: 50 mm (1.96 pollici)
- Rispettare le seguenti distanze di ventilazione sopra e sotto i componenti:
  - Grandezza Costruttiva FSB: 100 mm (3.93 pollici)
  - Grandezza Costruttiva FSC: 125 mm (4.92 pollici)
  - Grandezza Costruttiva FSD e FSE: 300 mm (11.81 pollici)
  - Grandezza Costruttiva FSF: 350 mm (13.77 pollici)
  - Rispettare le seguenti distanze di ventilazione davanti ai componenti:
  - Grandezza Costruttiva FSB ... FSF: 30 mm (1.18 pollici)
- Accertarsi che il flusso dell'aria di raffreddamento possa attraversare i Power Module senza impedimenti

(\*) I Power Module possono essere montati affiancati senza componenti sovrapposti fino a una temperatura ambiente di 40°C.

Nelle combinazioni con componenti sovrapposti e a temperature ambiente comprese tra 40°C e 55°C si devono rispettare le distanze laterali minime indicate. Per le combinazioni con grandezze costruttive differenti vale la distanza maggiore delle due.

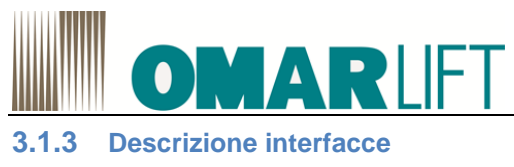

Panoramica

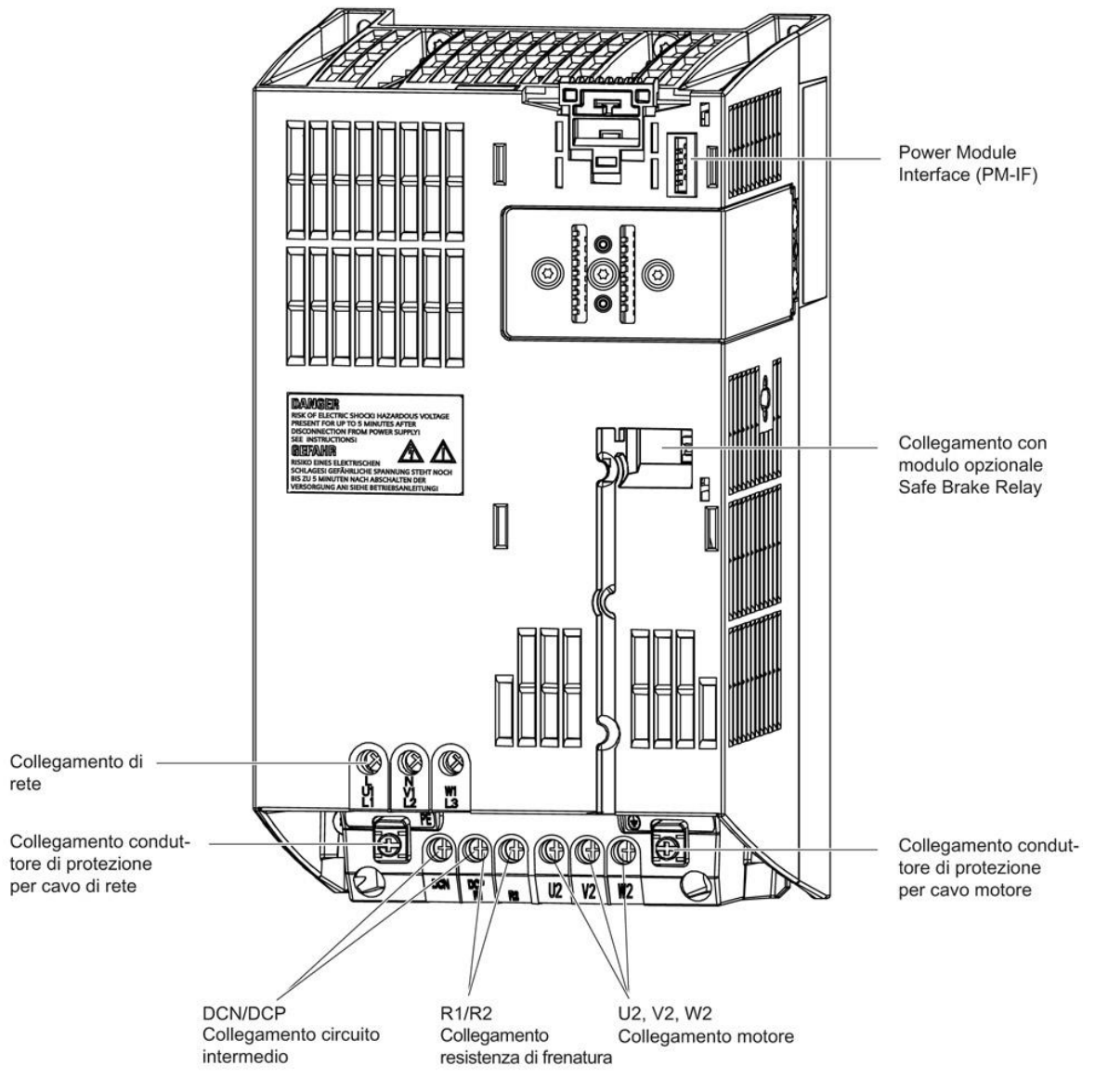

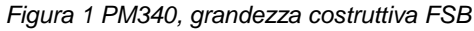

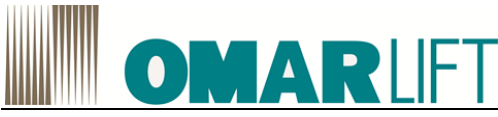

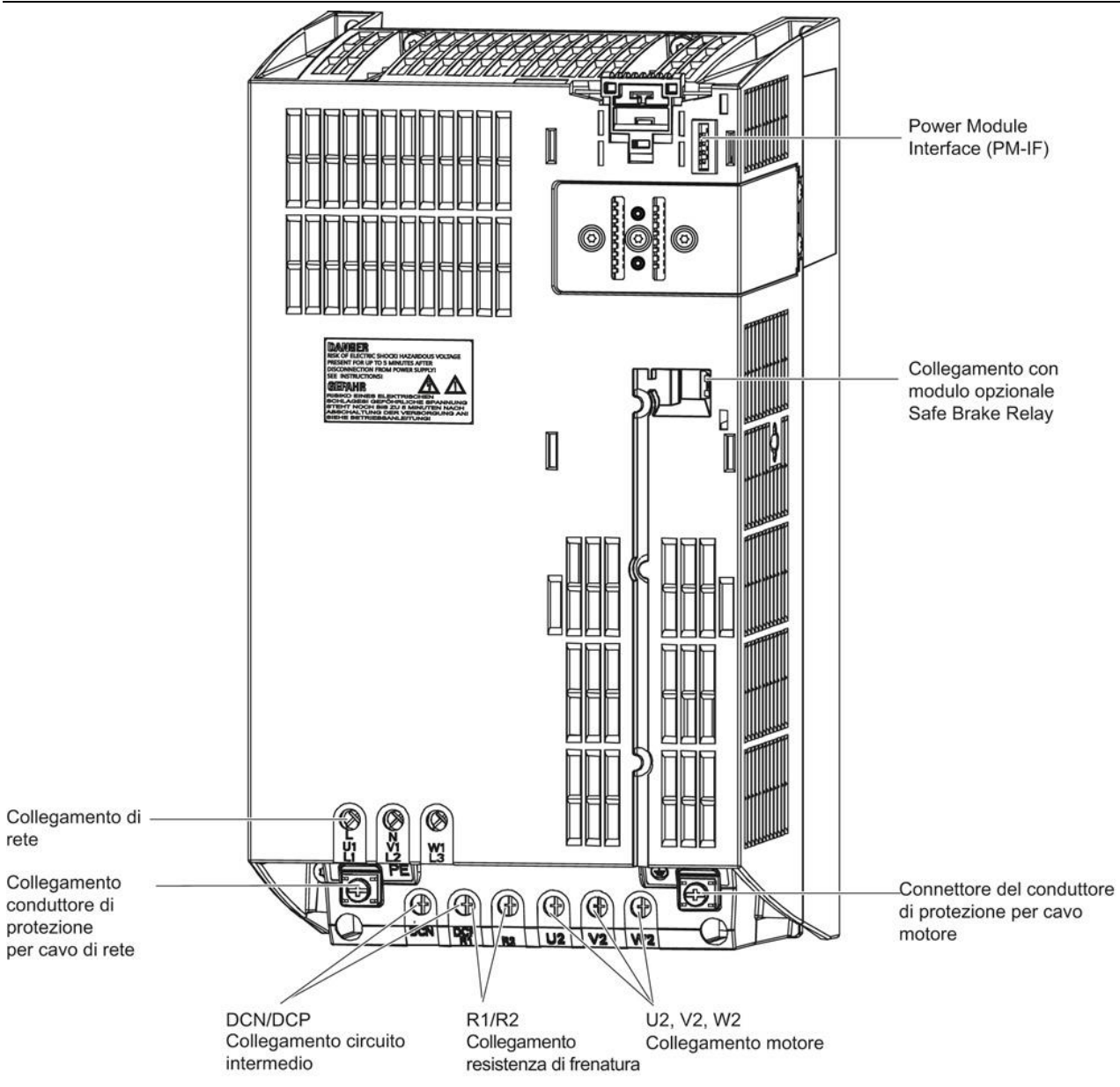

Figura 2 PM340, grandezza costruttiva FSC

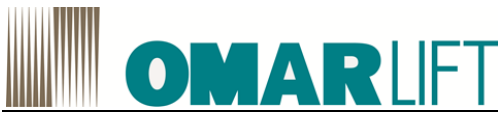

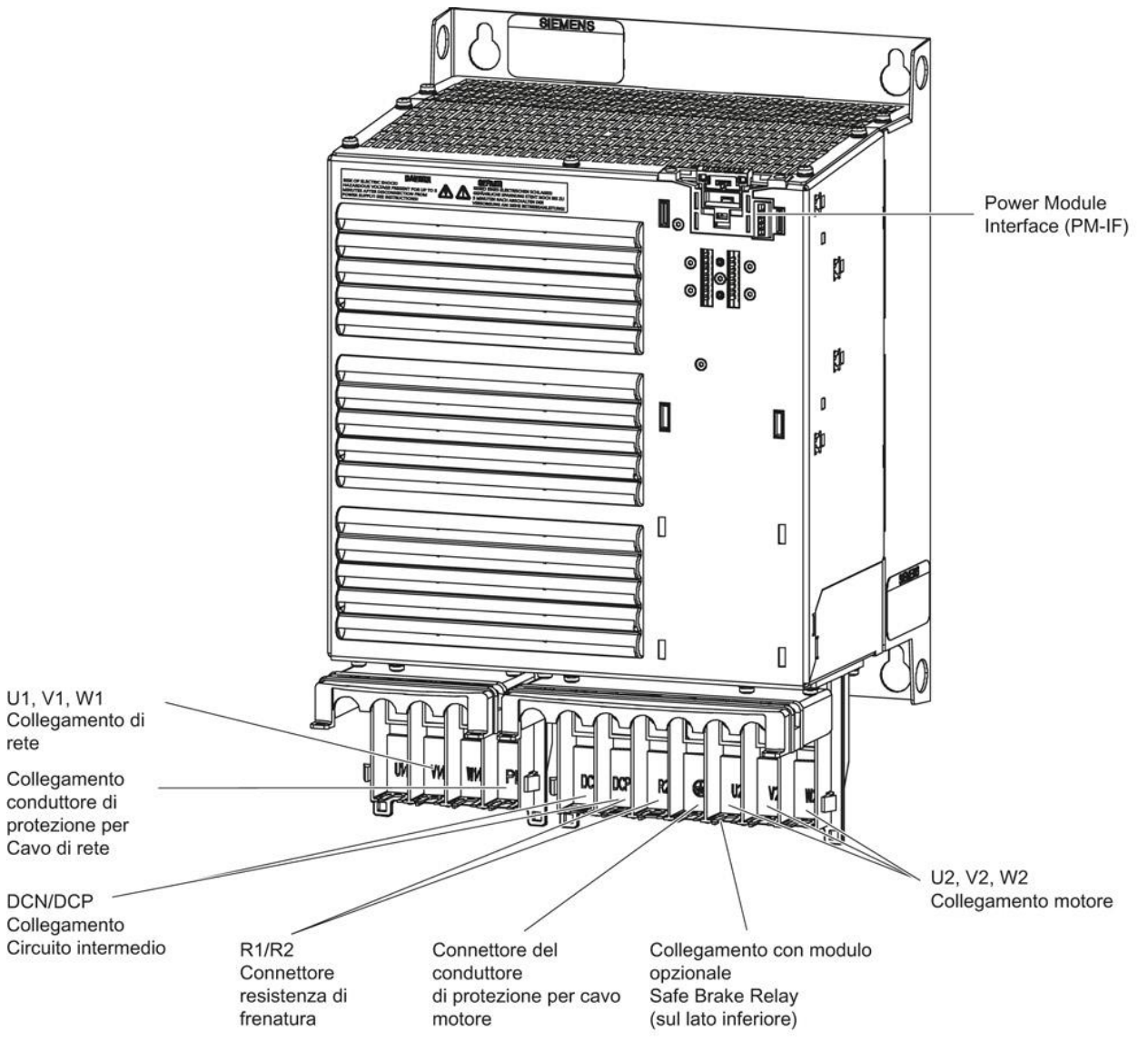

Figura 3 PM340, grandezza costruttiva FSD

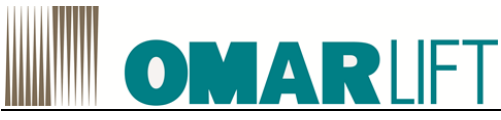

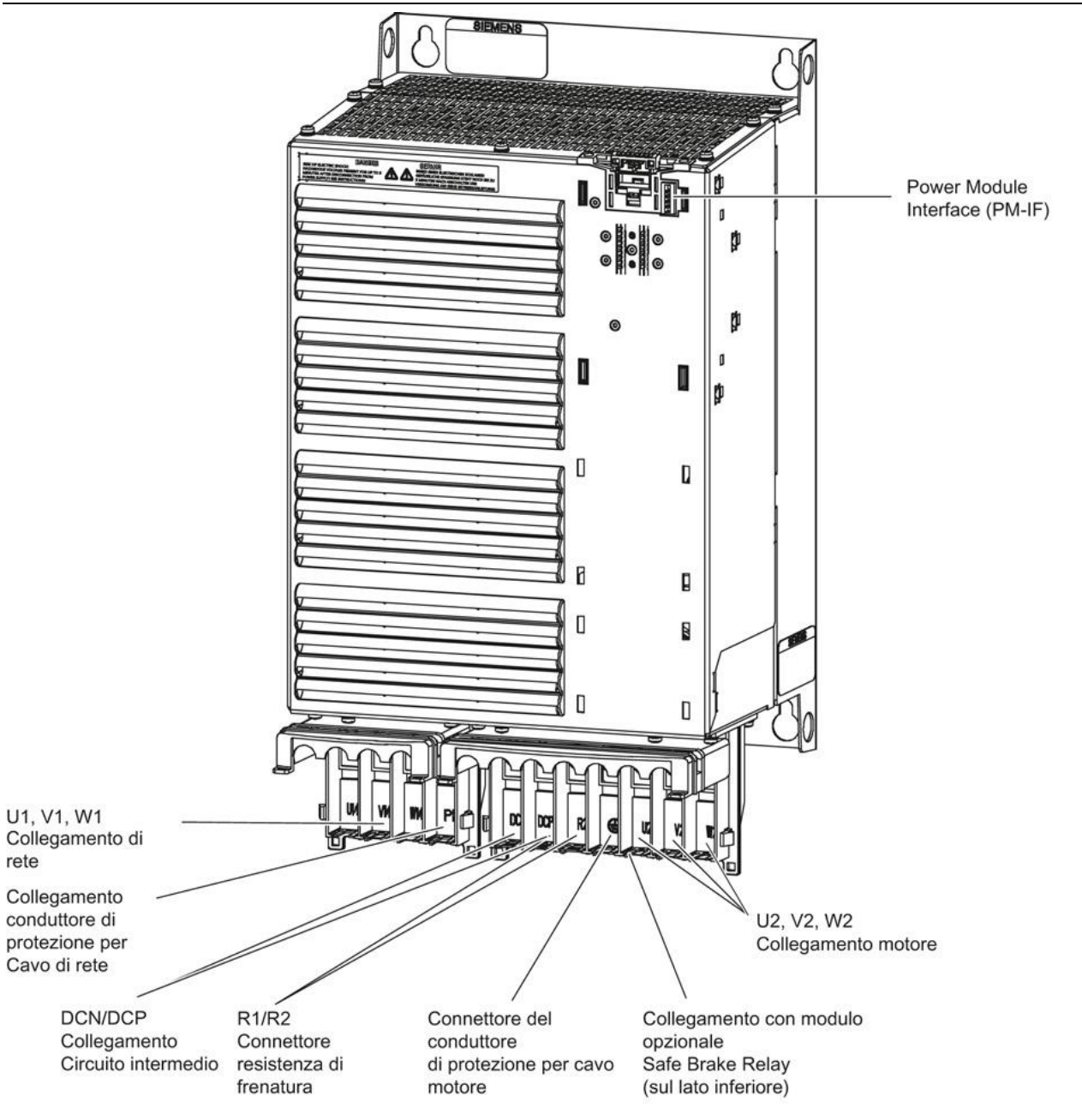

Figura 4 PM340, grandezza costruttiva FSE

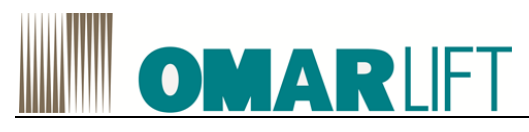

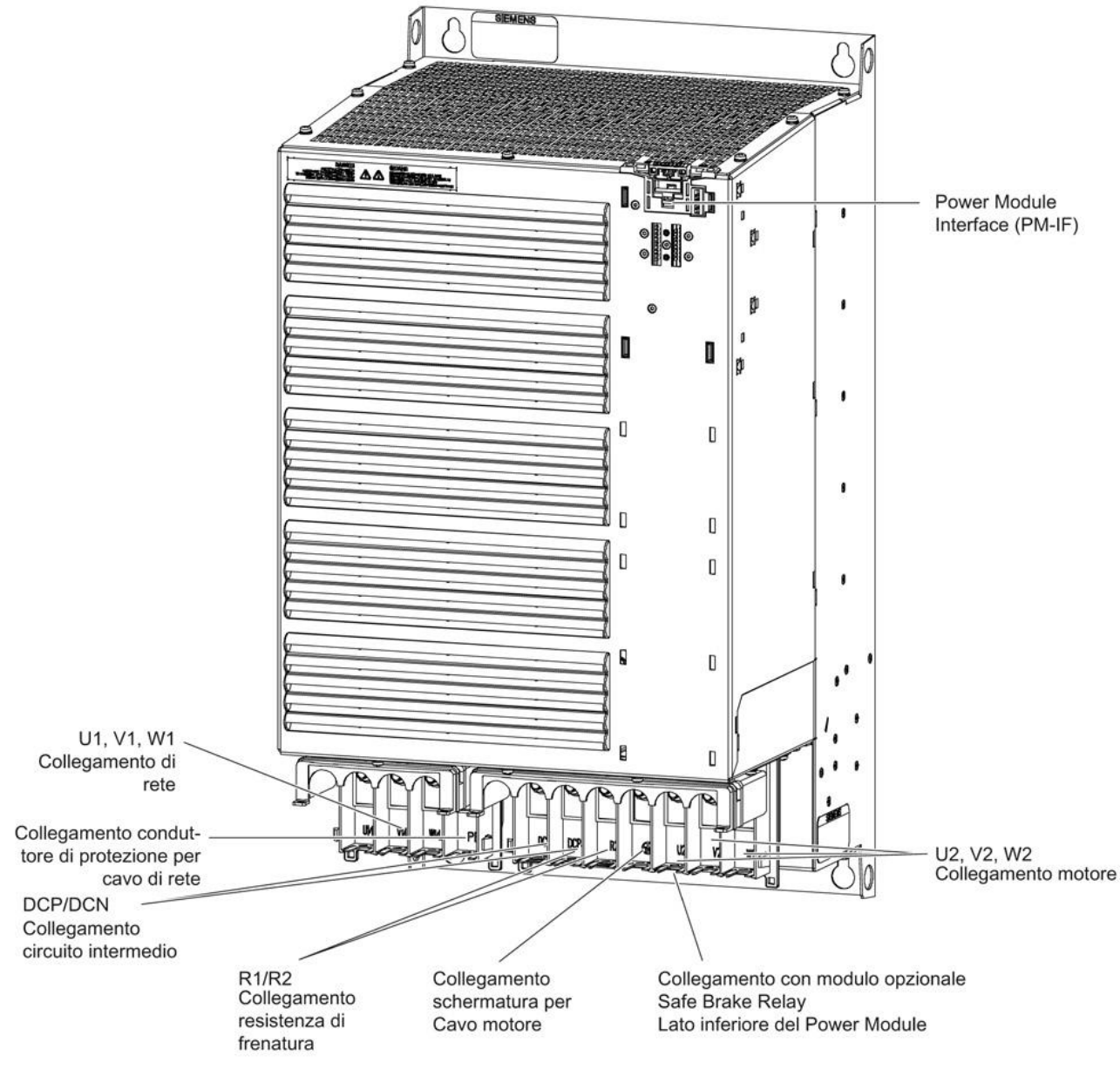

Figura 5 - PM340, grandezza costruttiva FSF

Per ulteriori dettagli su:

- Disposizione dei morsetti di rete e deli morsetti del motore,
- Dati tecnici
- Modalità di fissaggio

Fare riferimento al manuale SIEMENS S120-GH6

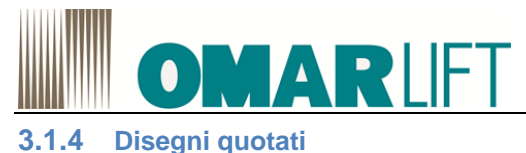

Grandezza costruttiva FSB / FSC

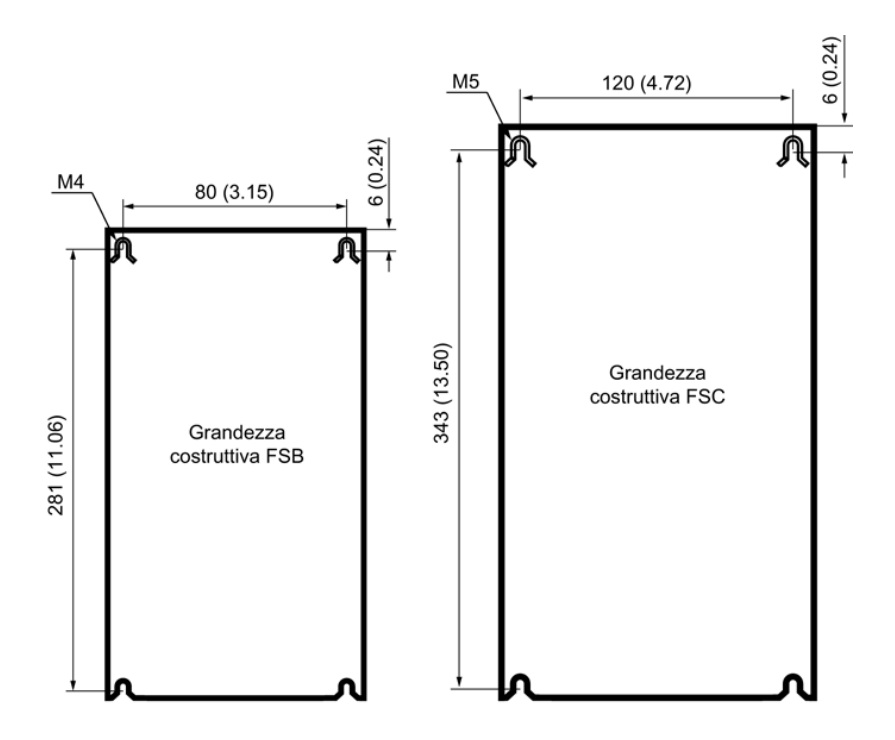

Figura 6 - Dima di foratura Power Module PM340, grandezze costruttive FSB,FSC, tutti i valori in mm e (pollici)

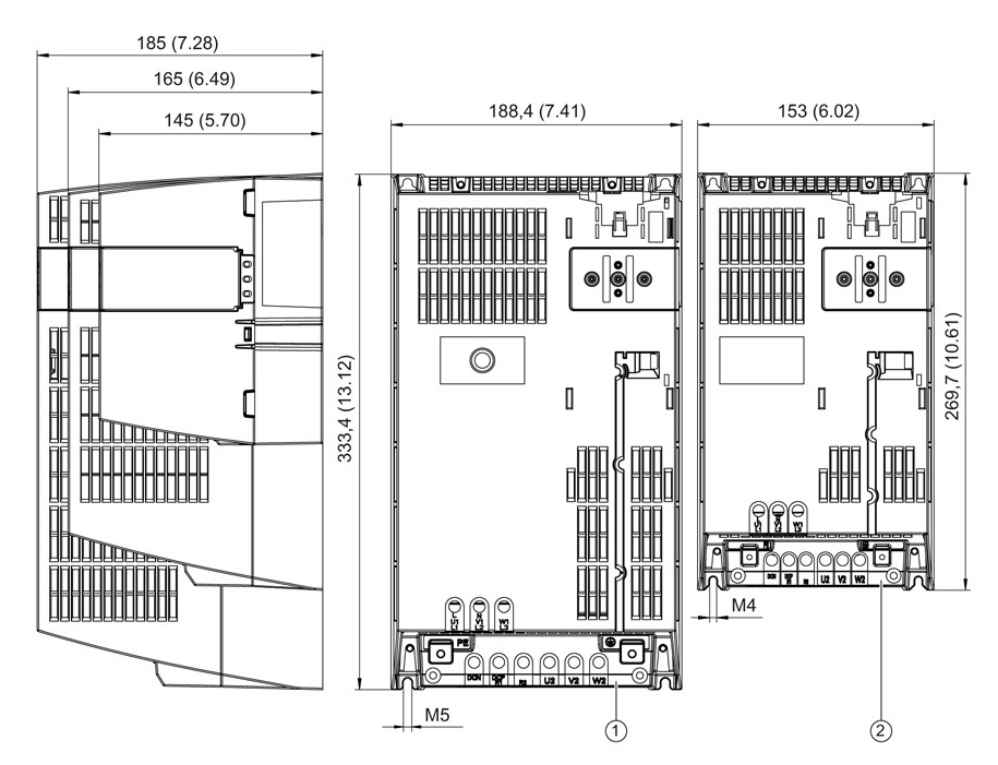

① Grandezza costruttiva FSC

②Grandezza costruttiva FSB

Figura 7 Disegno quotato Power Module PM 340, grandezze costruttive FSA, FSB, FSC, tutti i valori in mm e (pollici)

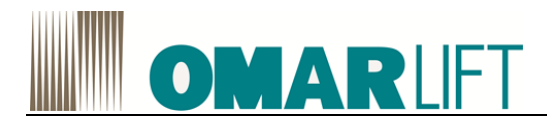

## Grandezza costruttiva FSD

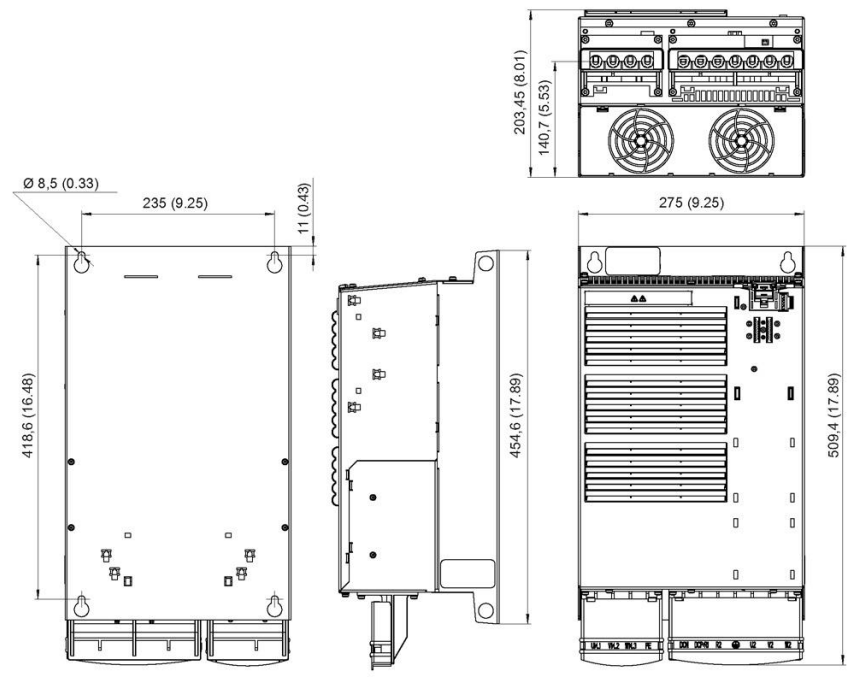

Figura 8 - Disegno quotato Power Module PM340, grandezza costruttive FSD (con filtro di rete integrato); tutti i valori in mm e (pollici)

#### Grandezza costruttiva FSE (con filtro di rete integrato)

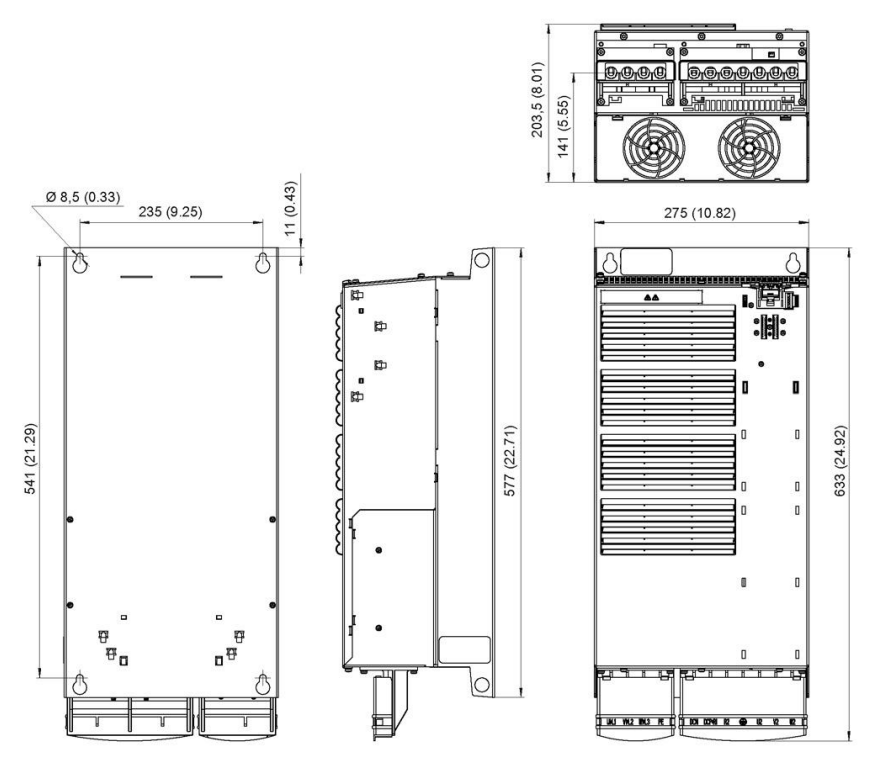

Figura 9 - Disegno quotato Power Module PM340, grandezza costruttive FSE (con filtro di rete integrato); tutti i valori in mm e (pollici)

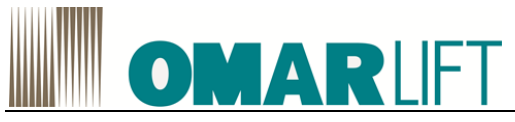

Grandezza costruttiva FSF (con filtro di rete integrato)

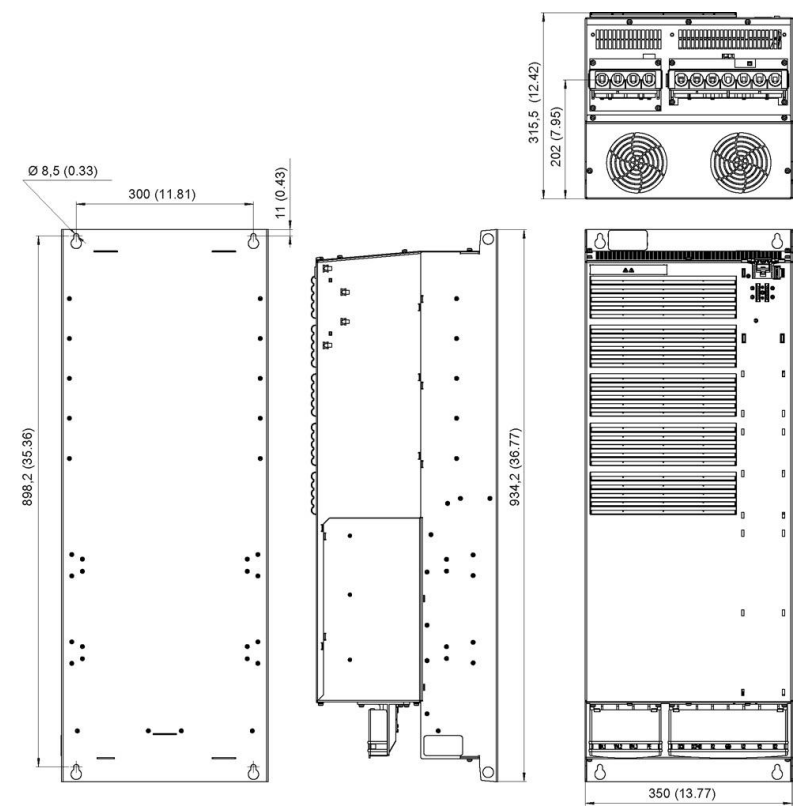

Figura 10 Disegno quotato Power Module PM340, grandezza costruttive FSF (con filtro di rete integrato); tutti i valori in mm e (pollici)

## 3.1.5 Cablaggio

## Accesso ai morsetti di rete e ai morsetti del motore

Per accedere ai morsetti di rete e del motore, sbloccare la linguetta sul lato delle calotte coprimorsetti utilizzando un cacciavite piatto. Successivamente la calotta può essere spinta verso l'alto e fatta scattare in questa posizione come mostrato nella figura seguente.

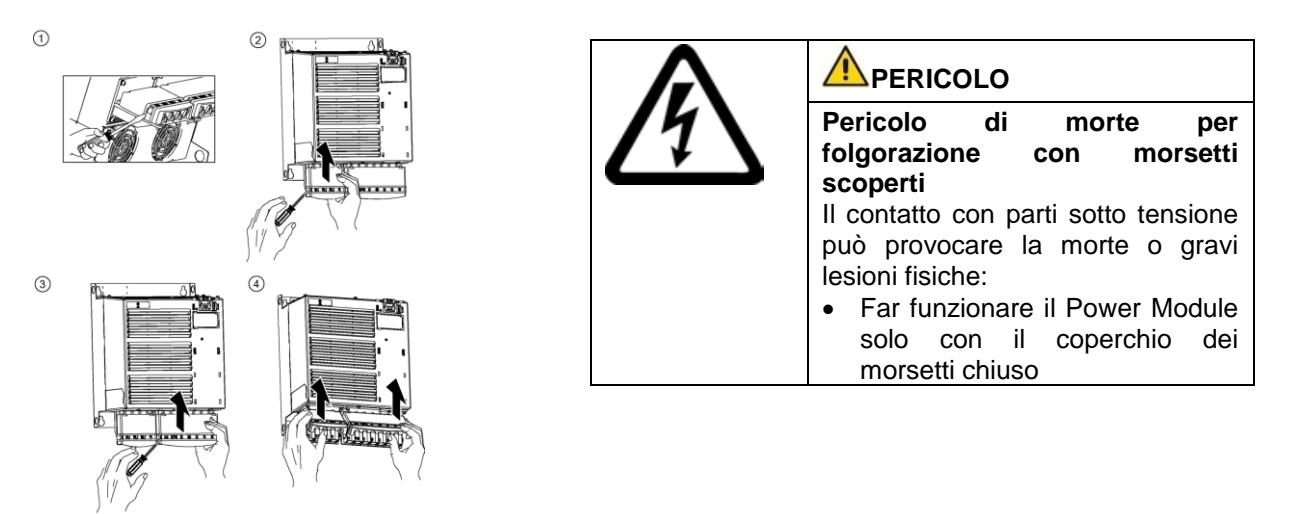

Figura 11 Accesso ai morsetti di rete e del motore nei Power Module PM340

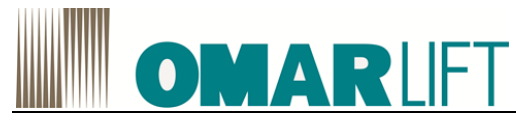

## 3.1.6 Dati tecnici

Tabella 2 Dati tecnici PM340, FSB (3 AC 380 ... 480 V ±10 %)

| PM340                                        | 6SL3210- | 1SE21-0UA0                       |
|----------------------------------------------|----------|----------------------------------|
| PM340 con filtro di rete integrato           | 6SL3210- | 1SE21-0AA0                       |
| Corrente di uscita                           |          |                                  |
| Corrente nominale In                         | А        | 10.2                             |
| Corrente di carico di base IH                | А        | 9.1                              |
| nel funzionamento S6 (40%)Is6                | А        | 10.8                             |
| Corrente di picco Imax                       | А        | 20.4                             |
| Potenza tipica <sup>1</sup> )                |          |                                  |
| Su base In                                   | kW       | 4                                |
| Su base IH                                   | kW       | 4                                |
| Frequenza nominale impulsi                   | kHz      | 4                                |
| Potenza dissipata                            | kW       | 0.18                             |
| Aria di raffreddamento necessaria            | m³/s     | 0.009                            |
| Livello di pressione acustica LpA (1m)       | dB       | <50                              |
| Alimentazione DC 24V                         |          |                                  |
| per Control Unit                             | А        | 1.0                              |
| Corrente di Ingresso nominale <sup>2</sup> ) |          |                                  |
| con / senza bobina di rete                   | А        | 9.8/12.4                         |
| Fusibili UL Classe J                         |          |                                  |
| Corrente nominale                            | А        | 15                               |
| Corrente nominale SCCR                       | kA       | 65                               |
| Fusibili NH IEC 60947                        |          | 3NA3803                          |
| Corrente nominale                            | А        | 16                               |
| Tipo di interruttore automatico IEC 60947    |          | 3RV2021-4BA10                    |
| Corrente nominale                            |          |                                  |
|                                              | А        | 14 20                            |
| Valore di resistenza                         | Ω        | > 160                            |
| Resistenza di frenatura est.                 |          |                                  |
| Lunghezza max. del cavo                      | М        | 15                               |
| Della resistenza di frenatura                |          |                                  |
| Collegamento alla rete                       |          | Morsetti a vite per sezione di   |
| L1, L2, L3                                   |          | conduttori 1.0 6 mm <sup>2</sup> |
| Collegamento del motore                      |          |                                  |
| U2, V2, W2                                   |          |                                  |
| Collegamento circuito intermedio,            |          |                                  |
| collegamento per resistenza di frenatura     |          |                                  |
| DCP/R1, DCN, R2                              |          |                                  |
| Collegamento PE                              |          | Sulla custodia con vite M5       |
| Lunghezza Max del cavo del motore 3)         | Μ        | 50/75                            |
| schermato / non schermato                    |          |                                  |
|                                              |          |                                  |
| Grado di protezione                          |          | IP20 oppure IPXXB                |
| Peso                                         | kg       | 4.0                              |

<sup>1</sup>) Potenza nominale di un tipico motore asincrono standard con 3 AC 400 V

<sup>2</sup>)La corrente di ingresso dipende dal carico del motore e dall'impedenza della rete. Le correnti di ingresso valgono per carico con potenza tipica (su base ln) con un'impedenza di rete corrispondente a Uk = 1% <sup>3</sup>)Lunghezza max. del cavo motore 25m (schermato) con Power Module PM 340 dotati di filtro di rete integrato per rispettare i valori limite stabiliti dalla norma EN 61800-3 categoria C2.

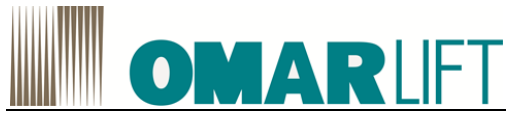

| Tabella 3 Dati tecnici PM340, FSC (3 AC 380 480 V ±10 %) |          |                 |                  |                  |  |
|----------------------------------------------------------|----------|-----------------|------------------|------------------|--|
| PM340                                                    | 6SL3210- | 1SE21-8UA0      | 1SE22-5UA0       | 1SE23-2UA0       |  |
| PM340 con filtro di rete integrato                       | 6SL3210- | 1SE21-8AA0      | 1SE22-5AA0       | 1SE23-2AA0       |  |
| Corrente di uscita                                       |          |                 |                  |                  |  |
| Corrente nominale In                                     | А        | 18              | 25               | 32               |  |
| Corrente di carico di base IH                            | A        | 14              | 21               | 27               |  |
| nel funzionamento S6 (40%)Is6                            | A        | 19.6            | 27.8             | 37.1             |  |
| Corrente di picco Imax                                   | А        | 26.4            | 38               | 52               |  |
| Potenza tipica <sup>1</sup> )                            |          |                 |                  |                  |  |
| Su base In                                               | kW       | 7.5             | 11               | 15               |  |
| Su base IH                                               | kW       | 5.5             | 7.5              | 11               |  |
| Frequenza nominale impulsi                               | kHz      | 4               | 4                | 4                |  |
| Potenza dissipata                                        | kW       | 0.24            | 0.30             | 0.40             |  |
| Aria di raffreddamento necessaria                        | m³/s     | 0.038           | 0.038            | 0.038            |  |
| Livello di pressione acustica LpA (1m)                   | dB       | <60             | <60              | <60              |  |
| Alimentazione DC 24V                                     |          |                 |                  |                  |  |
| per Control Unit                                         | А        | 1.0             | 1.0              | 1.0              |  |
| Corrente di Ingresso nominale <sup>2</sup> )             |          |                 |                  |                  |  |
| con / senza bobina di rete                               | А        | 17.1/23.1       | 24.6/32.6        | 33/39            |  |
| Fusibili UL Classe J                                     |          |                 |                  |                  |  |
| Corrente nominale                                        | А        | 25              | 35               | 45               |  |
| Corrente nominale SCCR                                   | kA       | 65              | 65               | 65               |  |
| Fusibili NH IEC 60947                                    |          | 3NA3810         | 3NA3814          | 3NA3817          |  |
| Corrente nominale                                        | А        | 25              | 35               | 40               |  |
| Tipo di interruttore automatico IEC 60947                |          | 3RV1031-        | 3RV1031-4FA10    | ) 3RV1031-       |  |
| Corrente nominale                                        |          | 4EA10           | 28 40            | 4HA10            |  |
|                                                          | А        | 22 32           |                  | 40 50            |  |
| Valore di resistenza                                     | Ω        | > 56            | > 56             | > 56             |  |
| Resistenza di frenatura est.                             |          |                 |                  |                  |  |
| Lunghezza max. del cavo                                  | М        | 15              | 15               | 15               |  |
| Della resistenza di frenatura                            |          |                 |                  |                  |  |
| Collegamento alla rete                                   |          | Morsetti a vite | per sezione di c | onduttori 2.5 10 |  |
| L1, L2, L3                                               |          | mm²             |                  |                  |  |
| Collegamento del motore                                  |          |                 |                  |                  |  |
| U2, V2, W2                                               |          |                 |                  |                  |  |
| Collegamento circuito intermedio,                        |          |                 |                  |                  |  |
| collegamento per resistenza di frenatura                 |          |                 |                  |                  |  |
| DCP/R1, DCN, R2                                          |          |                 |                  |                  |  |
| Collegamento PE                                          |          | Sulla custodia  | con vite M5      |                  |  |
| Lunghezza Max del cavo del motore 3)                     |          |                 |                  |                  |  |
| schermato / non schermato                                | М        | 50/75           |                  |                  |  |
| Grado di protezione                                      |          | IP20 oppure IP  | XXB              |                  |  |
| Peso                                                     | kg       | 6.5 6.          | 5                | 6.5              |  |

Tabella 3 Dati tecnici PM340, FSC (3 AC 380... 480 V +10 %)

<sup>1</sup>) Potenza nominale di un tipico motore asincrono standard con 3 AC 400 V

<sup>2</sup>)La corrente di ingresso dipende dal carico del motore e dall'impedenza della rete. Le correnti di ingresso valgono per carico con potenza tipica (su base ln) con un'impedenza di rete corrispondente a Uk = 1% <sup>3</sup>)Lunghezza max. del cavo motore 25m (schermato) con Power Module PM 340 dotati di filtro di rete integrato per rispettare i valori limite stabiliti dalla norma EN 61800-3 categoria C2.

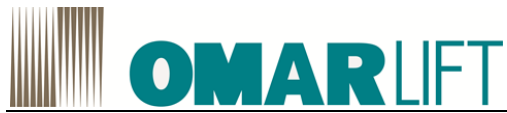

| Tabella 4 Dati tecnici PM340, FSD (3 AC 380      | Tabella 4 Dati tecnici PM340, FSD (3 AC 380 V 480 V ±10 %) |                    |                        |                         |  |  |
|--------------------------------------------------|------------------------------------------------------------|--------------------|------------------------|-------------------------|--|--|
| PM340                                            | 6SL3210-                                                   | 1SE23-8UA0         | 1SE24-5UA0             | 1SE26-0UA0              |  |  |
| PM340 con filtro di rete integrato               | 6SL3210-                                                   | 1SE23-8AA0         | 1SE24-5AA0             | 1SE26-0AA0              |  |  |
| Corrente di uscita                               |                                                            |                    |                        |                         |  |  |
| Corrente nominale In                             | А                                                          | 38                 | 45                     | 60                      |  |  |
| Corrente di carico di base IH                    | А                                                          | 33                 | 40                     | 48                      |  |  |
| nel funzionamento S6 (40%)Is6                    | А                                                          | 49                 | 58                     | 78                      |  |  |
| Corrente di picco Imax                           | А                                                          | 64                 | 76                     | 90                      |  |  |
| Potenza tipica <sup>1</sup> )                    |                                                            |                    |                        |                         |  |  |
| Su base In                                       | kW                                                         | 18.5               | 22                     | 30                      |  |  |
| Su base IH                                       | kW                                                         | 15                 | 18.5                   | 22                      |  |  |
| Frequenza nominale impulsi                       | kHz                                                        | 4                  | 4                      | 4                       |  |  |
| Potenza dissipata                                | kW                                                         | 0.38               | 0.51                   | 0.69                    |  |  |
| Aria di raffreddamento necessaria                | m³/s                                                       | 0.022              | 0.022                  | 0.039                   |  |  |
| Livello di pressione acustica LpA (1m)           | dB                                                         | <60                | <60                    | <60                     |  |  |
| Alimentazione DC 24V                             |                                                            |                    |                        |                         |  |  |
| per Control Unit                                 | А                                                          | 1.0                | 1.0                    | 1.0                     |  |  |
| Corrente di Ingresso nominale <sup>2</sup> )     |                                                            |                    |                        |                         |  |  |
| con / senza bobina di rete                       | А                                                          | 40/46              | 47/53                  | 63/72                   |  |  |
| Fusibili UL Classe J                             |                                                            | 3NE1817-0          | 3NE1818-0              | 3NE1820-0               |  |  |
| Corrente nominale                                | А                                                          | 50                 | 60                     | 90                      |  |  |
| Corrente nominale SCCR                           | kA                                                         | 65                 | 65                     | 65                      |  |  |
| Fusibili NH IEC 60947                            |                                                            | 3NA3820            | 3NA3822                | 3NA3824                 |  |  |
| Corrente nominale                                | А                                                          | 50                 | 63                     | 80                      |  |  |
| Tipo di interruttore automatico IEC 60947        |                                                            | 3RV1042-1JA10      | 3RV1042-               | 3RV1042-                |  |  |
| Corrente nominale                                |                                                            | 45 63              | 4KA10                  | 4MA10                   |  |  |
|                                                  | А                                                          |                    | 57 75                  | 80 100                  |  |  |
| Valore di resistenza                             | 0                                                          | > 27               | > 27                   | > 27                    |  |  |
| Resistenza di frenatura est.                     |                                                            |                    |                        |                         |  |  |
| Lunghezza max, del cavo                          | m                                                          | 15                 | 15                     | 15                      |  |  |
| della resistenza di frenatura                    |                                                            |                    |                        |                         |  |  |
| Collegamento alla rete                           |                                                            | Bullone M6 sezior  | e del cavo collegabil  | e 10 50 mm <sup>2</sup> |  |  |
| L1. L2. L3                                       |                                                            | Ballono mo, cozioi | le del care concigació |                         |  |  |
| Collegamento del motore                          |                                                            |                    |                        |                         |  |  |
| U2, V2, W2                                       |                                                            |                    |                        |                         |  |  |
| Collegamento circuito intermedio.                |                                                            |                    |                        |                         |  |  |
| collegamento per resistenza di frenatura         |                                                            |                    |                        |                         |  |  |
| DCP/R1. DCN. R2                                  |                                                            |                    |                        |                         |  |  |
| Collegamento PE                                  |                                                            | Sulla custodia con | vite M6                |                         |  |  |
| Lunghezza Max del cavo del motore <sup>3</sup> ) |                                                            |                    | -                      |                         |  |  |
| schermato / non schermato                        |                                                            |                    |                        |                         |  |  |
|                                                  | m                                                          | 70/100             |                        |                         |  |  |
| Grado di protezione                              |                                                            | IP20 oppure IPXXI  | 3                      |                         |  |  |
| Altezza                                          | mm                                                         | 418.3 (16.47)/     | 418.3 (16.47)/ 511     | 418.3 (16.47)/ 511      |  |  |
| PM 340 senza/con filtro di rete integrato        | (pollici)                                                  | 511 (20.11)        | (20.11)                | (20.11)                 |  |  |
| Peso                                             | ka                                                         | 15.9/19.3          | 15.9/19.3              | 15.9/19.3               |  |  |
| Senza filtro / con filtro di rete integrato      |                                                            |                    |                        |                         |  |  |

 $^{\rm 1})$  Potenza nominale di un tipico motore asincrono standard con 3 AC 400 V

<sup>2</sup>)La corrente di ingresso dipende dal carico del motore e dall'impedenza della rete. Le correnti di ingresso valgono per carico con potenza tipica (su base In) con un'impedenza di rete corrispondente a Uk = 1% <sup>3</sup>)Lunghezza max. del cavo motore 25m (schermato) con Power Module PM 340 dotati di filtro di rete integrato per rispettare i valori limite stabiliti dalla norma EN 61800-3 categoria C2.

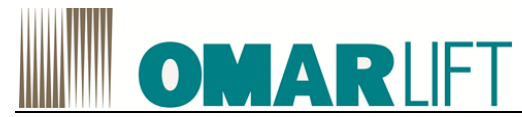

| PM340         6SI.3210         1SE27-<br>SUA0         1SE31-<br>OUA0         1SE31-<br>TUA0         1SE31-<br>SUA0         1SE31-<br>SUA0         1                                                                                                    | Tabella 5 Dati tecnici PM340, FSE            | e FSF (3 AC       | 380 V 480 \                                         | V ±10 %)            |              |                 |             |
|----------------------------------------------------------------------------------------------------|----------------------------------------------|-------------------|-----------------------------------------------------|---------------------|--------------|-----------------|-------------|
| -         5UA0         0UA0         1UA0         5UA0         8UA0           PM340         confittro di         rete         6S.310         ISE21-         ISE31-         ISE31- <td< td=""><td>PM340</td><td>6SL3210</td><td>1SE27-</td><td>1SE31-</td><td>1SE31-</td><td>1SE31-</td><td>1SE31-</td></td<>                                                                                                    | PM340                                        | 6SL3210           | 1SE27-                                              | 1SE31-              | 1SE31-       | 1SE31-          | 1SE31-      |
| PM340         con         fitter         6SL3210         1SE27-<br>5AA0         1SE31-<br>0AA0         1SE31-<br>1SE31-<br>5AA0         1SE31-<br>5AA0         1SE31-<br>7AA0         1SE31-<br>7AA0         1SE31-<br>7AA0         1SE31-<br>7AA0         1SE31-<br>7A         1SE31-<br>7A                                                                                                    |                                              | -                 | 5UA0                                                | 0UA0                | 1UA0         | 5UA0            | 8UA0        |
| integrato         -         5A0         0A0         1A00         5A00         8AA0         8AA0           Grandezz costruttiva         FSE         FSE         FSF         FSF<                                                                                                    | PM340 con filtro di rete                     | 6SL3210           | 1SE27-                                              | 1SE31-              | 1SE31-       | 1SE31-          | 1SE31-      |
| Grandezz ostruttiva         FSE         FSE         FSF         FSF                                                                                                    | integrato                                    | -                 | 5AA0                                                | 0AA0                | 1AA0         | 5AA0            | 8AA0        |
| Corrente di uscita         Λ         75         90         110         145         178           Corrente di carico di base II-<br>nel funzionamento S6 (40%)Is6         A         98         117         143         188         231           Corrente di picco Imax         A         124         150         180         220         280           Potenza tipica*)         KW         37         45         55         75         90           Su base In         KW         30         37         45         55         75         90           Su base In         KW         30         37         45         55         75         90           Su base In         KW         0.99         1.21         1.42         1.93         2.31           Prequenza nominale impulsi         KHZ         4         4         4         4         4           Potenza dissipata         KW         0.99         1.21         1.42         1.93         2.31           Aria di reffreddamento         m³/s         0.022         0.039         0.094         0.117           Corrente lominale         A         76/88         94/105         115/129         151/168         186/204                                                                                                    | Grandezza costruttiva                        |                   | FSE                                                 | FSE                 | FSF          | FSF             | FSF         |
| Corrente nominale In<br>Corrente di carco di base II<br>en el funzionamento Sk (40%)Is6<br>A         A         75         90         110         145         178           Corrente di carco di base In<br>Su base In<br>Su base IN         A         124         150         180         220         290           Potenza tipica')<br>Su base IN         KW         37         45         55         75         90           Su base IN         KW         37         45         55         75         90           Potenza tipica')<br>Su base IN         KW         37         45         55         75         90           Potenza dissipata         KW         0.99         1.21         1.42         1.93         2.31           Aria         di raffreddamento<br>recessaria         m³/s         0.022         0.039         0.094         0.094         0.117           Livello di pressione acustica<br>LopA (tm)         A         1.0         1.0         1.0         1.0         1.0           Corrente di ingresso nominale?<br>Corrente nominale         A         100         125         150         200         250           Corrente nominale SCR         K         100         125         150         200         250           Corrente nominale SCR                                                                                                    | Corrente di uscita                           |                   |                                                     |                     |              |                 |             |
| Corrente di carico di base IH<br>nel funzionamento S6 (40%)Is6         A         96         115         155           Corrente di picco Imax         A         124         150         180         220         290           Potenza tipica')         T         45         55         75         90           Su base In         KW         30         37         45         55         75           Su base In         KW         30         37         45         55         75           Frequenza nominale impulsi         KHz         4         4         4         4         4           Aria         di raffredamento         m <sup>9</sup> /s         0.022         0.039         0.094         0.0117           Livello di pressione acustica         dB         <60                                                                                                    | Corrente nominale In                         | А                 | 75                                                  | 90                  | 110          | 145             | 178         |
| A         98         117         143         188         231           Corrente di picco Imax         A         124         150         180         220         290           Potenza tipica')         KW         37         45         55         75         90           Su base IH         KW         30         37         45         55         75         90           Potenza tisipata         KW         0.99         1.21         1.42         1.93         2.31           Aria         di raffredamento         m <sup>3</sup> /s         0.022         0.039         0.094         0.094         0.117           necessaria         diffedamento         m <sup>3</sup> /s         0.022         0.039         0.094         0.094         0.117           Aria di parfredamento         m <sup>3</sup> /s         0.022         0.039         0.094         0.094         0.117           Corrente di Ingresso nominale         dB         <60                                                                                                    | Corrente di carico di base IH                | А                 | 65                                                  | 80                  | 95           | 115             | 155         |
| Corrente di picco Imax         A         124         150         180         220         290           Potenza tipica')         KW         37         45         55         75         90           Su base In         KW         30         37         45         55         75         90           Su base In         KW         30         37         45         55         75         90           Su base In         KW         0.99         1.21         1.42         1.93         2.31           Prequenza dissipat         KW         0.922         0.039         0.094         0.117           Ivello di pressione acustica         dB         <60                                                                                                    | nel funzionamento S6 (40%)Is6                | А                 | 98                                                  | 117                 | 143          | 188             | 231         |
| Potenza tipica*)<br>Su base in         kW         37         45         55         75         90           Su base in         kW         30         37         45         55         75         90           Prequenza nominale impulsi         kHz         4         4         4         4         4         4         4         4         4         4         4         4         4         4         4         4         4         4         4         4         4         4         4         4         4         4         4         4         4         4         4         4         4         4         4         4         4         4         4         4         4         4         4         4         4         4         4         4         4         4         4         4         4         4         4         4         4         4         4         4         4         4         4         4         4         4         4         4         4         4         4         4         4         4         4         4         4         4         4         4         4         4         4         4                                                                                                    | Corrente di picco Imax                       | А                 | 124                                                 | 150                 | 180          | 220             | 290         |
| Su base in         kW         37         45         55         75         90           Su base HH         kW         30         37         45         55         75         75           Prequenza nominale impulsi         kHz         4         4         4         4         4         4         4         4         4         4         4         4         4         4         4         4         4         4         4         4         4         4         4         4         4         4         4         4         4         4         4         4         4         4         4         4         4         4         4         4         4         4         4         4         4         4         4         4         4         4         4         4         4         4         4         4         4         4         4         4         4         4         4         4         4         4         4         4         4         4         4         4         4         4         4         4         4         4         4         4         4         4         4         4         4                                                                                                    | Potenza tipica <sup>1</sup> )                |                   |                                                     |                     |              |                 |             |
| Su base IH         KW         30         37         45         55         75           Frequenza nominale impulsi         KHz         4         4         4         4         4         4         4         4         4         4         4         4         4         4         4         4         4         4         4         4         4         4         4         4         4         4         4         4         4         4         4         4         4         4         4         4         4         4         4         4         4         4         4         4         4         4         4         4         4         4         4         4         4         4         4         4         4         4         4         4         4         4         4         4         4         4         4         4         4         4         4         4         4         4         4         4         4         4         4         4         4         4         4         4         4         4         4         4         4         4         4         4         4         4         4 <td>Su base In</td> <td>kW</td> <td>37</td> <td>45</td> <td>55</td> <td>75</td> <td>90</td>                                                                                                    | Su base In                                   | kW                | 37                                                  | 45                  | 55           | 75              | 90          |
| Frequenza nominale impulsi         kHz         4         4         4         4         4         4         4         4         4         4         4         4         4         4         4         4         4         4         4         4         4         4         4         4         4         4         4         4         4         4         4         4         4         4         4         4         4         4         4         4         4         4         4         4         4         4         4         4         4         4         4         4         4         4         4         4         4         4         4         4         4         4         4         4         4         4         4         4         4         4         4         4         4         4         4         4         4         4         4         4         4         4         4         4         4         4         4         4         4         4         4         4         4         4         4         4         4         4         4         4         4         4         4                                                                                                    | Su base IH                                   | kW                | 30                                                  | 37                  | 45           | 55              | 75          |
| Potenza dissipata         KW         0.99         1.21         1.42         1.93         2.31           Aria         di         raffreddamento<br>n <sup>3/5</sup> 0.022         0.039         0.094         0.094         0.117           necessaria         0.022         0.039         0.094         0.094         0.117           Livello di pressione acustica<br>LopA (1m)         dB         <60                                                                                                    | Frequenza nominale impulsi                   | kHz               | 4                                                   | 4                   | 4            | 4               | 4           |
| Aria         of<br>recessaria         no/s         0.022         0.039         0.094         0.094         0.117           Livello di<br>Los (1m)         dB         <60                                                                                                    | Potenza dissipata                            | kW                | 0.99                                                | 1 21                | 1 42         | 1.93            | 2.31        |
| necessaria         Introduction         Introduction </td <td>Aria di raffreddamento</td> <td>m<sup>3</sup>/s</td> <td>0.022</td> <td>0.039</td> <td>0.094</td> <td>0.094</td> <td>0.117</td>                                                                                                    | Aria di raffreddamento                       | m <sup>3</sup> /s | 0.022                                               | 0.039               | 0.094        | 0.094           | 0.117       |
| Livelio di pressione acustica<br>LpA (1m)         dB         <60         62         <60         <60         65           LpA (1m)         A         1.0         1.0         1.0         1.0         1.0         1.0         1.0           Corrente di Ingresso nominale?)<br>con / senza bobina di rete         A         78/88         94/105         115/129         151/168         186/204           Corrente nominale         A         100         125         150         200         250           Corrente nominale         A         100         125         150         200         250           Corrente nominale         A         100         125         160         200         250           Corrente nominale         A         100         125         160         200         250           Tipo di interruttore automatico         IEC 60947         3VL3720-         3VL3720-         3VL3720-         3VL3720-         1DC36-           Corrente nominale         A         100         .125         125         250         10C36-         0AA0         0AA0         0AA0         0AA0         0AA0         0AA0         0AA0         0AA0         0AA0         0AA0         0AA0         0AA0         0AA0                                                                                                    | necessaria                                   |                   | 0.022                                               | 0.000               | 0.001        | 0.001           | 0.111       |
| LpA (1m)         Co         Co         Co         Co         Co         Co         Co           Alimentazione DC 24V Ctrl Unit<br>con / senza bobina di rete         A         1.0         1.0         1.0         1.0         1.0           Corrente di Ingresso nominale <sup>3</sup> )<br>con / senza bobina di rete         A         78/8         94/105         115/129         151/168         186/204           Fusibili UL<br>Corrente nominale         A         100         125         150         200         250           Corrente nominale         A         100         125         150         200         250           Corrente nominale         A         100         125         160         200         250           Corrente nominale         A         100         125         160         200         250           Corrente nominale         A         100         125         160         200         250           Tipo di interrutore automatico         3VL1712-         3VL1716-         3VL3720-         3VL3720-         3VL3720-         3VL3720-         3VL3720-         3VL3720-         1DC36-         1DC36-         1DC36-         1DC36-         1DC36-         1DC36-         1DC36-         1DC36-         1DC3-         20                                                                                                    | Livello di pressione acustica                | dB                | <60                                                 | 62                  | <60          | <60             | 65          |
| Line         Line         Lo         Lo <t< td=""><td><math>\ln \Delta (1m)</math></td><td>uв</td><td>~00</td><td>02</td><td>~00</td><td>~00</td><td>00</td></t<>                                                                                                    | $\ln \Delta (1m)$                            | uв                | ~00                                                 | 02                  | ~00          | ~00             | 00          |
| Animalization De De Vertionin (1)         A         1.0         1.0         1.0         1.0         1.0         1.0         1.0         1.0         1.0         1.0         1.0         1.0         1.0         1.0         1.0         1.0         1.0         1.0         1.0         1.0         1.0         1.0         1.0         1.0         1.0         1.0         1.0         1.0         1.0         1.0         1.0         1.0         1.0         1.0         1.0         1.0         1.0         1.0         1.0         1.0         1.0         1.0         1.0         1.0         1.0         1.0         1.0         1.0         1.0         1.0         1.0         1.0         1.0         1.0         1.0         1.0         1.0         1.0         1.0         1.0         1.0         1.0         1.0         1.0         1.0         1.0         1.0         1.0         1.0         1.0         1.0         1.0         1.0         1.0         1.0         1.0         1.0         1.0         1.0         1.0         1.0         1.0         1.0         1.0         1.0         1.0         1.0         1.0         1.0         1.0 <th1.0< th="">         1.0         1.0         <th1< td=""><td>Alimentazione DC 24V Ctrl Unit</td><td>Δ</td><td>1.0</td><td>10</td><td>1.0</td><td>10</td><td>10</td></th1<></th1.0<>                                                                                                    | Alimentazione DC 24V Ctrl Unit               | Δ                 | 1.0                                                 | 10                  | 1.0          | 10              | 10          |
| Consiste at mights of normal of participation of sense bolina direct and integrate bolina direct and integrate bolina | Corrente di Ingresso nominale <sup>2</sup> ) | ~                 | 1.0                                                 | 1.0                 | 1.0          | 1.0             | 1.0         |
| Contribute         A         10000         3NE1021-0         3NE1022-0         3NE1224-0         3NE1225-0         3NE1227-0           Classe J         A         100         125         150         200         250           Corrente nominale         A         100         125         150         200         250           Corrente nominale         A         65         65         65         65         65           Fusibili NH         IEC 60947         3NL3830         3NA3830         3NA3832         3NA3836         3NA3140         3NA1344           IEC 60947         Ocrrente nominale         A         100         125         160         200         250           Corrente nominale         A         100         125         160         200         250           Corrente nominale         A         100         125         160         200         250           Corrente nominale         A         100        125         125        100         160        200         160        200         200        250           Valore di resistenza         di frenatura         D         >50mm²         Sezione         Sezione         Sezione         Sezio                                                                                                    | con / senza hobina di rete                   | ۸                 | 78/88                                               | 04/105              | 115/120      | 151/168         | 186/204     |
| Classe J       A       100       125       150       200       250         Corrente nominale       A       100       125       150       200       250         Corrente nominale       A       65       65       65       65       65         Fusibili NH       3NA3830       3NA3832       3NA3836       3NA3140       3NA3144         IEC 60947       A       100       125       160       200       250         Tipo di interruttore automatico       3VL1712-       3VL1716-       3VL3720-       3VL3720-       3VL3720-         IEC 60947       A       100       125       160       200       250         Corrente nominale       A       100       125       160       200-       250         Corrente nominale       A       100       125       160       200-       250       0AA0       0AA0       0AA0       0AA0       0AA0       0AA0       0AA0       0AA0       0AA0       0AA0       0AA0       0AA0       0AA0       0AA0       0AA0       0AA0       0AA0       0AA0       0AA0       0AA0       0AA0       0AA0       0AA0       0AA0       0AA0       0AA0       0AA0       0AC       0AC <td></td> <td>A</td> <td>70/00<br/>2NE1021.0</td> <td>34/103<br/>2NE1022.0</td> <td>2NE1224.0</td> <td>2NE1225 0</td> <td>2NE1227.0</td>                                                                                                    |                                              | A                 | 70/00<br>2NE1021.0                                  | 34/103<br>2NE1022.0 | 2NE1224.0    | 2NE1225 0       | 2NE1227.0   |
| Corrente nominale<br>Corrente nominale SCCR         A<br>kA         100         125         150         200         250           Fusibili NH<br>IEC 60947         NA3830         3NA3830         3NA3832         3NA3836         3NA3836         3NA3140         3NA3144           Corrente nominale<br>Corrente nominale         A         100         125         160         200         250           Tipo di interruttore automatico<br>IEC 60947         A         100         125         160         200         250           Gorrente nominale         A         100         125         160         200         250           Corrente nominale         A         100         125         160         200         250           Corrente nominale         A         100        125         125         160         200         200         250           Valore di resistenza<br>della resistenza di frenatura<br>estrema         Ω         >15         28.2         200         200        200        200        200        200        200        200        200        200        200        200        200        200        200        200        200        200        200        200         <                                                                                                    |                                              |                   | SINE 1021-0                                         | SINE 1022-0         | SINE 1224-0  | SINE 1220-0     | JINE 1227-0 |
| Contente nominale SCCR         KA         foo         123         130         200         230         230           Corrente nominale SCCR         KA         65         65         65         65         65         65           Fusibili NH         IEC 60947         3NA3830         3NA3830         3NA3832         3NA3836         3NA3140         3NA3144           IEC 60947         A         100         125         160         200         250           Tipo di interruttore automatico         3VL1712-         3VL1716-         3VL3720-         1DC36-         1DC36-         0AA0         0AA0         0A0         0A0         0A0         0A0         0A0         0A0         0A0         0A0         0A0         0A0         0A0         0A0         0A0         0A0         0A0         0A0 <td>Classe J<br/>Corronto nominalo</td> <td>٨</td> <td>100</td> <td>105</td> <td>150</td> <td>200</td> <td>250</td>                                                                                                    | Classe J<br>Corronto nominalo                | ٨                 | 100                                                 | 105                 | 150          | 200             | 250         |
| Content of Mininale SOCK         NA         05         05         05         05         05         05         05         05         05         05         05         05         05         05         05         05         05         05         05         05         05         05         05         05         05         05         05         05         05         05         05         05         05         05         05         05         05         05         05         05         05         05         05         05         05         05         05         05         05         05         05         05         05         05         05         05         05         05         05         05         05         05         05         05         05         05         05         05         05         05         05         05         05         05         05         05         05         05         05         05         05         05         05         05         05         05         05         05         05         05         05         05         05         05         05         05         05         05                                                                                                    | Corrente nominale                            |                   | 100                                                 | 120                 | 100          | 200             | 250         |
| Fusibilit NT<br>IEC 60947<br>Corrente nominaleA100125160200250Tipo di interruttore automatico<br>IEC 609473VL1712-3VL1716-3VL3720-3VL3720-3VL3720-3VL3720-1BC 609473D33-1DD33-1DD33-1DC36-1DC36-1DC36-1DC36-0AA00AA00AA00AA00AA00AA00AA00AA0Corrente nominaleA100125125160160200160200200250Valore di resistenza<br>della resistenza di frenatura<br>estremaΩ>15>8.2200250Collegamento alla rete<br>L1, L2, L3Bullone M6<br>sezioneBullone M8<br>sezioneBullone M8<br>sezioneSezione max. del cavo<br>collegabile 1050mm²Bullone M8<br>Sezione max. del cavo collegabile<br>120mm²Collegamento del motore<br>U2, V2, W2Collegamento per<br>resistenza di frenatura<br>DCP/R1, DCN, R2Sulla custodia con vite M6Sulla custodia con vite M8Collegamento PE<br>netore 3)<br>schermato / non schermatoIP20 oppure IPXXB634 (24.96) / 934 (36.77)PM 340 senza/con filtro di rete<br>integratoIP3.2/27.150.7 / 667                                                                                                    |                                              | ĸА                | 00                                                  | 200                 | 20102020     | 00              | 00          |
| Inc. outgatA100125160200250Corrente nominaleA100125160200250Tipo di interruttore automatico3VL1712-3VL1716-1DC36-1DC36-1DC36-0AA0Corrente nominaleA100.1251201003-0AA00AA00AA00AA0Corrente nominaleA100.1251201003-00A00AA00A00A00A00A0<                                                                                                    |                                              |                   | 3NA3630                                             | SINA3032            | 3NA3030      | 3NA3140         | 3INA3144    |
| Contente informitate       A       100       123       160       200       200       200       200       200       120       100       120       100       120       100       100       120       3VL3720-       10C36-       1DC36-       1DC36-       1DC36-       1DC36-       0AA0       0AA0       0A0       0A0       0A0       0A0       0A0       0A0       0A0       0A0       0A0       0A0       0A0                                                                                                    | Corrente nominale                            | ٨                 | 100                                                 | 105                 | 160          | 200             | 250         |
| Ipo di interruttore automatico<br>IEC 609473VL1712-<br>3VL3720-<br>3VL3720-<br>1DC36-<br>0AA03VL3720-<br>3VL3720-<br>3VL3720-<br>1DC36-<br>0AA0<br>0AA03VL3720-<br>1DC36-<br>0AA0<br>0AA0<br>0AA03VL3720-<br>1DC36-<br>0AA0<br>0AA0<br>0AA03VL3720-<br>1DC36-<br>0AA0<br>0AA0<br>0AA0<br>0AA03VL3720-<br>1DC36-<br>0AA0<br>0AA0<br>0AA0<br>0AA0<br>0AA03VL3720-<br>1DC36-<br>0AA0<br>0AA0<br>0A0<br>0A0 <br< td=""><td>Corrente nominale</td><td>А</td><td>100</td><td>125</td><td>160</td><td>200</td><td>250</td></br<>                                                                                                    | Corrente nominale                            | А                 | 100                                                 | 125                 | 160          | 200             | 250         |
| IEC 60947IDD 33-<br>OAA0IDD 33-<br>OAA0IDD 33-<br>OAA0IDD 33-<br>OAA0IDD 35-<br>OAA0IDD 35-<br><td>Tipo di Interruttore automatico</td> <td></td> <td>3VL1/12-</td> <td>3VL1/16-</td> <td>3VL3720-</td> <td>3VL3720-</td> <td>3VL3725-</td>                                                                                                    | Tipo di Interruttore automatico              |                   | 3VL1/12-                                            | 3VL1/16-            | 3VL3720-     | 3VL3720-        | 3VL3725-    |
| Corrente nominaleA1000AA00AA00AA00AA00AA00AA00AA0Valore di resistenza<br>della resistenza di frenatura<br>estremaΩ>15>8.2200200250Lunghezza max. del cavo<br>Della resistenza di frenaturam15>8.2505050Collegamento alla rete<br>                                                                                                    | IEC 60947                                    |                   | 10033-                                              | 10033-              | 1DC36-       | 1DC36-          | 1DC36-      |
| Corrente norminale       A       100125       125 160       160 200       160 200       200 250         Valore di resistenza<br>della resistenza di frenatura<br>estrema       Ω       >15       >8.2         Lunghezza max. del cavo<br>Della resistenza di frenatura       m       15       Sezione       Bullone M6<br>sezione       Bullone M8<br>Sezione       Sezione       Mathematica         Collegamento alla rete<br>L1, L2, L3       Bullone M6<br>collegabile 10 50mm²       Bullone M8<br>Sezione       Sezione       Bullone M8<br>Sezione       Sezione       Mathematica         U2, V2, W2       Collegamento circuito<br>intermedio, collegamento per<br>resistenza di frenatura<br>DCP/R1, DCN, R2       Sulla custodia con vite M6       Sulla custodia con vite M8       Sulla custodia con vite M8         Lunghezza Max. del cavo del<br>motore ³)<br>schermato / non schermato       mm       1920 oppure IPXXB       634 (24.96) / 934 (36.77)         PM 340 senza/con filtro di rete<br>integrato       mm       19.8 / 27.1       50.7 / 667                                                                                                    |                                              | •                 | 0AA0                                                | 0AA0                | 0AA0         | 0AA0            | 0AA0        |
| Valore di resistenza<br>della resistenza di frenatura<br>estrema       Ω       >15       >8.2         Lunghezza max. del cavo<br>Della resistenza di frenatura       m       15         Collegamento alla rete<br>L1, L2, L3       Bullone M6<br>sezione del cavo<br>collegabile 10 50mm²       Bullone M8<br>Sezione max. del cavo collegabile<br>120mm²         Collegamento del motore<br>U2, V2, W2       Collegamento circuito<br>intermedio, collegamento per<br>resistenza di frenatura<br>DCP/R1, DCN, R2       Bulla custodia con vite M6       Sulla custodia con vite M8         Collegamento PE       Sulla custodia con vite M6       Sulla custodia con vite M8       Sulla custodia con vite M8         Lunghezza Max. del cavo del<br>motore 3)<br>schermato / non schermato       mm       70 / 100       For / 100         Materia       Mm       498.3 (19.62) / 633 (24.92)       634 (24.96) / 934 (36.77)         PM 340 senza/con filtro di rete<br>integrato       mm       498.27.1       50.7 / 667                                                                                                    |                                              | A                 | 100 125                                             | 125 160             | 160 200      | 160 200         | 200 250     |
| della resistenza di frenatura<br>estrema       m       15         Lunghezza max. del cavo<br>Della resistenza di frenatura       m       15         Collegamento alla rete<br>L1, L2, L3       Bullone M6<br>sezione del cavo<br>collegabile 10 50mm²       Bullone M8<br>Sezione max. del cavo collegabile<br>120mm²         Collegamento del motore<br>U2, V2, W2       collegamento per<br>resistenza di frenatura<br>DCP/R1, DCN, R2       Sulla custodia con vite M6       Sulla custodia con vite M8         Collegamento PE       Sulla custodia con vite M6       Sulla custodia con vite M8         Lunghezza Max. del cavo del<br>motore <sup>3</sup> )<br>schermato / non schermato       m       70 / 100         Grado di protezione       IP20 oppure IPXXB       634 (24.96) / 934 (36.77)         PM 340 senza/con filtro di rete<br>integrato       mm       498.3 (19.62) / 633 (24.92)       637 (24.96) / 934 (36.77)                                                                                                    | valore di resistenza                         | Ω                 | >15                                                 |                     | >8.2         |                 |             |
| estrema       m       15         Lunghezza max. del cavo<br>Della resistenza di frenatura       m       15         Collegamento alla rete<br>L1, L2, L3       Bullone M6<br>sezione       Bullone M8<br>sezione       Sezione max. del cavo collegabile         Collegamento del motore<br>U2, V2, W2       collegabile 10 50mm²       Sezione max. del cavo collegabile       120mm²         Collegamento circuito<br>intermedio, collegamento per<br>resistenza di frenatura<br>DCP/R1, DCN, R2       Sulla custodia con vite M6       Sulla custodia con vite M8         Lunghezza Max. del cavo del<br>motore 3)<br>schermato / non schermato       m       70 / 100         Grado di protezione       IP20 oppure IPXXB       634 (24.96) / 934 (36.77)         PM 340 senza/con filtro di rete<br>integrato       mm       498.3 (19.62) / 633 (24.92)       634 (24.96) / 934 (36.77)         Peso senza/con filtro di rete<br>integrato       kg       19.8 / 27.1       50.7 / 667                                                                                                    | della resistenza di frenatura                |                   |                                                     |                     |              |                 |             |
| Lunghezza max. dei cavo       m       15         Della resistenza di frenatura       Bullone M6         Collegamento alla rete       Bullone M6         L1, L2, L3       collegabile 10 50mm²         Collegamento del motore       collegabile 10 50mm²         U2, V2, W2       collegabile 10 50mm²         Collegamento circuito       collegamento per resistenza di frenatura         DCP/R1, DCN, R2       collegamento PE         Collegamento / non schermato       sulla custodia con vite M6         Grado di protezione       IP20 oppure IPXXB         Altezza       mm         PM 340 senza/con filtro di rete       kg         19.8 / 27.1       50.7 / 667                                                                                                    | estrema                                      |                   |                                                     |                     |              |                 |             |
| Della resistenza di frenatura       Bullone M6       Bullone M8         L1, L2, L3       sezione       del cavo       Sezione max. del cavo collegabile         Collegamento del motore       collegabile 10 50mm²       120mm²         U2, V2, W2       collegamento circuito       120mm²         Collegamento circuito       circuito       120mm²         Intermedio, collegamento per resistenza di frenatura       Sulla custodia con vite M6       Sulla custodia con vite M8         DCP/R1, DCN, R2       Sulla custodia con vite M6       Sulla custodia con vite M8         Lunghezza Max. del cavo del motore 3)       m       70 / 100         schermato / non schermato       IP20 oppure IPXXB       634 (24.96) / 934 (36.77)         PM 340 senza/con filtro di rete integrato       mm       498.3 (19.62) / 633 (24.92)       634 (24.96) / 934 (36.77)         Peso senza/con filtro di rete integrato       kg       19.8 / 27.1       50.7 / 667                                                                                                    | Lungnezza max. del cavo                      | m                 | 15                                                  |                     |              |                 |             |
| Collegamento alla rete       Bullone M6       Bullone M8         L1, L2, L3       sezione       del cavo         Collegamento del motore       collegabile 10 50mm²       Sezione max. del cavo collegabile         U2, V2, W2       collegamento circuito       collegamento per         resistenza di frenatura       per collegamento PE       Sulla custodia con vite M6         DCP/R1, DCN, R2       Sulla custodia con vite M6       Sulla custodia con vite M8         Lunghezza Max. del cavo del motore 3)       m       70 / 100         schermato / non schermato       IP20 oppure IPXXB       634 (24.96) / 934 (36.77)         PM 340 senza/con filtro di rete integrato       mm       498.3 (19.62) / 633 (24.92)       634 (24.96) / 934 (36.77)         Peso senza/con filtro di rete integrato       kg       19.8 / 27.1       50.7 / 667                                                                                                    | Della resistenza di frenatura                |                   | <b>D</b> II <b>M</b>                                |                     |              |                 |             |
| L1, L2, L3       sezione       del       cavo       Sezione       max.       del       cavo       collegabile         Collegamento del motore       U2, V2, W2       collegabile 10 50mm²       120mm²       120mm²         Collegamento circuito       intermedio, collegamento per       resistenza di frenatura       200mm²       120mm²         DCP/R1, DCN, R2       Sulla custodia con vite M6       Sulla custodia con vite M6       Sulla custodia con vite M8         Lunghezza Max. del cavo del motore 3)       m       70 / 100       70 / 100         schermato / non schermato       IP20 oppure IPXXB       498.3 (19.62) / 633 (24.92)       634 (24.96) / 934 (36.77)         PM 340 senza/con filtro di rete integrato       mm       498.27.1       50.7 / 667                                                                                                    | Collegamento alla rete                       |                   | Bullone M6                                          |                     | Bullone M8   |                 |             |
| Collegamento del motore<br>U2, V2, W2       Collegamento circuito<br>intermedio, collegamento per<br>resistenza di frenatura<br>DCP/R1, DCN, R2       Image: Collegamento per<br>resistenza di frenatura<br>DCP/R1, DCN, R2       Sulla custodia con vite M6       Sulla custodia con vite M8         Collegamento PE       Sulla custodia con vite M6       Sulla custodia con vite M8         Lunghezza Max. del cavo del<br>motore 3)       m       70 / 100         schermato / non schermato       IP20 oppure IPXXB         Altezza       mm       498.3 (19.62) / 633 (24.92)       634 (24.96) / 934 (36.77)         PM 340 senza/con filtro di rete<br>integrato       mm       19.8 / 27.1       50.7 / 667                                                                                                    | L1, L2, L3                                   |                   | sezione del cavo Sezione max. de                    |                     | nax. del cav | o collegabile   |             |
| Collegamento<br>intermedio, collegamento per<br>resistenza di frenatura<br>DCP/R1, DCN, R2       Image: Collegamento per<br>sulla custodia con vite M6       Sulla custodia con vite M8         Collegamento PE       Sulla custodia con vite M6       Sulla custodia con vite M8         Lunghezza Max. del cavo del<br>motore 3)<br>schermato / non schermato       m       70 / 100         Grado di protezione       IP20 oppure IPXXB       634 (24.96) / 934 (36.77)         PM 340 senza/con filtro di rete<br>integrato       mm<br>(pollici)       498.3 (19.62) / 633 (24.92)<br>(19.8 / 27.1       637 (24.96) / 934 (36.77)                                                                                                    | U2, V2, W2                                   |                   | collegabile 10 50mm <sup>2</sup> 120mm <sup>2</sup> |                     |              |                 |             |
| intermedio, collegamento per resistenza di frenatura       per resistenza di frenatura         DCP/R1, DCN, R2       Sulla custodia con vite M6         Collegamento PE       Sulla custodia con vite M6         Lunghezza Max. del cavo del motore 3)       70 / 100         schermato / non schermato       m         Grado di protezione       IP20 oppure IPXXB         Altezza       mm         PM 340 senza/con filtro di rete integrato       mm         Peso senza/con filtro di rete       kg         19.8 / 27.1       50.7 / 667                                                                                                    | Collegamento circuito                        |                   |                                                     |                     |              |                 |             |
| resistenza di frenatura       Image: Collegamento PE       Sulla custodia con vite M6       Sulla custodia con vite M8         Collegamento PE       Sulla custodia con vite M6       Sulla custodia con vite M8         Lunghezza Max. del cavo del motore 3)       m       70 / 100         schermato / non schermato       m       120 oppure IPXXB         Altezza       mm       498.3 (19.62) / 633 (24.92)       634 (24.96) / 934 (36.77)         PM 340 senza/con filtro di rete integrato       mm       498.27.1       50.7 / 667                                                                                                    | intermedio, collegamento per                 |                   |                                                     |                     |              |                 |             |
| DCP/R1, DCN, R2       Sulla custodia con vite M6       Sulla custodia con vite M8         Collegamento PE       Sulla custodia con vite M6       Sulla custodia con vite M8         Lunghezza Max. del cavo del motore 3)       70 / 100       70 / 100         schermato / non schermato       m       70 / 100         Grado di protezione       IP20 oppure IPXXB       634 (24.96) / 934 (36.77)         PM 340 senza/con filtro di rete integrato       mm       498.3 (19.62) / 633 (24.92)       634 (24.96) / 934 (36.77)         Peso senza/con filtro di rete integrato       kg       19.8 / 27.1       50.7 / 667                                                                                                    | resistenza di frenatura                      |                   |                                                     |                     |              |                 |             |
| Collegamento PE       Sulla custodia con vite M6       Sulla custodia con vite M8         Lunghezza Max. del cavo del motore 3)       70 / 100       70 / 100         schermato / non schermato       m       120 oppure IPXXB         Grado di protezione       IP20 oppure IPXXB       634 (24.96) / 934 (36.77)         PM 340 senza/con filtro di rete integrato       mm       498.3 (19.62) / 633 (24.92)       634 (24.96) / 934 (36.77)         Peso senza/con filtro di rete integrato       kg       19.8 / 27.1       50.7 / 667                                                                                                    | DCP/R1, DCN, R2                              |                   |                                                     |                     |              |                 |             |
| Lunghezza Max. del cavo del motore 3)     70 / 100       schermato / non schermato     m     70 / 100       Grado di protezione     IP20 oppure IPXXB       Altezza     mm     498.3 (19.62) / 633 (24.92)     634 (24.96) / 934 (36.77)       PM 340 senza/con filtro di rete integrato     (pollici)     19.8 / 27.1     50.7 / 667                                                                                                    | Collegamento PE                              |                   | Sulla custodi                                       | a con vite M6       | Sulla custo  | dia con vite M8 |             |
| motore 3)<br>schermato / non schermato     m       Grado di protezione     IP20 oppure IPXXB       Altezza<br>Integrato     mm<br>(pollici)     498.3 (19.62) / 633 (24.92)     634 (24.96) / 934 (36.77)       PM 340 senza/con filtro di rete<br>integrato     kg     19.8 / 27.1     50.7 / 667                                                                                                    | Lunghezza Max. del cavo del                  |                   | 70 / 100                                            |                     |              |                 |             |
| schermato / non schermato     IP20 oppure IPXXB       Grado di protezione     IP20 oppure IPXXB       Altezza     mm     498.3 (19.62) / 633 (24.92)     634 (24.96) / 934 (36.77)       PM 340 senza/con filtro di rete<br>integrato     (pollici)     19.8 / 27.1     50.7 / 667                                                                                                    | motore <sup>3</sup> )                        | m                 |                                                     |                     |              |                 |             |
| Grado di protezione     IP20 oppure IPXXB       Altezza     mm     498.3 (19.62) / 633 (24.92)     634 (24.96) / 934 (36.77)       PM 340 senza/con filtro di rete<br>integrato     (pollici)     19.8 / 27.1     50.7 / 667                                                                                                    | schermato / non schermato                    |                   |                                                     |                     |              |                 |             |
| Altezza         mm         498.3 (19.62) / 633 (24.92)         634 (24.96) / 934 (36.77)           PM 340 senza/con filtro di rete<br>integrato         (pollici)         19.8 / 27.1         50.7 / 667                                                                                                    | Grado di protezione                          |                   | IP20 oppure                                         | IPXXB               |              |                 |             |
| PM 340 senza/con filtro di rete integrato       (pollici)         Peso senza/con filtro di rete integrato       kg       19.8 / 27.1       50.7 / 667                                                                                                    | Altezza                                      | mm                | 498.3 (19.62)                                       | ) / 633 (24.92)     | 634 (24.96)  | / 934 (36.77)   |             |
| integrato Peso senza/con filtro di rete kg 19.8/27.1 50.7/667                                                                                                    | PM 340 senza/con filtro di rete              | (pollici)         |                                                     |                     |              | · /             |             |
| Peso senza/con filtro di rete kg 19.8 / 27.1 50.7 / 667                                                                                                    | integrato                                    |                   |                                                     |                     |              |                 |             |
| integrate                                                                                                    | Peso senza/con filtro di rete                | kg                | 19.8 / 27.1                                         |                     | 50.7 / 667   |                 |             |
| integrato                                                                                                    | integrato                                    | - C               |                                                     |                     |              |                 |             |

<sup>1</sup>) Potenza nominale di un tipico motore asincrono standard con 3 AC 400 V

<sup>2</sup>)La corrente di ingresso dipende dal carico del motore e dall'impedenza della rete. Le correnti di ingresso valgono per carico con potenza tipica (su base ln) con un'impedenza di rete corrispondente a  $U_k = 1\%$ <sup>3</sup>)Lunghezza max. del cavo motore 25m (schermato) con Power Module PM 340 dotati di filtro di rete integrato per rispettare i valori limite stabiliti dalla norma EN 61800-3 categoria C2.

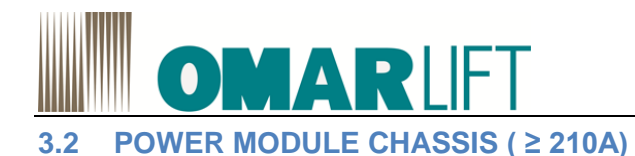

## 3.2.1 Descrizione delle interfacce

Le applicazioni con inverter ≥ 210A sono in esecuzione CHASSIS

### Panoramica

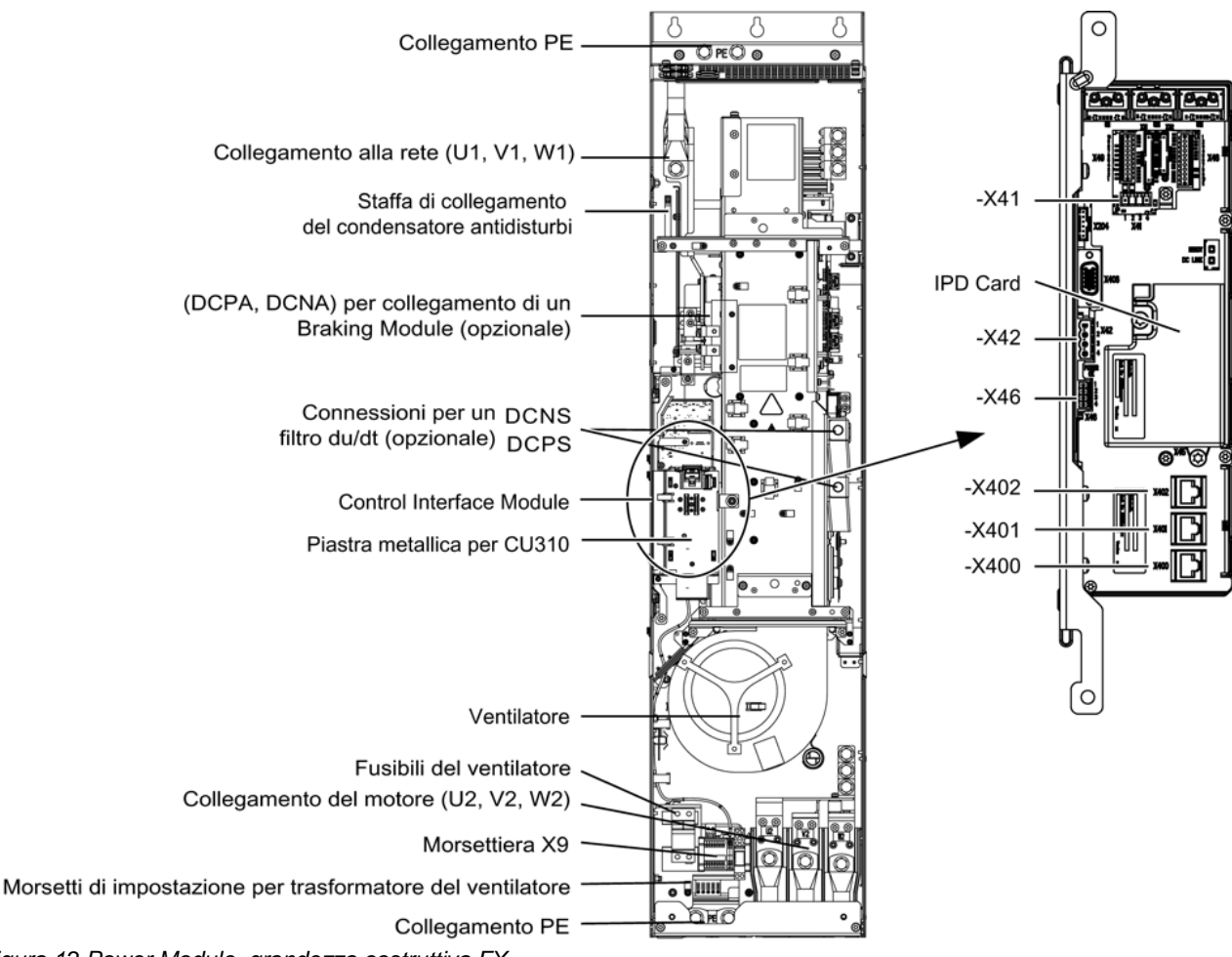

Figura 12 Power Module, grandezza costruttiva FX

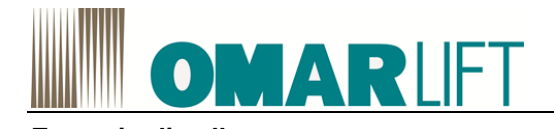

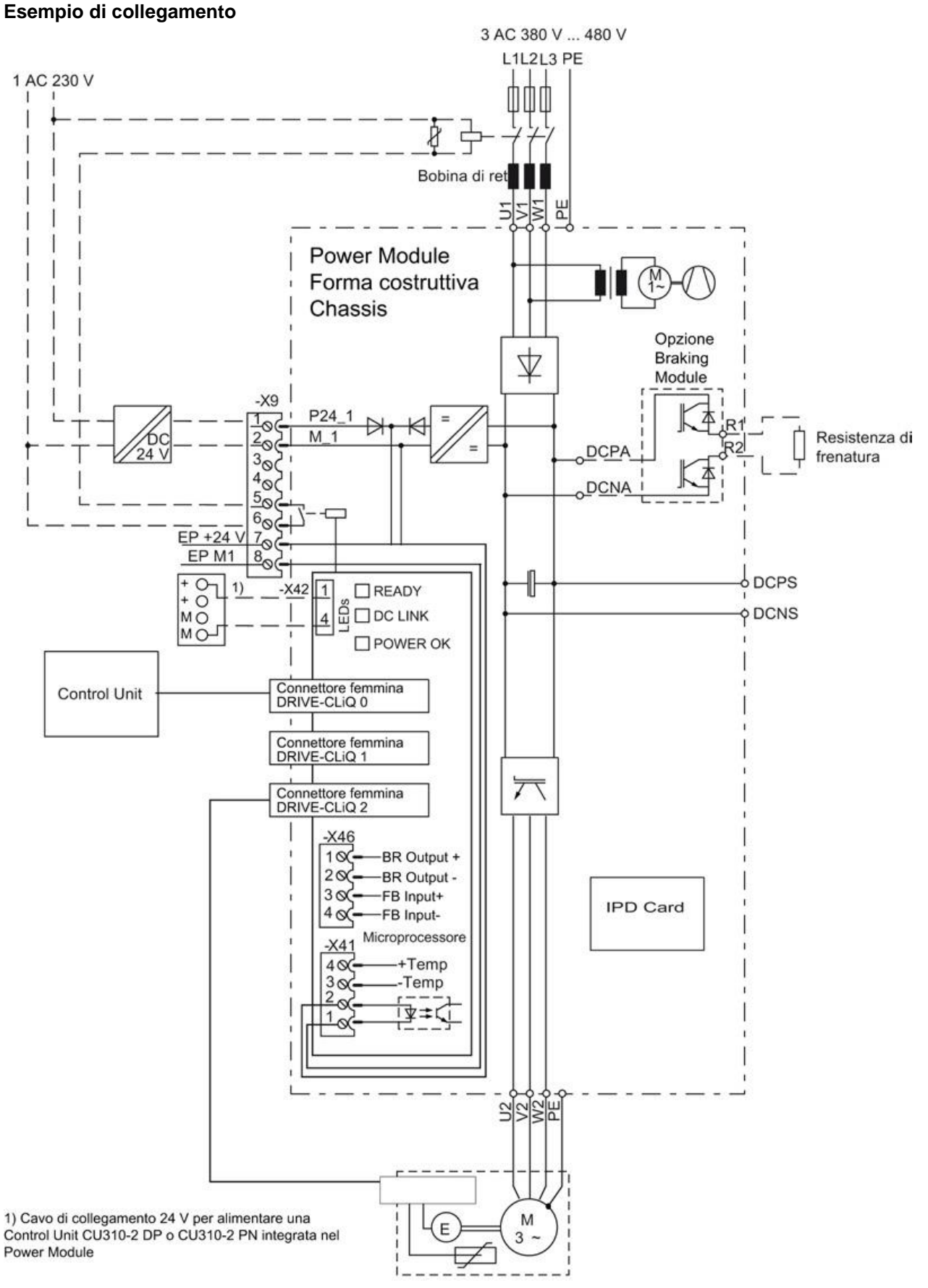

Figura 13 Esempio di collegamento: Power Module Chassis

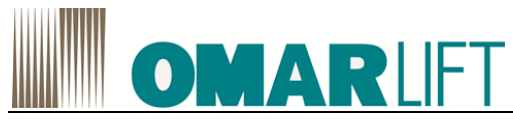

## 3.2.2 Disegni quotati

## Disegno quotato grandezza costruttiva FX

La linea tratteggiata indica le distanze di ventilazione da rispettare

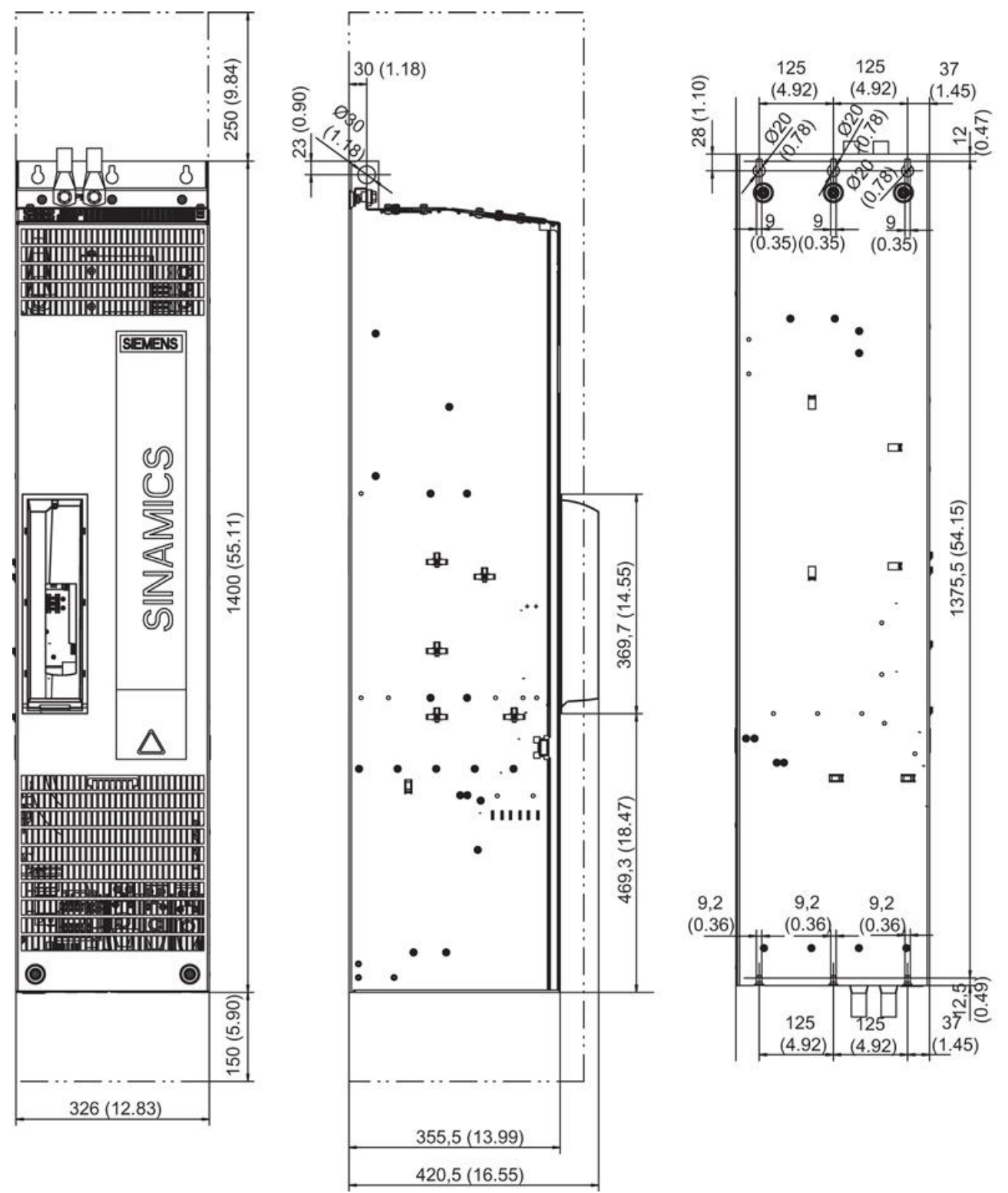

Figura 14 Disegno quotato Power Module, grandezza costruttiva FX

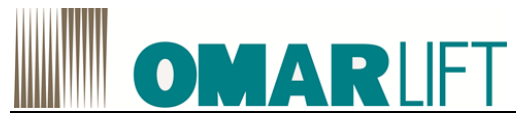

#### 3.2.3 Collegamento elettrico

## Adattamento della tensione del ventilatore (-T10)

L'alimentazione di tensione dei ventilatori (1 AC 230 V) del Power Module (-T10) viene prodotta dalla rete principale con l'aiuto di un trasformatore. La posizione di montaggio del trasformatore è indicata nelle descrizioni delle interfacce.

Per l'adattamento fine alla rispettiva tensione di rete, i trasformatori sono dotati di prese sul lato primario. Al momento della fornitura queste prese sono sempre impostate sul livello più alto. Nell'utilizzo con una tensione di rete inferiore occorre attivare sul trasformatore la rispettiva presa.

I collegamenti sui morsetti di impostazione devono avvenire sul morsetto "0" e sulla rispettiva tensione di rete.

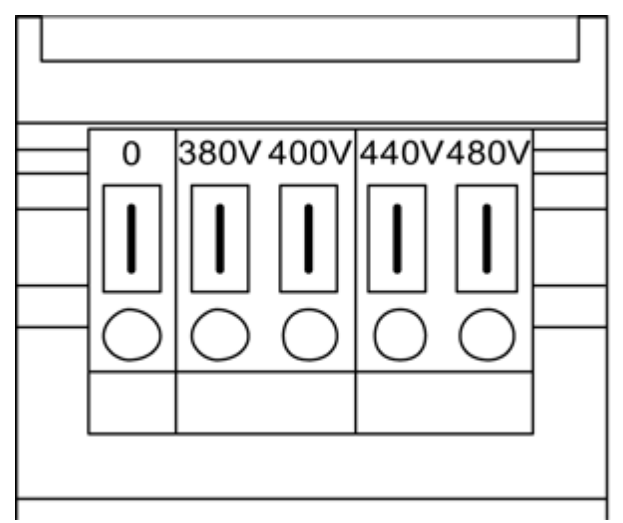

Figura 15 Morsetti di impostazione per i trasformatori dei ventilatori

L'abbinamento della tensione di rete effettiva per l'impostazione del trasformatore del ventilatore è illustrata nella tabella seguente (preassegnata effettuata in fabbrica: 480 V/ 0 V).

## 

Pericolo di incendio per surriscaldamento in caso di tensione insufficiente del ventilatore dell'apparecchio

Se i morsetti non vengono ricablati alla tensione di rete effettiva, può verificarsi un surriscaldamento con conseguente pericolo per le persone.

| Tabella 6 | S Assegnazione | della tension | e di rete effettiva | a per l'imp | ostazione sul  | trasformatore d | el ventilatore |
|-----------|----------------|---------------|---------------------|-------------|----------------|-----------------|----------------|
| rubenu e  | Roocgnazione   |               |                     | a por rinnp | 0310210110 301 | liusionnuloic u |                |

| Tensione di rete | Presa sul trasformatore del ventilatore (-10) |
|------------------|-----------------------------------------------|
| 380 V ±10 %      | 380 V                                         |
| 400 V ±10 %      | 400 V                                         |
| 440 V ±10 %      | 440 V                                         |
| 480 V ±10 %      | 480 V                                         |

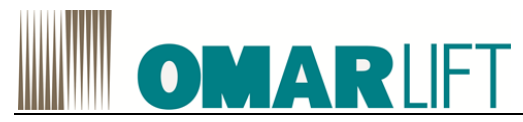

## 3.2.4 Dati tecnici

Tabella 7 Dati tecnici Power Module Chassis

| Tensione di rete 3 AC 380 V 380 V ±10 % (-15% < 1 min) |          |                                               |  |  |
|--------------------------------------------------------|----------|-----------------------------------------------|--|--|
| N° di ordinazione                                      | 6SL3310- | 1TE32-1AA3                                    |  |  |
| Grandezza costruttiva                                  |          | FX                                            |  |  |
| Corrente di uscita                                     |          |                                               |  |  |
| Corrente nominale In                                   | А        | 210                                           |  |  |
| Corrente di carico IL                                  | А        | 205                                           |  |  |
| Corrente di carico IH                                  | А        | 178                                           |  |  |
| per esercizio S6 (40%) I S 6                           | А        | 230                                           |  |  |
| Corrente di picco Imax                                 | А        | 307                                           |  |  |
| Tensione di allacciamento                              |          |                                               |  |  |
| Alimentazione dell'elettronica                         | VDC      | 24 (20.4 28.8)                                |  |  |
| Disinserimento per sovratensione                       | VDC      | 820 ± 2 %                                     |  |  |
| Disinserimento per sottotensione                       | VDC      | 424                                           |  |  |
| Potenza tipica 1)                                      |          |                                               |  |  |
| su base In                                             | kW       | 110                                           |  |  |
| su base IH                                             | kW       | 90                                            |  |  |
| Frequenza impulsi nominale                             |          |                                               |  |  |
| senza derating                                         | kHz      | 2                                             |  |  |
| con derating                                           | kHz      | 8                                             |  |  |
| Potenza dissipata                                      | kW       | 2.46                                          |  |  |
| Aria di raffreddamento necessaria                      | m³/s     | 0.17                                          |  |  |
| Livello di pressione acustica                          | dB(A)    | 66/67                                         |  |  |
| a 50/60 Hz                                             |          |                                               |  |  |
| Corrente di ingresso nominale                          | А        | 229                                           |  |  |
| Assorbimento di corrente 2) a DC 24 V. max.            | А        | 0.8                                           |  |  |
| Fusibili NH                                            |          | 3NA3144                                       |  |  |
| Corrente nominale                                      | А        | 250                                           |  |  |
| Fusibili UL classe J                                   |          | 3NE1227                                       |  |  |
| Corrente nominale                                      | А        | 250                                           |  |  |
| Corrente di cortocircuito nominale SCCR                | kA       | 65                                            |  |  |
| Tipo di interruttore automatico IEC 60947              |          | 3VL4725-1DC36-0AA0                            |  |  |
| Corrente nominale                                      | А        | 200250                                        |  |  |
| Denominazione del tipo di interruttore automatico      |          | 3VL3125-3KN30-0AA0                            |  |  |
| UL 489/CSA C22.2 No. 5-02                              |          |                                               |  |  |
| Corrente nominale                                      | А        | 250                                           |  |  |
| Corrente di cortocircuito nominale SCCR                | kA       | 65                                            |  |  |
| Collegamento alla rete                                 |          | Connessione piatta per capocorda M10, sezione |  |  |
| U1, V1, W1                                             |          | di collegamento max. 2x185mm <sup>2</sup>     |  |  |
| Collegamento del motore                                |          | Connessione piatta per capocorda M10, sezione |  |  |
| U2, V2, W2                                             |          | di collegamento max. 2x185mm <sup>2</sup>     |  |  |
| Collegamento circuito intermedio                       |          | Serraggio a vite per capocorda M6, sezione di |  |  |
| DCPA, DCNA, (opzione Braking Module)                   |          | collegamento 1x35 mm <sup>2</sup>             |  |  |
| Collegamento circuito intermedio                       |          | Serraggio a vite per capocorda M8, sezione di |  |  |
| DCPS, DCNS, (opzione filtro du/dt)                     |          | collegamento 1x35 mm <sup>2</sup>             |  |  |
| Collegamento PE                                        |          | Connessione piatta per capocorda M10, sezione |  |  |
|                                                        |          | di collegamento max. 2x185mm <sup>2</sup>     |  |  |
| Lunghezza max. del cavo motore 3)                      | m        | 300 (schermato) / 450 (non schermato)         |  |  |
| Temperatura ambiente max.                              |          |                                               |  |  |
| Senza derating                                         | °C       | 40                                            |  |  |
| Con derating                                           | °C       | 55                                            |  |  |
| Grado di protezione                                    |          | IP20 oppure IPXXB                             |  |  |
| Dimensioni                                             | mm       | 326                                           |  |  |
| Altezza                                                | mm       | 1400                                          |  |  |
| Profondità                                             | mm       | 356 <sup>4</sup> )                            |  |  |
| Peso                                                   | kg       | 104                                           |  |  |
|                                                        |          |                                               |  |  |

 $^{\rm 1})$  Potenza nominale di un tipico motore asincrono standard con 3 AC 400 V

<sup>2</sup>)Solo assorbimento di corrente del Power Module. Se si alimenta a DC 24 V una control Unit tramite il Power Module, si deve tener conto del suo assorbimento.

<sup>3</sup>)Lunghezza max. del cavo del motore 100 m (schermato) in combinazione con filtro di rete per rispettare i valori limite EMC di EN 61800-3 categoria C2

<sup>4</sup>)Profondità = 421mm compreso lo sportello frontale con la control Unit montata

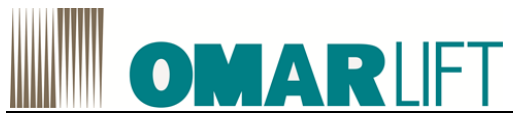

## 3.2.5 Filtro di rete (Solo PM Chassis)

II PM CHASSIS deve essere accoppiato ad un filtro di rete esterno.

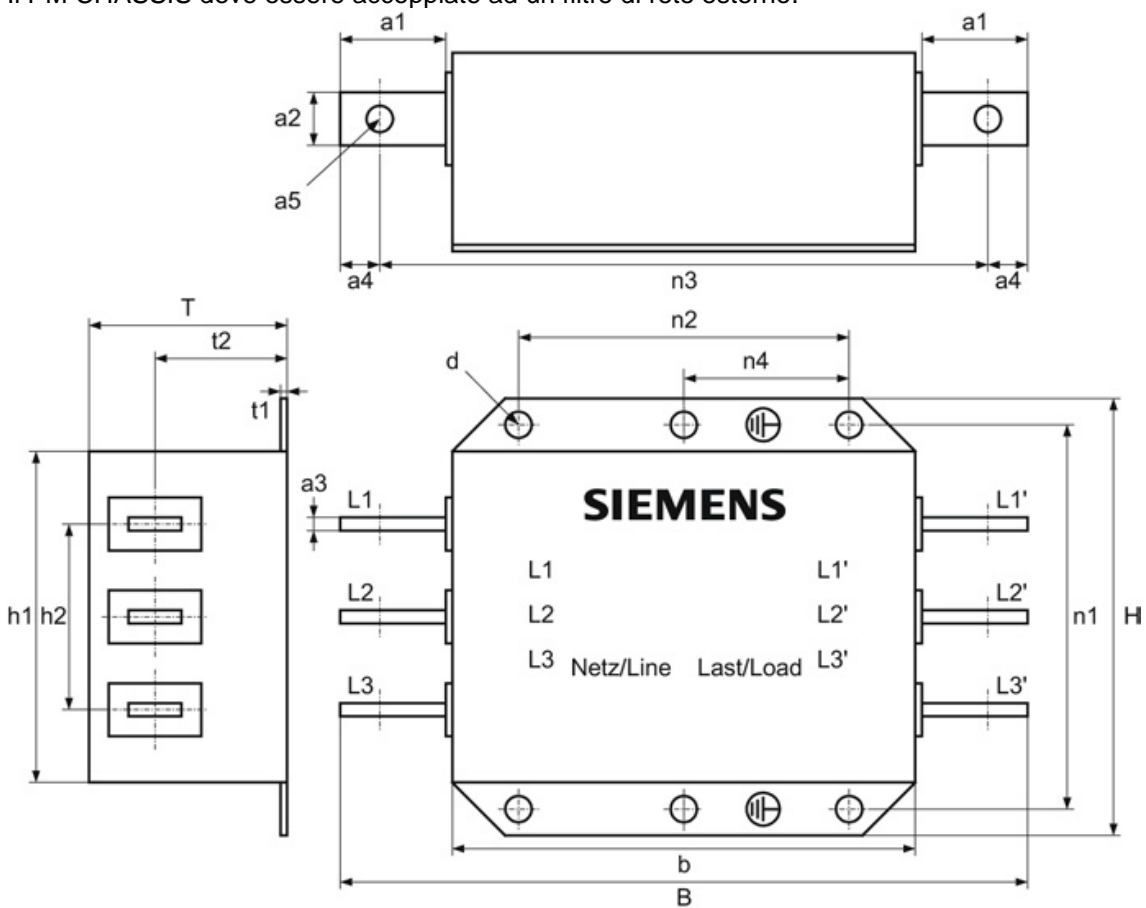

Figura 16 Disegno quotato filtri di rete

Tabella 8 Dimensioni filtro di rete, tutti i valori in mm e (pollici)

| 6SL3000-          | 0BE32-5AA0  |
|-------------------|-------------|
| В                 | 360 (14.17) |
| Н                 | 240 (9.44)  |
| Т                 | 116 (4.56)  |
| a1                | 40 (1.57)   |
| a2                | 25 (0.98)   |
| a3                | 5 (0.19)    |
| a4                | 15 (0.59)   |
| а5                | 11 (0.43)   |
| b                 | 270 (10.62) |
| h1                | 200 (7.87)  |
| h2                | 100 (3.93)  |
| t1                | 2 (0.07)    |
| t2                | 78.2 (3.07) |
| n1 <sup>1</sup> ) | 220 (8.66)  |
| n2 ¹)             | 210 (8.26)  |
| n3                | 330 (12.99) |
| n4                | -           |
| d                 | 9 (0.35)    |

<sup>1</sup>) Le lunghezze n1 e n2 corrispondono alla distanza dei fori.

# **OMAR**LIFT

# 4 COMPATIBILITÀ ELETTROMAGNETICA (EMC)

Congiuntamente a una configurazione d'impianto conforme alle contromisure EMC, i filtri di rete limitano i disturbi condotti dai cavi dei Power Module ai limiti fissati dalla normativa EN61800-3, che definisce gli ambienti di installazione e la categoria dei sistemi di azionamento da C1 (migliore) a C4(peggiore).

Tutti i POWER MODULE (PM) sono forniti con filtro di rete e risultano conformi alla categoria C3 (ambienti industriali) secondo quanto previsto dalla normativa EN 61800-3.

Per i PM Blocksize (<180A) ciò è ottenuto tramite filtri di rete integrali, mentre per i PM Chassis (≥210A) deve essere abbinato ad un filtro di rete.

I PM con adeguato filtro di rete sono conformi alla categoria C2 e possono pertanto essere installati in ambienti civili, solo se:

- 1. l'installazione e la messa in servizio vengano effettuate da uno specialista (come definito dalla normativa), nel rispetto dei valori limite per la compatibilità elettromagnetica,
- 2. vengano rispettati i seguenti requisiti aggiuntivi:
- Utilizzo di un cavo schermato a capacità ridotta
- Cavo motore più corto di 25 m nei PM Blocksize (100m nei PM Chassis)
- Frequenza impulsi ≤ 4kHz nei PM Blocksize (≤ 2kHz nei PM Chassis)
- Corrente ≤ corrente ingresso nominale riportata nei dati tecnici

## 

Per i PM Chassis è necessaria una bobina di rete supplementare per rientrare in categoria C2

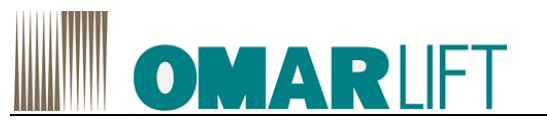

# 5 RESISTENZE DI FRENATURA

## 5.1 PM BLOCKSIZE

## 5.1.1 Descrizione resistenze frenatura

I Power Module PM340 non sono in grado di recuperare l'energia sviluppatasi nella frenatura nella rete. Per il funzionamento generatorio, come può essere la frenatura di una massa volanica, si deve collegare una resistenza di frenatura che trasformi l'energia prodotta in calore.

Un interruttore termico verifica che la resistenza di frenatura non si surriscaldi e, in caso di superamento dei valori limiti, emette un messaggio che segnala la presenza di un contatto con separazione di potenziale.

## 5.1.2 Avvertenze di sicurezza

## 

Pericolo di incendio e danni agli apparecchi a causa di dispersione verso terra/cortocircuito I cavi di collegamento della resistenza di frenatura devono essere posati con le adeguate protezioni contro il cortocircuito e la dispersione verso terra. Una dispersione verso terra può provocare un incendio.

- Rispettare le prescrizioni locali in materia di installazione per escludere questo errore.
  - Proteggere i cavi da eventuali danni meccanici.
- Inoltre adottare una delle misure seguenti:
  - Utilizzare cavi con doppio isolamento.
    - Rispettare le distanze di sicurezza adeguate, ad es. mediante l'impiego di distanziatori.
    - Posare i cavi in canaline o tubi separati.

## 🗥 CAUTELA

Pericolo di ustioni o danni a causa di temperature superficiali elevate della resistenza di frenatura La resistenza di frenatura può surriscaldarsi molto. Il contatto con la superficie può provocare gravi ustioni. I componenti vicini possono essere danneggiati.

- Montare la resistenza di frenatura in modo da escludere qualsiasi contatto. Se questo non fosse possibile, applicare nei punti pericolosi un'adeguata targhetta di avviso visibile e comprensibile.
- Al fine di evitare danni termici ai componenti vicini, rispettare la seguente condizione per i Power Module PM340:
  - Spazi liberi di ventilazione di 100 mm intorno alla resistenza di frenatura

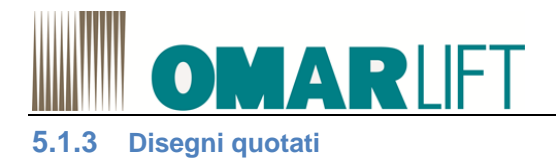

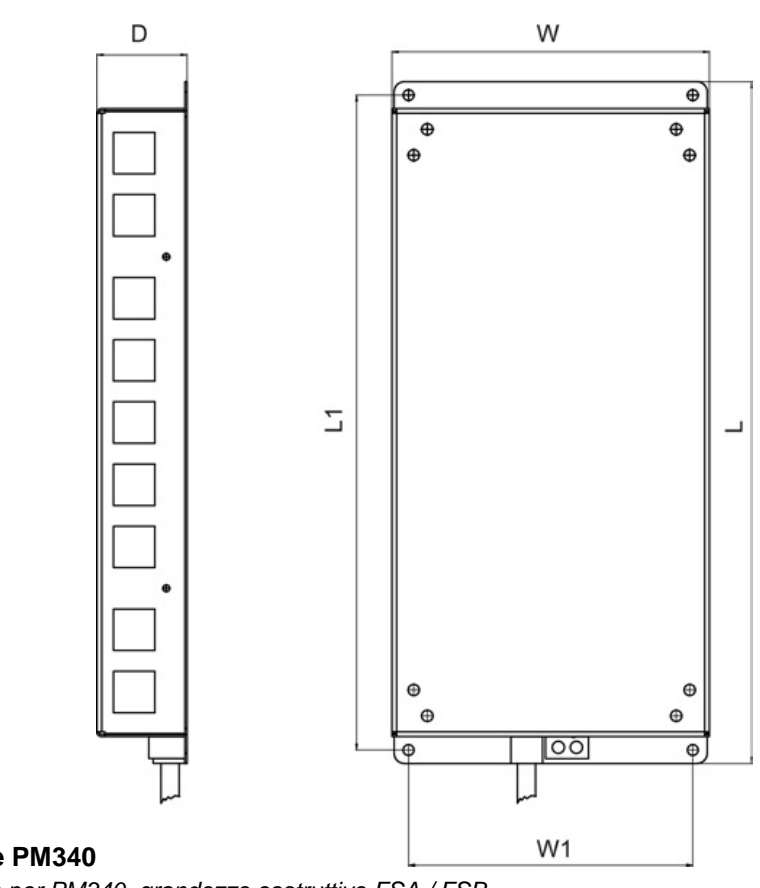

## Resistenza di frenatura per Power Module PM340

Figura 17 Disegno quotato resistenza di frenatura per PM340, grandezze costruttive FSA / FSB

Tabella 9 Dimensioni in mm (pollici)

| N. di ordinazione     | 6SL3201-0BE12-0AA0 |
|-----------------------|--------------------|
| Grandezza costruttiva | FSB                |
| L                     | 239 (9.40)         |
| L1                    | 226 (8.89)         |
| L2                    | -                  |
| L3                    | -                  |
| D                     | 43.5 (1.71)        |
| D1                    | -                  |
| D2                    | -                  |
| W                     | 149 (5.86)         |
| W1                    | 133 (5.24)         |

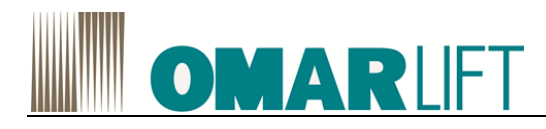

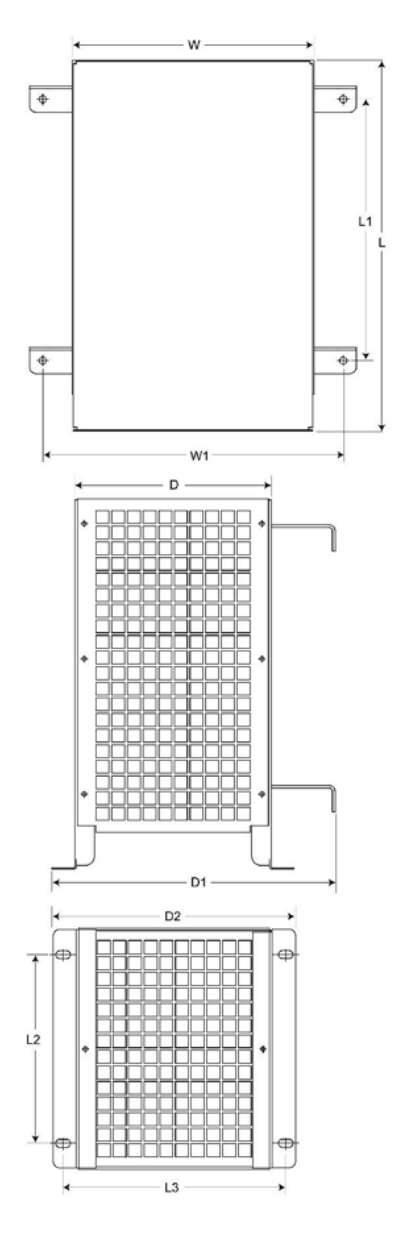

Figura 18 Disegno quotato resistenza di frenatura per PM340, grandezze costruttive FSC / FSD / FSE / FSF

| N. di ordinazione        | 6SE6400-4BD16-<br>5CA0 | 6SE6400-4BD21-<br>2DA0 | 6SE6400-4BD22-<br>2EA1 | 6SE6400-4BD24-<br>0FA0 |
|--------------------------|------------------------|------------------------|------------------------|------------------------|
| Grandezza<br>costruttiva | FSC                    | FSD                    | FSE                    | FSF                    |
| L                        | 285 (11.22)            | 515 (20.27)            | 645 (25.39)            | 650 (25.59)            |
| L1                       | 200 (7.87)             | 350 (13.77)            | 480 (18.89)            | 510 (20.07)            |
| L2                       | 145 (5.70)             | 205 (8.07)             | 205 (8.07)             | 270 (10.62)            |
| L3                       | 170 (6.69)             | 195 (7.67)             | 195 (7.67)             | 335 (13.18)            |
| D                        | 150 (5.90)             | 175 (6.88)             | 175 (6.88)             | 315 (12.40)            |
| D1                       | 217 (8.54)             | 242 (9.52)             | 242 (9.52)             | 382 (15.03)            |
| D2                       | 185 (7.28)             | 210 (8.26)             | 210 (8.26)             | 382 (15.03)            |
| W                        | 185 (7.28)             | 270 (10.62)            | 270 (10.62)            | 400 (15.74)            |
| W1                       | 230 (9.05)             | 315 (12.40)            | 315 (12.40)            | 435 (17.12)            |

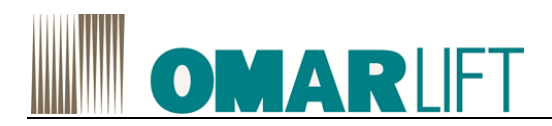

## 5.1.4 Montaggio

La resistenza di frenatura viene collegata per tutte le unità ai morsetti DCP/R1 e R2. A causa del calore sviluppato, le resistenze di frenatura devono essere montate lateralmente accanto ai Power Module.

Le resistenza di frenatura per Power Module PM340 delle grandezze costruttive FSB sono realizzate come componenti per montaggio sottostante. Se i Power Module PM340 di grandezza costruttiva FSB funzionano senza reattanza di rete, le resistenze di frenatura possono essere montate anche sotto i Power Module.

Le resistenze di frenatura per i Power Module PM340 delle grandezze costruttive da FSC a FSF andrebbero collocate all'esterno del quadro elettrico o all'esterno del locale in cui è situato il quadro di distribuzione per tenere lontano il calore dissipato dalla zona dei Power Module. In questo modo si riducono gli oneri per la climatizzazione del quadro elettrico.

Le resistenze di frenatura possono essere montate in orizzontale o in verticale. In caso di montaggio verticale i collegamenti dei cavi devono essere in basso.

## 5.1.5 Dati tecnici

Tabella 11 Dati tecnici resistenze di frenatura per Power Module PM340, grandezze costruttive FSB, FSC

| N. ordinazione                                                                                        |    | 6SL3201-0BE12-0AA0                                             | 6SE6400-4BD16-5CA0                                            |  |
|----------------------------------------------------------------------------------------------------|----|----------------------------------------------------------------|---------------------------------------------------------------|--|
| Adatto per Power Module                                                                               |    | FSB <sup>2</sup> )                                             | FSC <sup>2</sup> )                                            |  |
| grandezza costruttiva                                                                                 |    |                                                                |                                                               |  |
| Resistenza                                                                                            | Ω  | 160                                                            | 56                                                            |  |
| Potenza tipica PDB                                                                                    | kW | 0.2                                                            | 0.65                                                          |  |
| Potenza di picco Pmax                                                                                 | kW | 4.0                                                            | 13                                                            |  |
| Durata del carico per la potenza di picco Ta                                                          | S  | 12.6                                                           | 13.1                                                          |  |
| Periodo del ciclo di carico del<br>freno T                                                            | s  | 252                                                            | 262                                                           |  |
| Grado di protezione                                                                                   |    | IP20 oppure IPXXB                                              | IP20 oppure IPXXB                                             |  |
| Collegamento di potenza<br>(incluso PE)                                                               |    | Pigtail 3 x 1.5mm <sup>2</sup><br>schermato lunghezza 0.5<br>m | Pigtail 3 x 1.5mm <sup>2</sup><br>schermato lunghezza<br>0.9m |  |
| Termointerruttore (contatto<br>normalmente chiuso) Carico di<br>contatto max.<br>Cavo di collegamento |    | AC 250V / 2.5A                                                 | AC 250V / 2.5A                                                |  |
| Peso                                                                                                  | kg | 1.6                                                            | 3.8                                                           |  |

Informazioni sui numeri di ordinazione sono disponibili sul manuale SIEMENS

<sup>1</sup>)Power Module Blocksize, 1AC

<sup>2</sup>)Power Module Blocksize, 3 AC

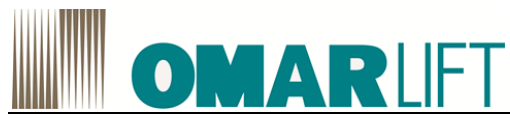

| Tabella 12 Dati tecnici resistenze di frenatura per Power Module PM340, grandezze costruttive FSD FSF |   |                        |                        |                        |
|----------------------------------------------------------------------------------------------------|---|------------------------|------------------------|------------------------|
| N. ordinazione                                                                                        |   | 6SE6400-4BD21-<br>2DA0 | 6SE6400-4BD22-<br>2EA1 | 6SE6400-4BD24-<br>0FA0 |
| Adatto per Power Module grandezza costruttiva                                                         |   | FSD <sup>1</sup> )     | FSE <sup>1</sup> )     | FSF <sup>1</sup> )     |
| Resistenza                                                                                            | Ω | 27                     | 15                     | 8.2                    |
| Potenza tipica PDB                                                                                    |   | 1.2                    | 2.2                    | 4.0                    |
| Potenza di picco Pmax                                                                                 |   | 24                     | 44                     | 80                     |
| Durata del carico per la potenza di picco<br>Ta                                                       |   | 13.6                   | 14.5                   | 13.1                   |
| Periodo del ciclo di carico del freno T                                                               |   | 271                    | 290                    | 252                    |
| Grado di protezione                                                                                   |   | IP20 oppure IPXXB      | IP20 oppure IPXXB      | IP20 oppure IPXXB      |
| Collegamento di potenza                                                                               |   | Bullone M6             | Bullone M6             | Bullone M6             |
| Termointerruttore (contatto normalmente<br>chiuso) Carico di contatto max.<br>Cavo di collegamento    |   | AC 250V / 2.5A         | AC 250V / 2.5A         | AC 250V / 2.5A         |
| Peso                                                                                                  |   | 7.4                    | 10.6                   | 16.7                   |

<sup>1</sup>)Power Module Blocksize, 3AC

## Cicli di carico

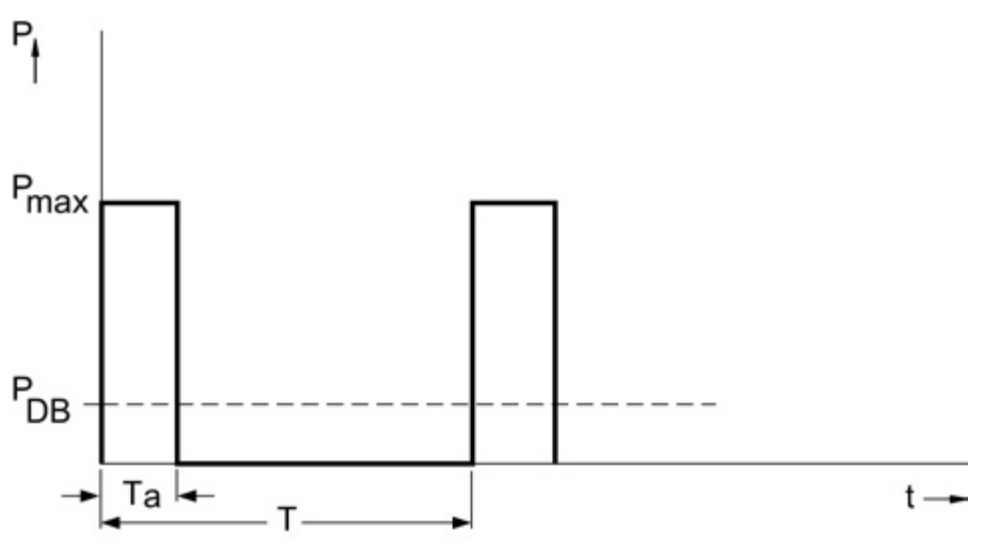

Figura 19 Diagramma di carico per resistenza di frenatura forma costruttiva Blocksize

Periodo del ciclo di carico del freno T[s] Ta [s] Durata del carico per la potenza di picco PDB [W] Potenza tipica della resistenza di frenatura Pmax [W]Potenza di picco della resistenza di frenatura

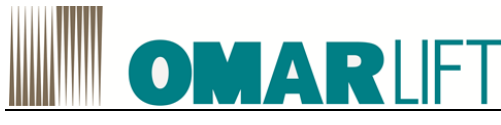

## 5.2 PM CHASSIS ( $\geq$ 210A)

## 5.2.1 Braking Module

## 5.2.1.1 Descrizione

Un Braking Module (e una resistenza di frenatura esterna) viene utilizzato se l'azionamento è frenato occasionalmente oppure se deve essere frenato in modo mirato (ad es. OFF D'EMERGENZA categoria 1). Il Braking Module è dotato di elettronica di potenza e del relativo comando. La tensione di alimentazione dell'elettronica viene prelevata dal circuito intermedio.

Durante il funzionamento, l'energia del circuito intermedio si trasforma in calore dissipato in una resistenza di frenatura esterna posta al di fuori del quadro elettrico.

A questo scopo nel Power Module è disponibile un posto connettore.

#### Struttura

I Braking Module in formato chassis vanno installati in un posto connettore situato all'interno del Power Module e vengono raffreddati in modo forzato tramite i ventilatori del modulo. Il collegamento del Braking Module al circuito intermedio avviene tramite i cavi flessibili

#### 5.2.1.2 Braking Module per la grandezza costruttiva FX

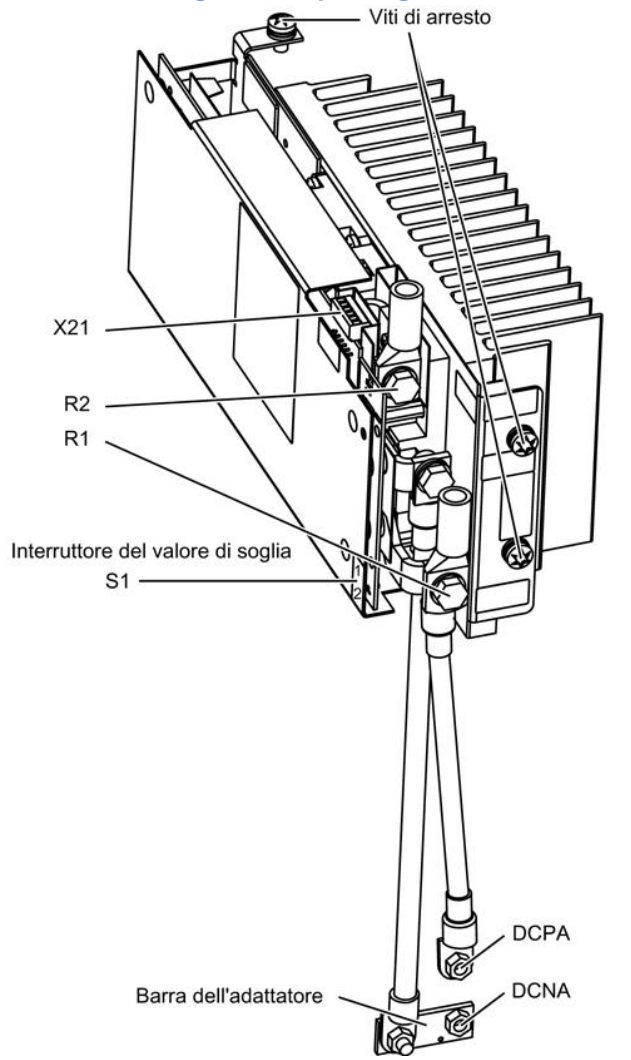

**Nota:** In questo Braking Module vengono realizzati le interfacce R1 e DCPA tramite un collegamento comune.

Figura 20 Braking Module per Power Module, grandezza costruttiva FX

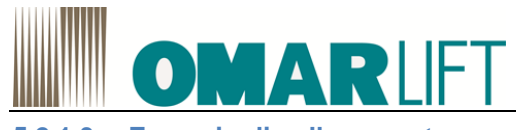

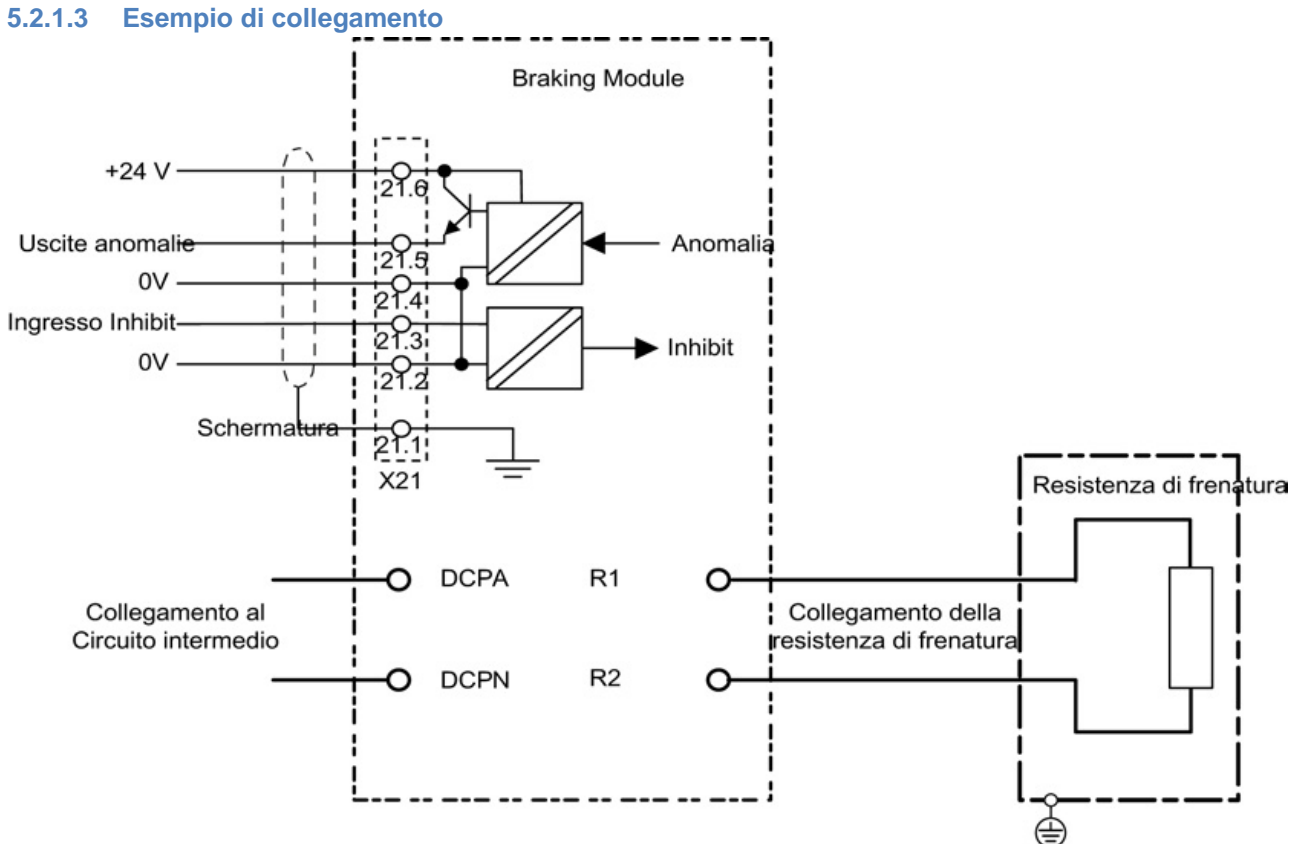

Figura 21 Esempio di collegamento di un Braking Module

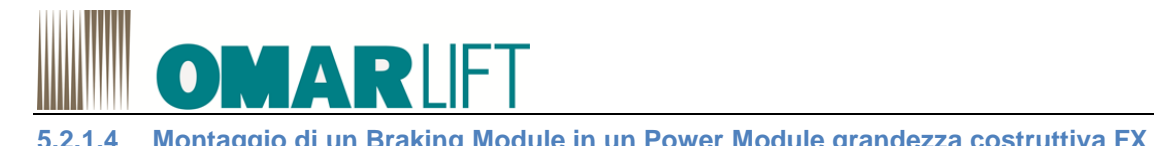

|                                               | 1               | Allentare le due viti M6.<br>Sollevare il pannello frontale verso l'alto.                                                                                                    |
|-----------------------------------------------|-----------------|----------------------------------------------------------------------------------------------------|
|                                               | 2               | Svitare le due viti situate sulla piastra di copertura<br>superiore e il dado sul lato sinistro.<br>Rimuovere la piastra di copertura sinistra.                                                                                                    |
|                                               | 3               | Svitare le 4 viti situate sulla piastra di copertura superiore<br>e le tre viti di fissaggio sul lato posteriore.<br>Rimuovere la piastra di copertura superiore.                                                                                                    |
| 1 30 4                                        | 4               | Svitare le 3 viti della copertura cieca.<br>Rimuovere la copertura cieca.                                                                                                    |
|                                               | 5               | Inserire il Braking Module al posto della copertura cieca<br>e fissarlo con le viti della copertura cieca svitate in<br>precedenza.                                                                                                    |
| 5                                             | 6               | Fissare la barra all'adattatore sul collegamento DCNA<br>con un dado per impedire la rotazione della barra. A<br>questo scopo sulla barra dell'adattatore è previsto un<br>piccolo bullone che deve essere a contatto con il lato<br>inferiore del collegamento DCNA |
|                                               | 7               | Fissare il cavo di collegamento per il circuito intermedio<br>con 2 viti (collegamento del Braking Module) e 2 dadi<br>(collegamento del circuito intermedio).                                                                                                    |
|                                               |                 | <ul> <li>La piastra di copertura superiore – punto 3</li> <li>La piastra di copertura sinistra – punto 2</li> <li>Il pannello frontale – punto 1</li> </ul>                                                                                                    |
|                                               |                 |                                                                                                    |
| (R1, R2) è presente un'apertura nella coperti | a di tr<br>ura. | enatura, sopra al connettori per la resistenza di frenatura                                                                                                    |

NOTA:

Attenersi strettamente alle coppie di serraggio prescritte.

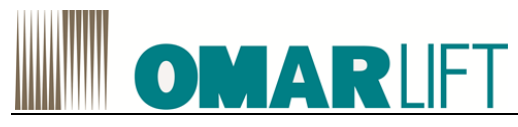

#### 5.2.1.5 Dati tecnici

#### Tabella 13 Dati tecnici Braking Module

| N. di ordinazione                                                       | 6SL3300-1AE31-3AA0  |
|-------------------------------------------------------------------------|---------------------|
| Adatto al montaggio nei Power Module della grandezza costruttiva        | FX                  |
| PDB Potenza (potenza ipotetica)                                         | 25 kW               |
| P15 Potenza (potenza nominale)                                          | 125 kW              |
| P20 Potenza                                                             | 100 kW              |
| P40 Potenza                                                             | 50 kW               |
| Soglia di intervento impostabile                                        | 774 V (673V)        |
| Ingresso digitale                                                       |                     |
| Tensione nominale                                                       | -3 30V              |
| Livello Low (un ingresso digitale aperto viene interpretato come "Low") | -3 5V               |
| Livello High                                                            | 15 30 V             |
| Corrente assorbita (tip. A DC 24V)                                      | 10 mA               |
| Sezione Max. collegabile                                                | 1.5 mm <sup>2</sup> |
| Uscita digitale (resistente a cortocircuito permanente)                 |                     |
| Tensione nominale                                                       | DC 24 V             |
| Corrente di carico max. dell'uscita digitale                            | 500 mA              |
| Sezione max. collegabile                                                | 1.5 mm <sup>2</sup> |
| Collegamento R1/R2                                                      | Vite M8             |
| Sezione max. dei collegamenti R1/R2                                     | 35 mm <sup>2</sup>  |
| Peso                                                                    | 3.6 Kg              |

## 5.2.2 Descrizione Resistenza di frenatura

Tramite la resistenza di frenatura si riesce a dissipare l'energia in eccesso del circuito intermedio nel funzionamento generatorio.

La resistenza di frenatura si collega ad un Braking Module . collocando la resistenza di frenatura al di fuori del quadro di comando o del locale in cui è situato l'impianto di comando, si può evacuare il calore dissipato dalla zona dei Power Module , riducendo così i costi di climatizzazione.

Sono disponibili resistenza con potenza tipica di 25 kW e 50 kW.

Poiché le resistenze di frenatura dei Power Module possono essere impiegate con un campo di tensione esteso, per ridurre i requisiti di tensione del motore e dei Power Module è possibile adeguare la tensione impostando le soglie di intervento sul Braking Module.

Un interruttore di protezione della temperatura verifica che la resistenza di frenatura non si surriscaldi e, in caso di superamento dei valori limite, emette un messaggio che segnala la presenza di un contatto con separazione del potenziale.

## 5.2.3 Avvertenza di sicurezza per resistenza di sicurezza Chassis

## 

Pericolo di morte per folgorazione a causa della carica residua dei condensatori del circuito intermedio sul Braking Module

Il contatto con contattori sotto tensione sul Braking Module può provocare morte o gravi lesioni fisiche.

- Chiudere il Braking Module solo con il Power Module scollegato dalla tensione.
- Chiudere il Braking Module solo dopo che sono trascorsi 5 minuti. Misurare la tensione prima dell'inizio dei lavori sui morsetti dei morsetti del circuito intermedio DCP e DCN.

# 

Pericolo di incendio per surriscaldamento in caso di spazi liberi di ventilazione insufficienti

Se gli spazi liberi di ventilazione sono insufficienti, può verificarsi un surriscaldamento con conseguente pericolo per le persone.

 rispettare assolutamente spazi liberi di ventilazione di 200 mm su tutti i lati dei componenti con griglie di ventilazione.

## 🖺 AVVERTENZA

Pericolo di incendio e danni agli apparecchi a causa di dissipazione verso terra/cortocircuito

# OMARLIFT

i cavi di collegamento della resistenza di frenatura devono essere posati con le adeguate protezioni contro il cortocircuito e la dispersione verso terra

# AUTELA

## Pericolo di ustioni a causa di temperature superficiali elevate della resistenza di frenatura

- La resistenza di frenatura può surriscaldarsi molto. Il contatto con la superficie può provocare ustioni gravi.
  - Montare la resistenza di frenatura in modo da escludere qualsiasi contatto. Se questo non fosse possibile, applicare nei punti pericolosi un'adeguata targhetta di avviso visibile e comprensibile.

# 

## Rischio di incendio a causa del calore dissipato di una resistenza di frenatura

Se una resistenza di frenatura è montata in modo improprio , sussiste il pericolo di surriscaldamento dei componenti e di incendio con sviluppi di fumo.

- Montare la resistenza di frenatura esclusivamente sul pavimento.
- Installare la resistenza di frenatura verticalmente e in modo non vincolato. L'ambiente deve essere in grado di scaricare l'energia convertita dalla resistenza di frenatura.
- Mantenere una distanza sufficiente da eventuali oggetti infiammabili.
- Non collocare alcun oggetto sopra la resistenza di frenatura

## ATTENZIONE

**Danni della resistenza di frenatura a causa della penetrazione di acqua** La penetrazione di acqua può danneggiare la resistenza di frenatura.

• In caso di installazione all'aperto, prevedere una copertura di protezione contro le precipitazioni atmosferiche allo scopo di mantenere il grado di protezione IP20.

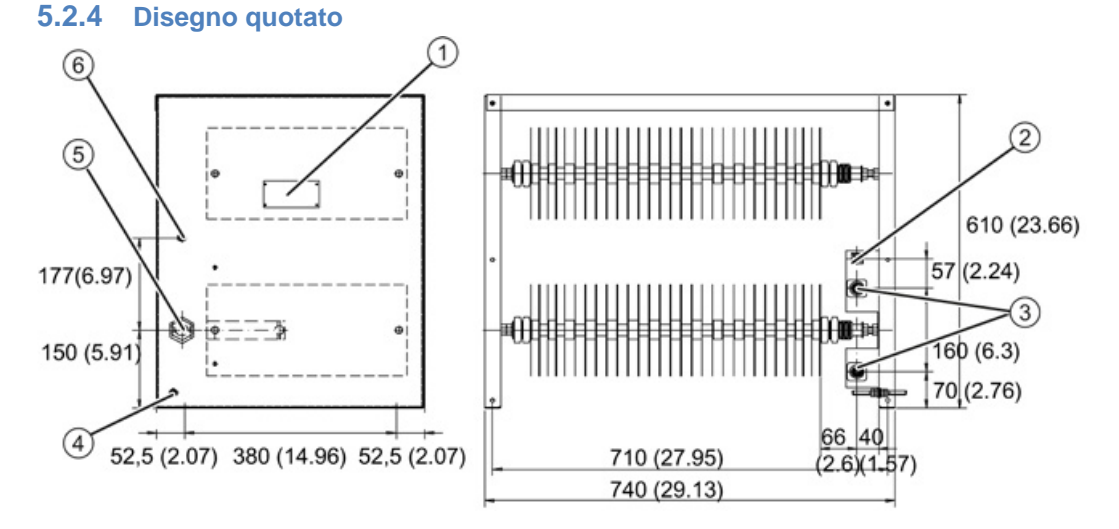

1) Targhetta dei dati tecnici

- 2 T1/T2 morsetto a vite (2,5 mm<sup>2</sup>)
- 3 Perni filettati (M8)
- (4) Collegamento di terra (M8)
- 5 M50
- 6 M12
- Figura 22 Disegno quotato resistenza 25 kW/125 kW
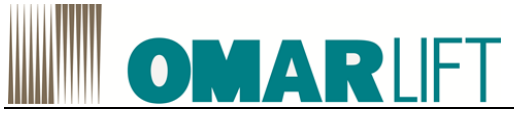

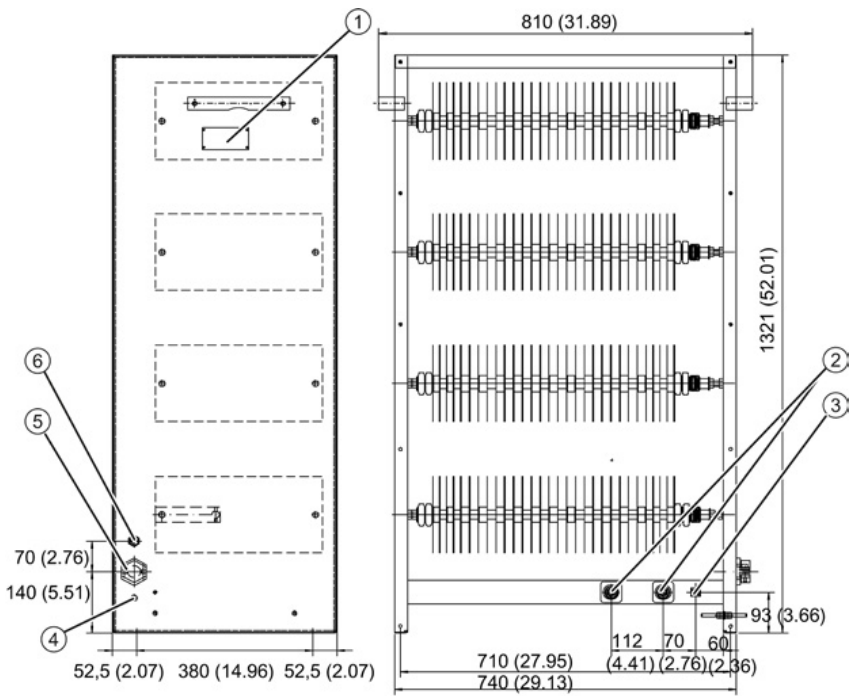

① Targhetta dei dati tecnici

2 Perni filettati (M10)

- (3) T1/T2 morsetto a vite (2,5 mm<sup>2</sup>)
- (M10)
- 5 M50

6 M12

Figura 23 Disegno quotato resistenza 50 kW/250 kW

# 5.2.5 Collegamento elettrico

Le sezioni consigliate sono:

- Per 25 kW: 35 mm<sup>2</sup>
- Per 50 kW: 50 mm<sup>2</sup>

# 5.2.6 Dati tecnici

Tabella 14 Dati tecnici resistenze di frenatura

| N. di ordinazione                                                                                       | Unità | 6SL3000-1BE31-3AA0             | 6SL3000-1BE32-5AA0             |
|----------------------------------------------------------------------------------------------------|-------|--------------------------------|--------------------------------|
| PDB Potenza (potenza ipotetica)                                                                         | kW    | 25                             | 50                             |
| P15 Potenza (potenza nominale)                                                                          | kW    | 125                            | 250                            |
| Corrente max.                                                                                           | А     | 189                            | 378                            |
| Ingresso cavi                                                                                           |       | Tramite passacavo M50          | Tramite passacavo M50          |
| Collegamento della potenza                                                                              |       | Tramite morsetto a bullone M10 | Tramite morsetto a bullone M10 |
| Sezione max. collegabile                                                                                | mm²   | 50                             | 70                             |
| Grado di protezione                                                                                     |       | IP20                           | IP20                           |
| Larghezza x altezza x profondità                                                                        | mm    | 740 x 605 x 485                | 810 x 1325 x 485               |
| Termointerruttore (contatto<br>normalmente chiuso), carico di<br>contatto max., cavo di<br>collegamento |       | AC 240 V / 10 A                | AC 240 V / 10 A                |
| Peso                                                                                                    | kg    | 50                             | 120                            |

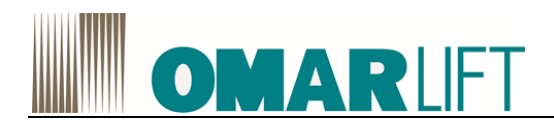

# 6 CONTROL UNIT CU310-2 PN (PROFINET)

# 6.1 **DESCRIZIONE**

Le Control Unit sono state progettate per poter funzionare su un Power Module con forme costruttive Blocksize o Chassis.

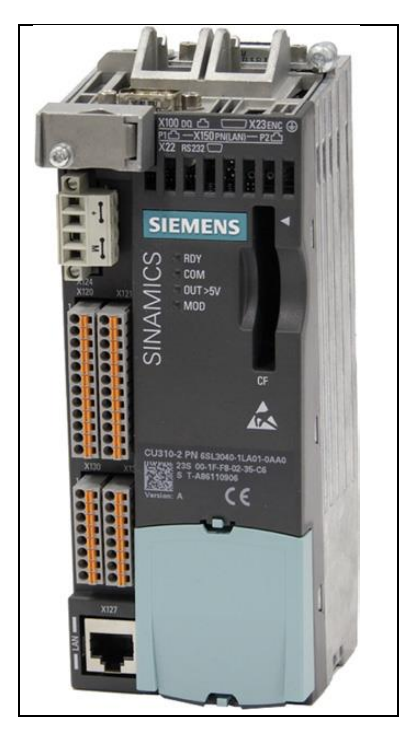

La Control Unit CU310-2 PN (PROFINET) è un'unità di regolazione per azionamenti singoli, nella quale si svolgono le funzioni di regolazione e di comando dell'azionamento.

Questa unità controlla i Power Modul Blocksize tramite l'interfaccia PM-IF e viene montata direttamente sul Power Module.

Nella tabella sono elencate le interfacce della CU310-2 PN

Tabella 15 Panoramica delle interfacce della CU310-2 PN

| Тіро                                                   | Quantità |
|--------------------------------------------------------|----------|
| Ingressi digitali con separazione di potenziale        | 11       |
| Ingressi/uscite digitali con separazione di potenziale | 8        |
| Uscita digitale con separazione di potenziale          | 1        |
| Ingresso analogico senza separazione di potenziale     | 1        |
| Interfaccia DRIVE-CLiQ                                 | 1        |
| Interfacce PROFINET                                    | 2        |
| Interfaccia seriale (RS232)                            | 1        |
| Interfaccia encoder (HTL/TTL/SSI)                      | 1        |
| LAN (Ethernet)                                         | 1        |
| Ingresso sensore di temperatura                        | 1        |
| Morsetto EP                                            | 1        |
| Prese di misura                                        | 3        |

# NOTA:

Per le caratteristiche delle interfacce e degli ingressi/uscite fare riferimento al manuale SIEMENS S120-GH6

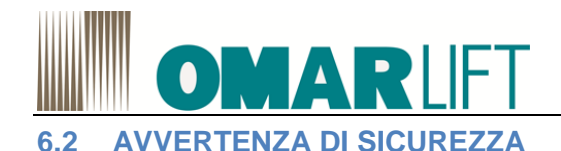

# AVVERTENZA

Pericolo di incendio in caso di surriscaldamento in caso di spazi liberi di ventilazione insufficienti:

- Rispettare assolutamente uno spazio libero di ventilazione di 50 mm sopra e sotto la Control Unit e il Control Unit Adapter.
- Accertarsi che le aperture di ventilazione non siano ostruite da cavi di collegamenti.

# 🔔 AVVERTENZA

Una parametrizzazione errata può provocare malfunzionamenti delle macchine e di conseguenza il rischio di morte e lesioni

# 6.3 DESCRIZIONE DELLE INTERFACCE

## Panoramica

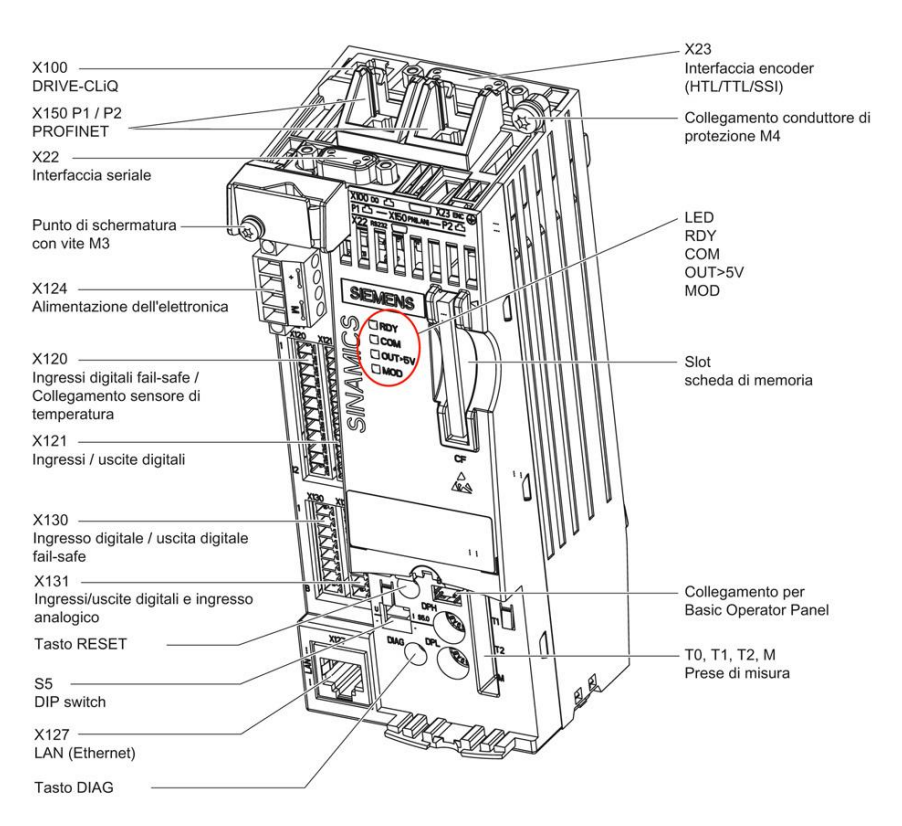

Figure 24 Panoramica interfacce CU310-2 PN

# Nota:

Lo switch degli indirizzi PROFIBUS sulla CU310-2 PN non svolge alcuna funzione.

## Scheda di memoria

Vanno utilizzate solo schede di memoria Siemens con la CU310-2 PN, sulle quali viene precaricata di fabbrica il software di gestione dell'ascensore.

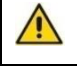

# NON RIMUOVERE PER NESSUN MOTIVO LA COMPACT-FLASH. RISCHIO DI DANNEGGIAMENTO/PERDITA SOFTWARE

# 6.4 SIGNIFICATO DEI LED

## Funzione dei LED

Sul lato frontale dell'involucro della CU310-2 PN si trovano quattro LED (vedere Panoramica interfacce CU310-2 PN (Figure 24)).

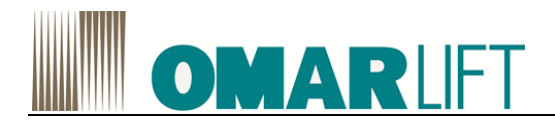

Tabella 16 LED

| RDY    | Ready                                      |
|--------|--------------------------------------------|
| СОМ    | Stato della comunicazione del bus di campo |
| OUT>5V | Alimentazione encoder > 5 V (TTL / HTL)    |
| MOD    | Modo operativo (riservato)                 |

Durante l'avvio della Control Unit i singoli LED possono essere spenti o accesi (a seconda della condizione in cui si trova il sistema). Se il sistema è acceso, il colore dei LED indica lo stato della fase di avviamento corrispondente (vedere Comportamento dei LED all'avvio).

In caso di errore l'avviamento si interrompe nella fase in cui si trova il sistema. I LED accesi conservano il colore che avevano in quel momento per consentire di individuare l'errore in base alla combinazione di LED accesi e spenti.

Se invece la CU310-2 PN si avvia senza errori, tutti i LED si spengono per un breve periodo di tempo. Il sistema è pronto per il funzionamento quando il LED "RDY" diventa verde.

Con il sistema in funzione tutti i LED sono controllati dal software caricato (vedere comportamento LED durante il funzionamento)

## Comportamento dei LED all'avvio

Per informazioni riguardo alla fase di avvio con verifica software/firmware fare riferimento al manuale SIEMENS S120 - GH6

## Comportamento dei LED durante il funzionamento

| LED     | Colore                                               | Stato                            | Descrizione/causa                                                                                                    | Rimedio                                                |
|---------|------------------------------------------------------|----------------------------------|----------------------------------------------------------------------------------------------------|--------------------------------------------------------|
| RDY     | -                                                    | Spento                           | L'alimentazione dell'elettronica manca oppure                                                                                                    | Verificare                                             |
| (READY) |                                                      |                                  | non rientra nel campo di tolleranza.                                                                                                    | l'alimentazione                                        |
|         |                                                      |                                  |                                                                                                    | elettrica del motore                                   |
|         | Verde                                                | Luce fissa                       | Il componente è pronto per il funzionamento.<br>La comunicazione ciclica DRIVE-CLiQ è in corso.                                                                                                    | -                                                      |
|         |                                                      | Luce<br>lampeggiante<br>1x2 sec  | Messa in servizio/reset                                                                                                    | -                                                      |
|         |                                                      | Luce<br>lampeggiante<br>2x1 sec. | Scrittura sulla scheda di memoria.                                                                                                    | -                                                      |
|         | Rosso                                                | Luce<br>lampeggiante<br>2x1 sec. | Errori generici                                                                                                    | Verificare la<br>parametrizzazione/<br>configurazione  |
|         | Rosso/<br>Verde                                      | Luce<br>lampeggiante<br>1x2 sec  | Control Unit pronta per il funzionamento, mancano però le licenze software.                                                                                                    | Installare le licenze<br>mancanti                      |
|         | Arancione                                            | Luce<br>lampeggiante<br>1x2 sec  | Aggiornamento del firmware dei componenti<br>Drive-CLiQ collegati in corso.                                                                                                    | -                                                      |
|         |                                                      | Luce<br>lampeggiante<br>2x1 sec. | Aggiornamento del firmware dei componenti<br>Drive-CLiQ completato. Attesa del Power On del<br>componente in questione.                                                                                 | Inserire alimentazione<br>elettrica del<br>componente. |
|         | Verde/<br>Arancione<br>oppure<br>Rosso/<br>Arancione | Luce<br>lampeggiante<br>2x1 sec. | Il riconoscimento del componente tramite LED è<br>attivato (vedere il manuale delle liste SINAMICS<br>S120/S150).<br><b>Nota</b> : Le due possibilità dipendono dallo stato del<br>LED all'attivazione. | -                                                      |

Tabella 17 Descrizione dei LED durante il funzionamento della CU310-2 PN

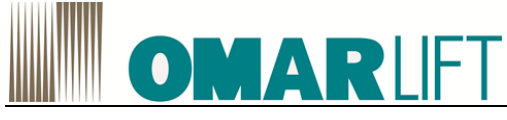

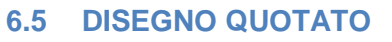

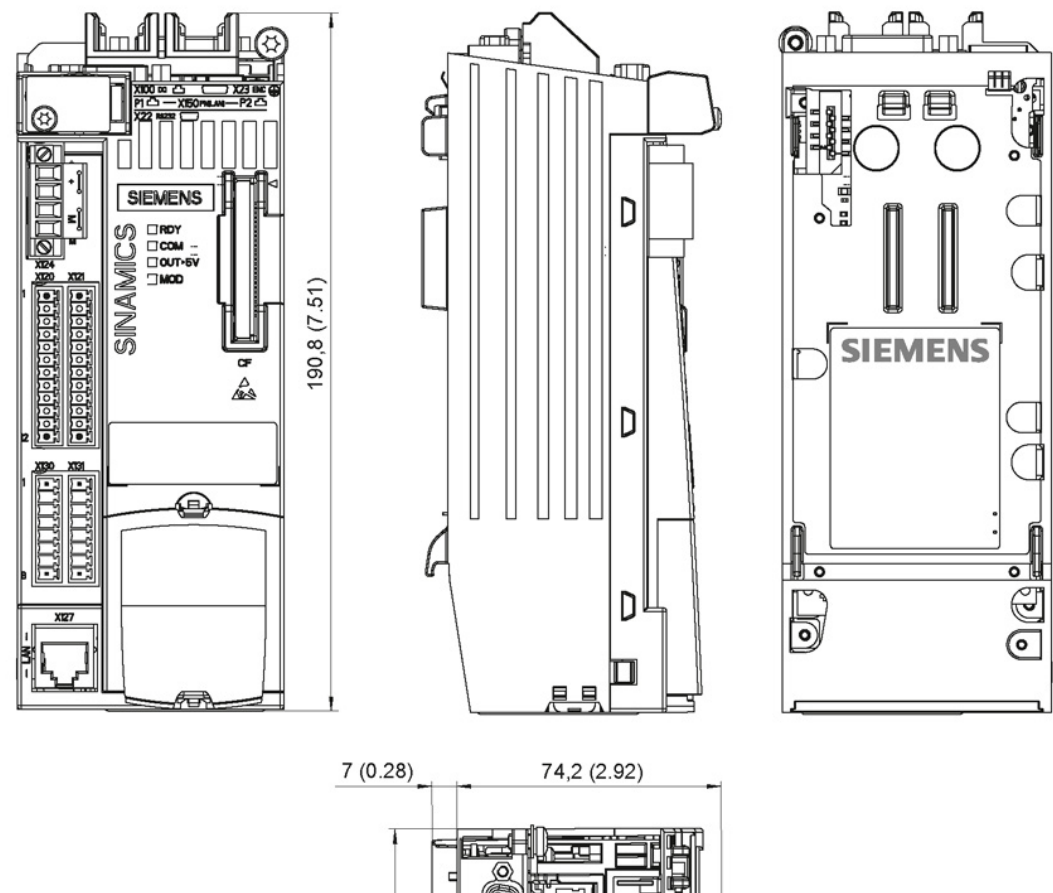

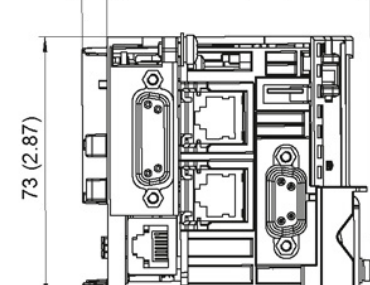

Figura 25 Disegno quotato Control Unit CU310-2 PN, tutte le indicazioni sono in mm (pollici)

# 6.6 DATI TECNICI

Tabella 18 Dati tecnici CU310-2 PN

| 6SL3040-1LA01-0AA0                                   | Unità                                                             | Valore                        |
|------------------------------------------------------|-------------------------------------------------------------------|-------------------------------|
| Alimentazione                                        |                                                                   |                               |
| Tensione                                             | VDC                                                               | DC 24 (20.4 28.8) raddrizzata |
| Corrente (senza DRIVE-CLiQ e uscite digitali)        | ADC                                                               | 0.8                           |
| Potenza dissipata                                    |                                                                   |                               |
| Lunghezza massima cavi DRIVE-CLiQ                    | W                                                                 | <20                           |
|                                                      | m                                                                 | 100                           |
| Collegamento PE/massa                                | Sulla custodia con vite M4                                        | 4/3 Nm                        |
| Tempo di reazione                                    | Il tempo di reazione degli ingressi/uscite digitali dipende dalla |                               |
|                                                      | valutazione (1)                                                   |                               |
| Ingressi:                                            | VDC                                                               | -330                          |
| <ul> <li>Corrente assorbita (a 24V)</li> </ul>       | mA                                                                | 6                             |
| <ul> <li>Livello segnale (incl. ondulaz.)</li> </ul> |                                                                   |                               |
| - Alto                                               | V                                                                 | 1530                          |
| - Basso                                              | V                                                                 | -35                           |
| Uscita:                                              | VDC                                                               | 24                            |
| <ul> <li>Corrente carico max.</li> </ul>             | mA                                                                | 500                           |
| Peso                                                 | Kg                                                                | 0.95                          |
| (1) Der informazioni vadara il Manuala dalla liata   |                                                                   | aanitala "Cahami lagiai"      |

(1) Per informazioni vedere il Manuale delle liste SINAMICS S120/S150, capitolo "Schemi logici".

Siemens S120\_IT\_rev06-08062017.docx

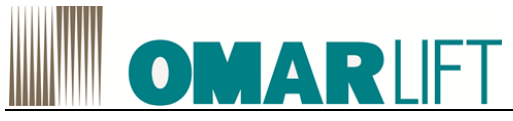

# 6.7 MONTAGGIO

# **Power Module Blocksize**

La Control Unit (CU310-2 PN) può essere montato sui Power Module Blocksize di tutte le grandezze costruttive. La comunicazione tra gli apparecchi avviene attraverso l'interfaccia PM-IF.

## Montaggio

1. Inserire la Control Unit sul PM.

2. Spingere indietro la Control Unit fino a farli scattare nella linguetta blu di ritenuta.

Le illustrazioni mostrano il montaggio di Control Unit sul PM340 (grandezza costruttiva FSD) sull'esempio di una CU310-2 PN.

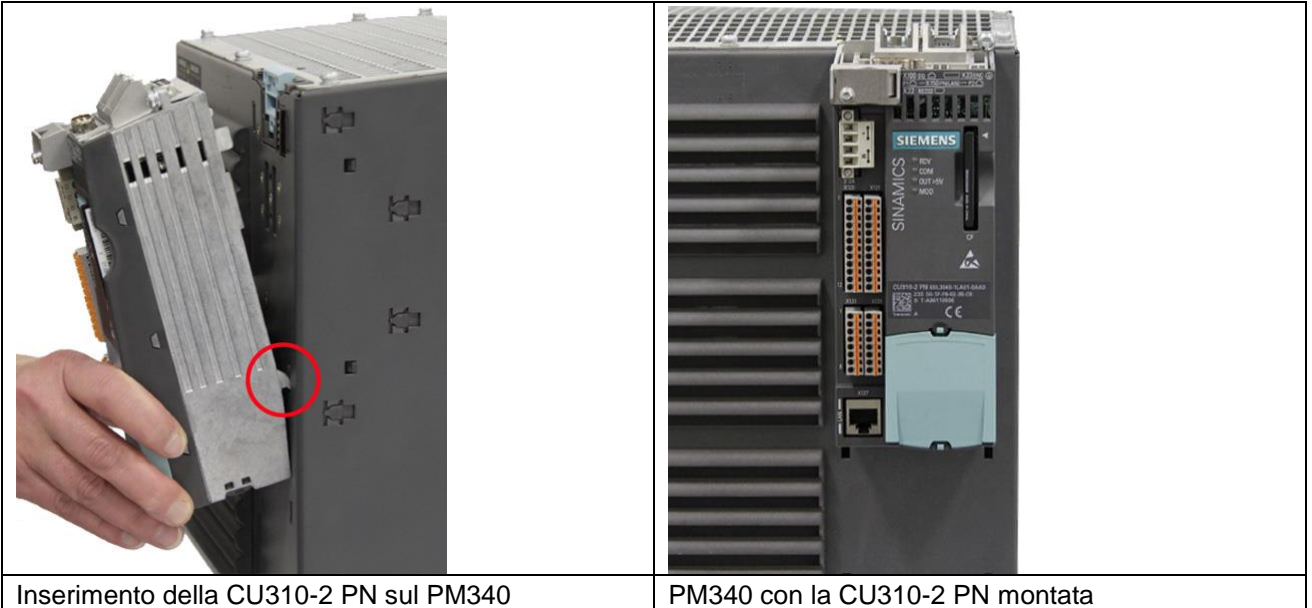

# Smontaggio

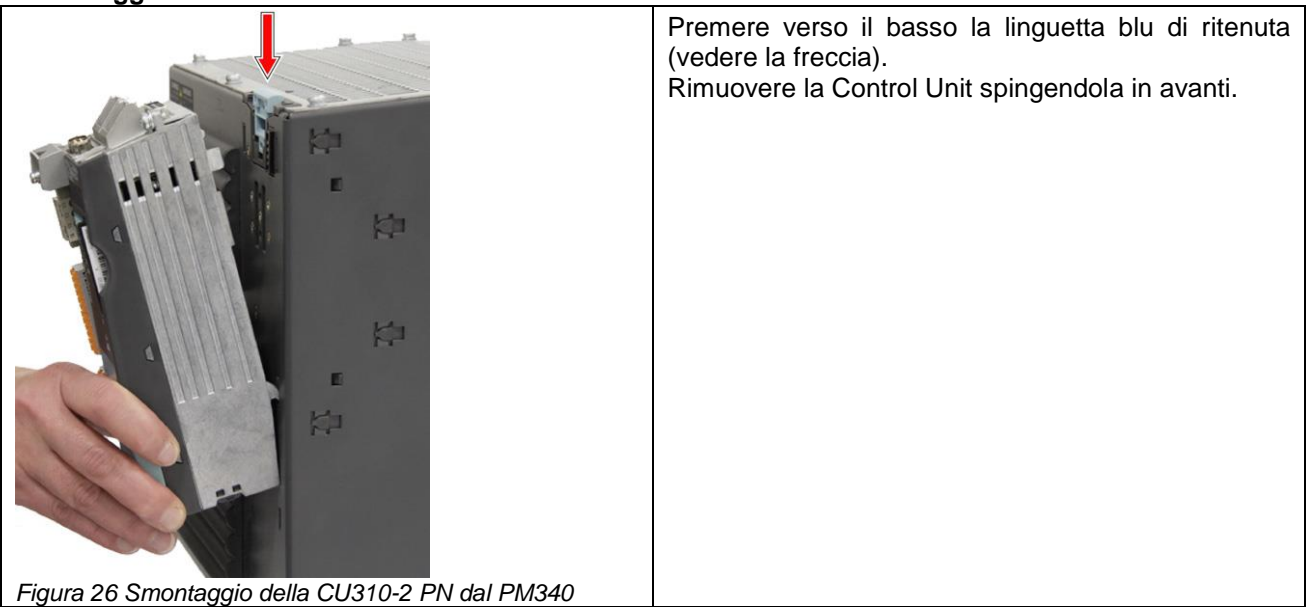

# Power Module Chassis

1. Collegare le interfacce DRIVE-CLiQ di Power Module Chassis e Control Unit. L'interfaccia DRIVE-CLiQ del Power Module Chassis si trova dietro la piastra in metallo.

2. Montare la Control Unit sulla piastra in metallo.

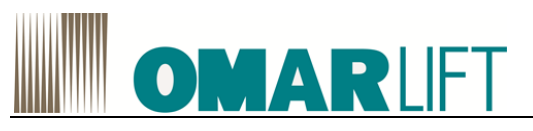

# 7 COLLEGAMENTI ELETTRICI

# 7.1 COLLEGAMENTO CIRCUITO DI POTENZA

Tutte le connessioni elettriche, devono essere effettuate nel rispetto di quanto riportato nella tabella seguente:

| U1;V1;W1 | Ingresso alimentazione rete     | Collegare le fasi di ingresso della rete di alimentazione, indipendentemente dal suo senso ciclico. |
|----------|---------------------------------|----------------------------------------------------------------------------------------------------|
| U2;V2;W2 | Uscita inverter                 | Collegare le tre fasi ai contattori e quindi al motore.                                             |
| R1; R2-  | Resistenza esterna di frenatura | Collegare la resistenza esterna di frenatura (se necessaria).                                       |
| -ŀ•      | Terra                           | Collegare alla terra dell'impianto.                                                                 |

# 7.2 AVVERTENZE

- 1- Non alimentare l'inverter senza aver fatto il collegamento di terra.
- 2- Per aumentare la protezione dell'inverter (specialmente contro sovratensioni dovute ad eventi atmosferici), si possono prevedere, in serie ai morsetti d'ingresso della rete d'alimentazione, tre fusibili extrarapidi (uno per ogni fase), dimensionati in funzione delle diverse taglie.
- 3- Allo scopo di non danneggiare irrimediabilmente l'inverter, **non connettere resistenze di frenatura che abbiano valori ohmici o di potenza inferiori a quelli riportati nella relativa tabella (vedi).**
- 4- L'inverter va collegato <<a monte>> dei contattori di potenza.
- 5- Durante il funzionamento la resistenza esterna di frenatura si riscalda. Non fissarla vicino a materiali infiammabili, o a contatto con essi, proteggerla per evitarne il contatto diretto
- 6- Effettuare un cablaggio di terra e delle masse a regola d'arte.
- 7- Fare particolare attenzione al collegamento di potenza, se si cambiano fra di loro ingresso e uscita, si ha la rottura dell'inverter.

# 7.3 REGOLE PER IL CABLAGGIO INVERTER – MOTORE CONFORME EMC

Per eseguire un corretto cablaggio del gruppo INVERTER – MOTORE, oltre a quanto descritto nel Capitolo 4 sulla compatibilità elettromagnetica (EMC), seguire le procedure descritte di seguito:

- 1- La terra generale dell'edificio, deve essere connessa direttamente sia all'inverter sia al motore.
- 2- I cavi di potenza per il collegamento inverter/contattori e contattori/motore devono essere più corti possibile, quadripolari (tre fasi più filo giallo/verde di terra) di tipo schermato, oppure quattro cavi non schermati fasciati fra loro e inseriti all'interno di una canalina o un tubo metallico collegato a terra. In altre parole, nello stesso cavo o nello stesso tubo ci deve essere un conduttore di terra il più vicino possibile ai cavi di potenza. Nel caso di cavo schermato, deve essere garantita la continuità della calza di terra fra il tratto inverter/contattori e contattori/motore.

È consigliabile collegare lo schermo a terra da entrambi i lati, con una connessione a 360° o con morsetti speciali.

Nel caso che la connessione dello schermo a terra a 360° non sia possibile all'interno della morsettiera del motore, si deve mettere a terra lo schermo sulla carcassa prima di entrare in morsettiera.

- 3- Anche se non è indispensabile, è bene mettere il cavo schermato anche nella linea di potenza in ingresso, in modo da evitare che disturbi irradiati siano portati all'esterno dal cavo.
- 4- I cavi di potenza (ingresso e uscita) e i cavi di comando inverter devono essere il più lontano possibile e non essere paralleli, anche se schermati; nel caso che i cavi si incrocino, devono essere disposti in modo da formare un angolo di 90°
- 5- Indipendentemente dalla connessione alla terra generale dell'edificio, la carcassa del motore DEVE essere collegata sia allo schermo del cavo, sia al conduttore giallo/verde di terra che si trova all'interno del cavo schermato.

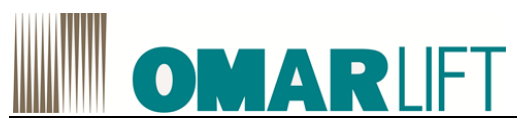

6- L'inverter emette disturbi irradiati, di conseguenza questi disturbi possono essere captati e portati all'esterno del quadro, dei cavi, in particolare dai cavi flessibili che li irradiano nel vano corsa. Se si vuole evitare questo inconveniente, per i collegamenti dei comandi fra logica quadro e inverter, è necessario usare conduttori schermati con lo schermo collegato a terra da entrambi i lati. Non è consentito usare cavi schermati con lo schermo non collegato a terra, in quanto i disturbi, in tal caso, sono maggiori che con il cavo senza schermo.

Qualsiasi conduttore di un cavo multipolare libero e non utilizzato, deve essere collegato a terra da entrambi i lati.

- 7- Qualunque cavo, sia di comando che di collegamento esterno per vano e cabina, non deve mai essere vicino e parallelo al cavo di potenza, anche se schermato; se per necessita devono essere paralleli, devono essere in canaline metalliche distinte.
- 8- Tutti i collegamenti di terra devono essere il più corto e largo possibile.
- 9- Per evitare interventi indesiderabili dell'interruttore differenziale è bene:
  - Fare collegamento di potenza il più corto possibile
  - Usare interruttori differenziali idonei (tipo A o B da 30mA)
  - Diminuire (ove possibile) la frequenza portante dell'inverter: infatti più bassa è la frequenza , maggiore è il rumore del motore, ma minori sono le correnti di fuga versa terra e i disturbi EMC; gli avvolgimenti del motore risultano meno stressati.

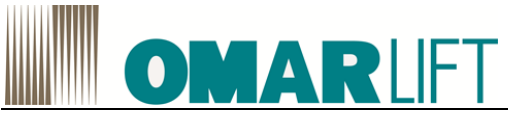

# 7.4 SCHEMA ELETTRICO DI CONNESSIONE SIEMENS S120

Di seguito è riportato uno schema per l'esecuzione del cablaggio dell'inverter con tutti i collegamenti elettrici. Tutte le alimentazioni a 24V sono da intendersi in corrente continua (DC) raddrizzata. **Evidenziati in rosso i collegamenti che devono essere realizzati**.

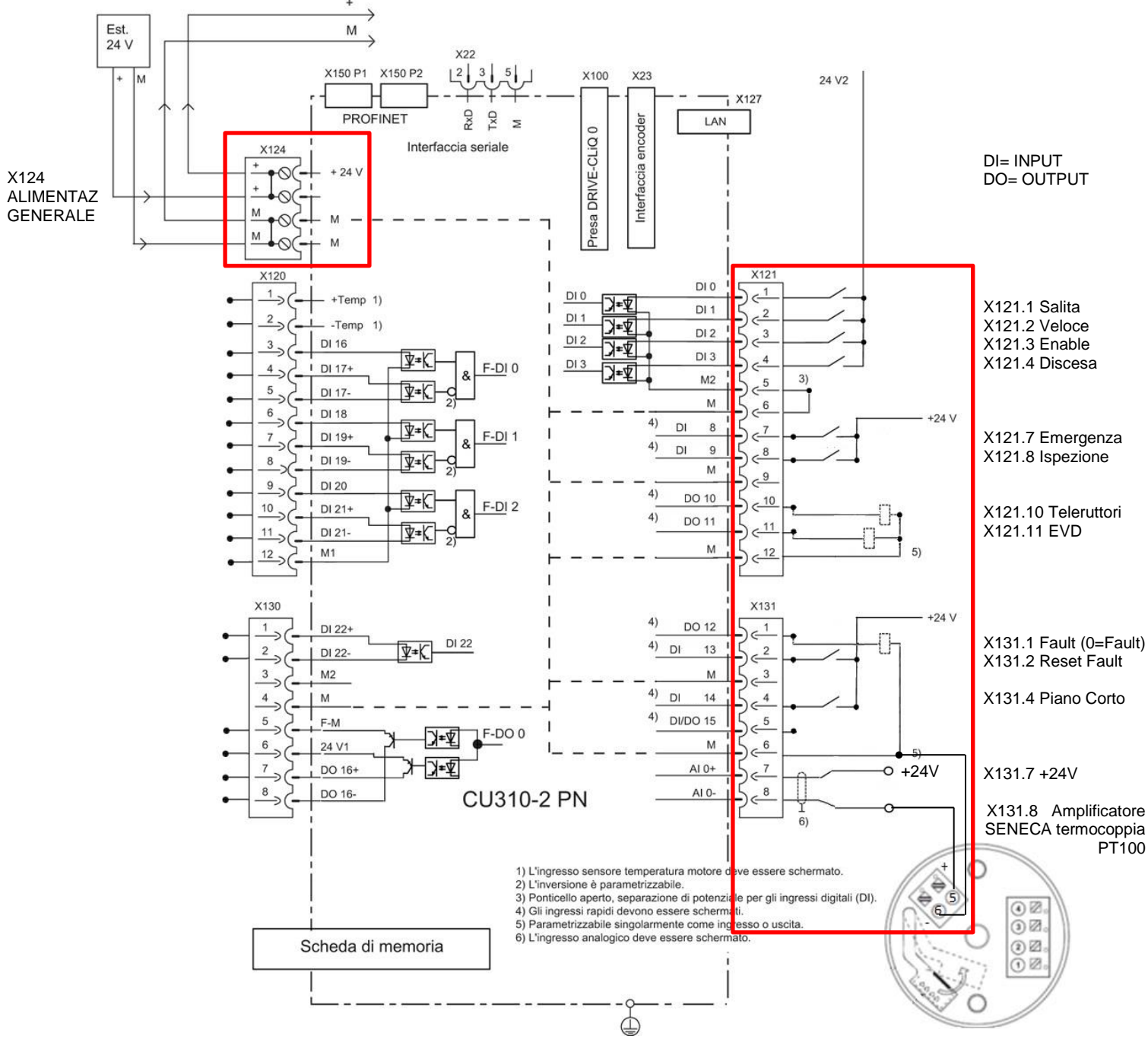

Figura 27 Esempio di collegamento CU310-2 PN senza funzione Safety

La porta X131.2 può essere utilizzata per resettare automaticamente alcuni errori del Sistema da parte del quadro elettrico, sulla base della valutazione eseguita da quest'ultimo.

I comandi X121.7-Emergenza e X131.4-Piano Corto, consentono di settare specifici valori ridotti dell'alta velocità che verranno impiegate al posto del valore standard dell'alta velocità.

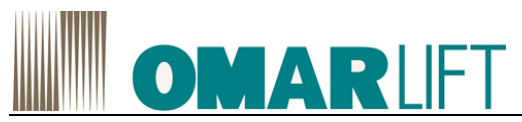

X121.7 è da intendersi come un comando +24V da utilizzare qualora si voglia ridurre la potenza impegnata in condizioni di alimentazione tramite UPS (ad esempio in condizioni d'emergenza attivate dai vigili del fuoco). Vedi paragrafo 10.4.4.

X121.7 non è il comando di discesa d'emergenza in caso di mancanza di tensione per attivare l'apertura della valvola.

Le uscite (DO) sono dei segnali +24V che garantiscono max 0,5A e non sono in grado di alimentare direttamente le bobine!

#### **TERMOCOPPIA** 7.5

Per il corretto funzionamento dell'inverter e garantire le compensazioni di temperatura, deve essere collegata una termocoppia PT100 e il relativo trasmettitore amplificato ai terminali X131.7 e X131.8 della CU.

OmarLift fornisce in dotazione una termocoppia e un amplificatore SENECA, posizionato nella scatola elettrica.

# Dati tecnici dell'amplificatore:

| T120<br>TRASMETTITORE A                                                                                                    | 2 FILI PER SONDE PT100                                                                                                  | E NI100                                                |                                             | Altre Caratterist<br>Reiezione alla fred                                                                                                    |
|----------------------------------------------------------------------------------------------------|----------------------------------------------------------------------------------------------------|--------------------------------------------------------|---------------------------------------------|----------------------------------------------------------------------------------------------------|
| Descrizione Generale<br>Lo strumento T120 converte u<br>(EN 60 751) o N1100 con colle<br>corrente per loop 420 mA (tec<br>Caratteristiche del modulo sor<br>%Elevata precisione<br>%Conversione della misura a<br>%Ridottissimo ingombro<br>%Configurabilità mediante Per<br>www.seneca.it | n segnale di temperatur:<br>gamento a 2, 3 o 4 fili in<br>:nologia 2 fili).<br>io:<br>16 bit<br>C con software dedicato | a letto tramite so<br>un segnale norr<br>KT120 scarica | onde PT100<br>malizzato in<br>bile dal sito | Errore per EMI(*)<br>Influenza della<br>cavi:<br>Coefficiente di Ter<br>Periodo di Campio<br>Tempo di rispo sta<br>Grado di protezio<br>Condizioni ambie |
| Caratteristiche Tecniche<br>Ingresso PT100 - EN 60751                                                                                                    | /A2 (ITS-90)                                                                                                    |                                                        |                                             |                                                                                                    |
| Range di misura :<br>Range di resistenza :<br>Minimo span :<br>Corrente sul sensore :<br>Resistenza dei cavi :<br>Collegamento :<br>Risoluzione :                                                                                                    | -200 - +650 °C<br>18,5 Ω - 330 Ω<br>20 °C<br>750 μA Nominale<br>25 Ω Massima per filo<br>2, 3 o 4 fili<br>~ 6 mΩ        | )                                                      |                                             | Temp. magazzina<br>Connessioni :<br>Sezione dei condi<br>Spellatura dei con<br>Contenitore :<br>Dimensioni :<br>Normative :                              |
| Ingresso NI100                                                                                                    |                                                                                                    |                                                        |                                             | CC                                                                                                    |
| Range di misura :<br>Range di resistenza :<br>Minimo span :<br>Corrente sul sensore :<br>Resistenza dei cavi :<br>Collegamento :<br>Risoluzione ;                                                                                                    | -60 - +250 °C<br>69 Ω - 290 Ω<br>20 °C<br>750 μA Nominale<br>25 Ω Massima per fik<br>2, 3 o 4 fili<br>~ 6 mΩ            | )                                                      |                                             | Diagramma: Res<br>Ra                                                                                                    |
| Uscita/Alimentazione                                                                                                    |                                                                                                    |                                                        |                                             |                                                                                                    |
| Campo di funzionamento:<br>Uscita in corrente :<br>Resistenza di carico :                                                                                                    | 5-30 Vpc<br>4-20 mA, 20-4 mA (ter<br>1 kΩ @ 26 Vpc, 21<br>Resistenza di carico<br>funzionamento a pag                   | cnologia 2 fili)<br>1 mA (vedere<br>vs Tensione        | diagramma<br><b>minima di</b>               |                                                                                                    |
| Risoluzione :<br>Uscita in caso di over-range :<br>Uscita in caso di guasto :<br>Protezione uscita in corrente                                                                                                    | 1 μA( > 14 bit)<br>102,5% del fondo scala<br>105% del fondo scala (<br>circa 30 mA                                      | a (veditabella a p<br>veditabella a pa                 | pag. 3)<br>g. 3)                            | (*) EMI: interferenze                                                                                                    |
| SENECA                                                                                                    | MI001352-I                                                                                                    | ITALI                                                  | ANO - 1/6                                   | SENECA                                                                                                    |

iche

| ind o our attoriotion o                                                                                                    |                                                                                                    |
|----------------------------------------------------------------------------------------------------|----------------------------------------------------------------------------------------------------|
| Reiezione alla freq. direte :<br>Errore di trasmissione :<br>Errore per EMI (*) :<br>Influenza della resistenza<br>cavi:                                     | 50 Hz e 60 Hz (impostabile)<br>Massimo tra 0,1 % (del campo di misura) o 0,1 °C<br>< 0,5 %<br>0,005 Ω/Ω                                                                                                    |
| Coefficiente di Temperatura :<br>Periodo di Campionamento :<br>Tempo di risposta (1090%) :                                                                   | < 100 ppm, Tipico: 30 ppm<br>100 ms (con reiezione ai 50 / 60 Hz disabilitata)<br>300 ms (con reiezione ai 50 / 60 Hz abilitata)<br>< 220 ms (con reiezione ai 50 / 60 Hz disabilitata)<br>< 620 ms (con reiezione ai 50 / 60 Hz abilitata) |
| Grado di protezione :                                                                                                    | IP20                                                                                                    |
| Condizioni ambientali :<br>Temp. magazzinaggio:<br>Connessioni :<br>Sezione dei conduttori :<br>Spellatura dei conduttori :<br>Contenitore :<br>Dimensioni : | Temperatura -40 -+85 °C<br>Umidità 30 -90 % a 40 °C non condensante<br>Altitudine: 2000 mslm<br>-40 - +105 °C<br>Morsetti a molla<br>0,2.2,5 mm <sup>3</sup><br>8 mm<br>Nylon / Vetro, colore nero<br>20,0 mm x ∳ 44,0 mm                   |
| Normative :                                                                                                    | EN61000-6-4/2002-10 (emissione<br>elettromagnetica, ambiente industriale)<br>EN61000-6-2/2006-10 (im munità<br>elettromagnetica, ambiente industriale)                                                                                      |

sistenza di Carico vs tensione minima di funzionamento

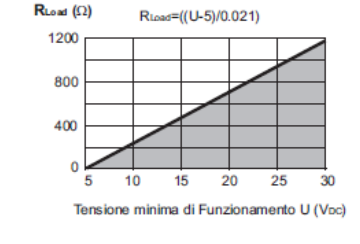

e elettromagnetiche.

MI001352-I ITALIANO - 2/6

Siemens S120\_IT\_rev06-08062017.docx

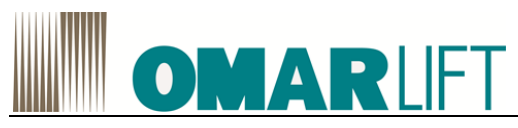

presente NO

PT100

### Configurazione di Fabbrica

Lo strumento esce dalla fabbrica con la seguente configurazione di default che corrisponde (salvo diversa indicazione riportata sullo strumento) a :

Collegamento RTD → 3 fili Filtro Ingresso Inversione Uscita \$ -Tipo RTD Inizio Scala di misura → Fondo Scala di misura → Uscita per Guasto Over-Range

- 0°C 100°C verso l'alto della scala di uscita
- → SI: ammesso fuoriscala del 2,5%, guasto al 5%

### Configurazione e accessori

La configurazione del modulo tramite PC (vedi disegno sottostante) è possibile utilizzando

iseguentiaccessori S117P: USB to RS232/TTL PM002411: Cavo di collegamento tra S117P e T120

KT120: Software di programmazione dedicato Il modulo può essere configurato anche se non alimentato dal loop 4..20 mA, traendo alimentazione tramite il connettore di programmazione.

Una volta in possesso degli accessori sopra descritti è possibile impostare i seguenti parametri:

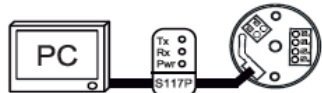

%Inizio e Fine scala di misura

%Collegamento RTD: 2 fili, 3 fili, 4 fili.

%Rejezione a 50 e 60 Hz(\*): Assente o Presente

%Filtro di misura: Assente o Presente (1, 2, 5, 10, 30, 60 secondi).

%Uscita: Normale (4 - 20 mA)o Invertita (20 - 4 mA).

%Tipo RTD: PT100 o NI100.

%Compensazione resistenza cavi per misura a 2 fili

%Impostazione valore uscita in caso di guasto: verso il basso della scala di uscita o verso l'alto della scala di uscita.

È inoltre possibile la calibrazione della scala dell'uscita.

(\*) Il filtro stabilizza la misura ma rallenta il tempo di risposta portandolo a circa 620 ms, inoltre garantisce la reiezione del disturbo a 50/60 Hz sovrapposto al segnale di misura. (\*\*) Per i valori corrispondenti vedasi la tabella sottostante.

1259/ Limite d

| SENECA             | MI001352-I                  | ITALIANO - 3/    |
|--------------------|-----------------------------|------------------|
| 4 mA               | 3,6 mA                      | < 3,4 mA         |
| 20 mA              | 20,4 mA                     | 21 mA            |
| Limite dell'uscita | Over-range / Guasto ± 2,5 % | Guasio $\pm 5\%$ |

### Collegamento a 4 fili

20 mA 4 mA

Collegamento da utilizzare per distanze medio-lunghe (> 10 m) tra il modulo e la sonda. Permette di ottenere la massima precisione dato che lo strumento legge la resistenza del sensore indipendentemente dalla resistenza dei conduttori. Il modulo deve essere opportunamente programmato da PC per collegamento a 4 fili

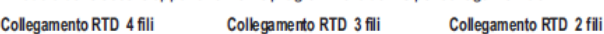

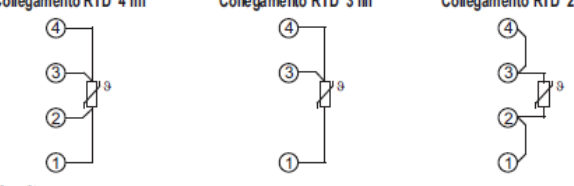

#### Uscita

Collegamento loop corrente (corrente regolata).

Per i collegamenti elettrici si raccomanda l'utilizzo di cavo schermato

Nota: per ridurre la dissipazione dello strumento, è conveniente collegare un carico > 250

Schema funzionamento morsetti con Connessione Push-wire

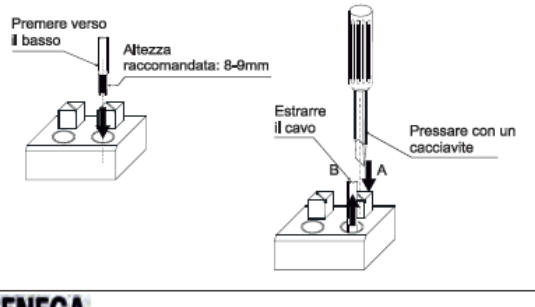

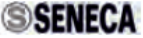

MI001352-I

ITALIANO - 5/6

Ş ð 6 (4) ∅ 6 1. Alzare la plastica di 3 🛛 protezione utilizzando . l'apposita fessura. 20 2. Spostare la plastica (1) ∅ di protezione come nel disegno.

Vista lato frontale: Posizione e numerazione morsetti

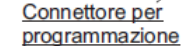

### Collegamenti Elettrici

Ingresso Il modulo accetta in ingresso una sonda di temperatura PT100 (EN 60 751) o NI 100 con collegamento a 2, 3 o 4 fili.

Per i collegamenti elettrici si raccomanda l'utilizzo di cavo schermato.

#### Collegamento a 2 fili

Collegamento utilizzabile per brevi distanze (< 10 m) tra il modulo e la sonda. Va tenuto presente che questo collegamento introduce nella misura un errore pari alla resistenza dei cavidi collegamento (eliminabile via software).

Il modulo deve essere opportunamente programmato da PC per collegamento a 2 fili.

### Collegamento a 3 fili

Collegamento da utilizzare per distanze medio-lunghe (> 10 m) tra il modulo e la sonda. Lo strumento esegue la compensazione della resistenza dei cavi di collegamento. Affinché tale compensazione sia corretta è necessario che la resistenza di ciascun conduttore sia uguale, in quanto lo strumento per effettuare la compensazione misura la resistenza di un conduttore e suppone che la resistenza degli altri cavi sia identica. Il modulo deve essere opportunamente programmato da PC per collegamento a 3 fili.

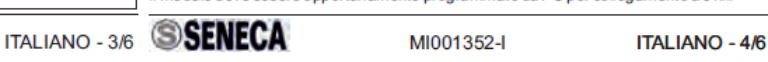

#### Dimensioni e ingombri

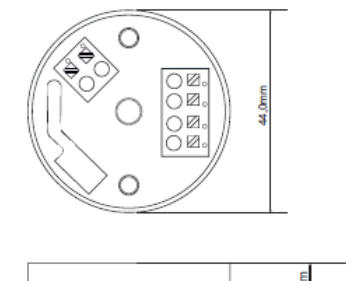

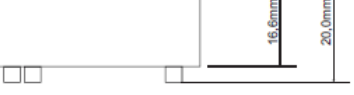

Smaltimento dei rifiuti elettrici ed elettronici (applicabile nell'Unione Europea e negli altri paesi con servizio di raccolta differenziata). 1 simbolo presente sul prodotto o sulla sua confezione indica che il prodotto non verrà trattato come rifiuto domestico. Sarà invece consegnato al centro di raccolta autorizzato per il riciclo dei rifiuti elettrici ed elettronici. Assicurandovi che il prodotto venga smaltito in modo adeguato, eviterete un potenziale impatto negativo sull'ambiente e la salute umana, che potrebbe essere causato da una gestione non conforme dello smaltimento del prodotto. Il riciclaggio dei materiali contribuirà alla conservazione delle

Questo documento è di proprietà SENECA srl. La duplicazione e la riproduzione sono vietate, se non autorizzate. Il contenuto della presente documentazione corrisponde ai prodotti e alle

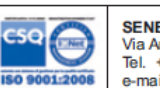

SENECA

SENECA s.r.l. Via Austria, 26 - 35127 - PADOVA - ITALY Tel. +39.049.8705355 - 8705359 - Fax +39.049.8706287 e-mail: info@seneca.it www.seneca.it

MI001352-I/E

7-5

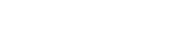

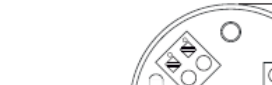

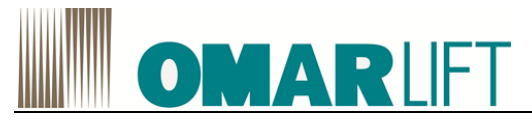

8

**PROGRAMMAZIONE TRAMITE COMPUTER** (preferibile, se disponibile)

La programmazione tramite PC non è disponibile su tutte le tipologie di impianto, in base alle caratteristiche dell'inverter SIEMENS (richiesto CFC v4.8 o superiori)

#### **MESSA IN SERVIZIO** 8.1

| Per semplicità è preferibile eseguire la messa in servizio tramite PC utilizzando il software STARTER, piuttosto che impostare i parametri dal pannello operatore. Il software STARTER è scaricabile gratuitamente dal sito SIEMENS ( <u>www.siemens.com</u> ) selezionando AUTOMATION e SERVICE SUPPORT. |
|----------------------------------------------------------------------------------------------------|
| Alcune funzionalità o parametri descritti nei seguenti paragrafi possono non risultare accessibili se è attivata la protezione know-how.                                                                                                    |

#### **TOOL DI MESSA IN SERVIZIO STARTER** 8.2

Il tool di messa in servizio STARTER serve per la parametrizzazione e la messa in servizio di apparecchi di azionamento della famiglia di prodotti SINAMICS.

Con il tool di messa in servizio STARTER si possono eseguire le seguenti operazioni:

- Messa in servizio •
- Test (da pannello di controllo) •
- Ottimizzazione azionamento •
- Diagnostica
- Configurazione e attivazione delle funzioni Safety

# Requisiti di sistema

I requisiti di sistema per il tool di messa in servizio STARTER si trovano nel file Leggimi, nella directory di installazione di STARTER.

# 8.2.1 Informazioni generali su STARTER

# Avvio dell'applicazione STARTER

- 1. Avviare il programma selezionando nel menù di avvio di Windows il comando "Start > SIMATIC > STEP 7 > STARTER" o cliccando sull'icona.
- 2. La schermata principale che si presenta è strutturata nelle seguenti aree:

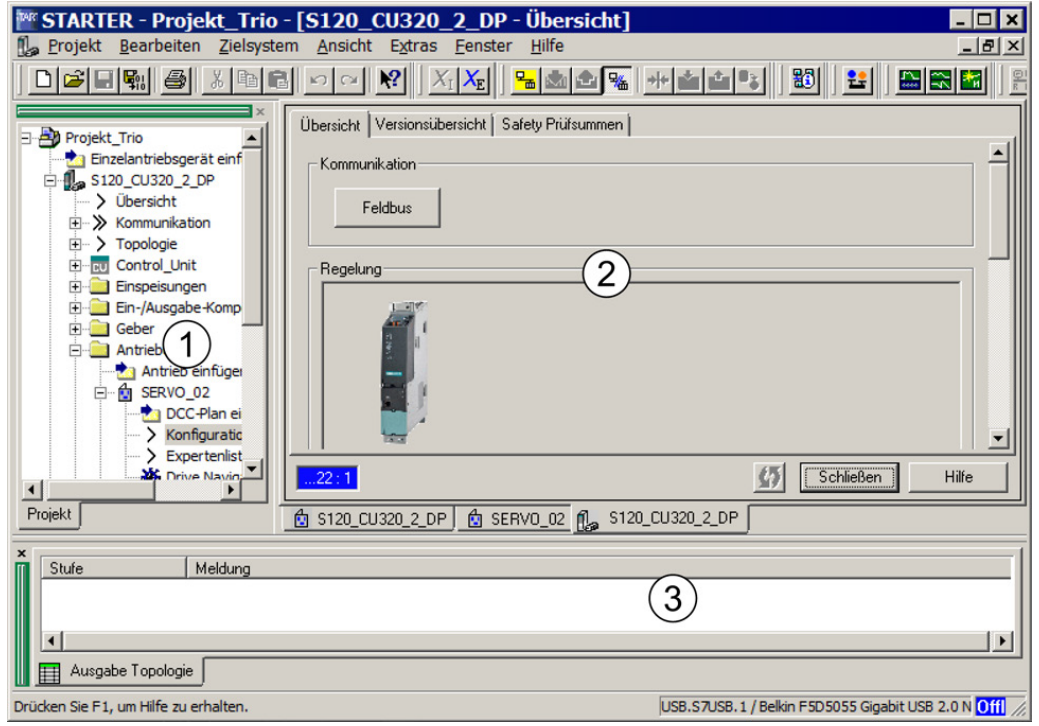

Figura 28 - STARTER: Struttura schermata principale

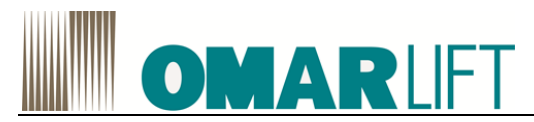

| N° | Settore operativo            | Spiegazione                                                                                                    |
|----|------------------------------|----------------------------------------------------------------------------------------------------|
| 1  | Navigazione di<br>progetto   | In questa area vengono visualizzati gli elementi e gli oggetti del progetto.                                                                                                    |
| 2  | Area di lavoro               | <ul> <li>Area di lavoro:</li> <li>Quando si configura l'azionamento, questa area contiene le procedure guidate (wizard) che assistono l'utente nella configurazione degli oggetti di azionamento.</li> <li>Se si passa alla Lista esperti, compare un elenco dei parametri che possono essere visualizzati o modificati.</li> </ul> |
| 3  | Visualizzazione dei dettagli | Questa area contiene informazioni dettagliate relative ad es. alle anomalie e agli avvisi.                                                                                                    |

# 8.2.2 Funzioni importanti nel tool di messa in servizio STARTER

Il tool di messa in servizio STARTER offre le seguenti funzioni a supporto della gestione di progetti:

- Progettazione e parametrizzazione di azionamenti
- Funzioni Trace per l'ottimizzazione del regolatore degli azionamenti
- Creazione, confronto e copia di set di dati
- Caricamento del progetto dal dispositivo di programmazione all'apparecchio di destinazione
- Copia dei dati volatili dalla RAM alla ROM
- Caricamento del progetto dall'apparecchio di destinazione al dispositivo di programmazione

Di seguito il dispositivo di programmazione verrà definito "PG/PC". La Control Unit del sistema di azionamento SINAMICS verrà definita "Apparecchio di destinazione".

# 8.2.3 Attivazione del funzionamento online: STARTER via Ethernet

La Control Unit può essere messa in servizio con il dispositivo di programmazione (PG/PC) connettendosi con apposito cavo.

Potrebbe essere utilizzata anche una interfaccia PROFIBUS (cfr. manuale SIEMENS)

# STARTER via Ethernet (esempio)

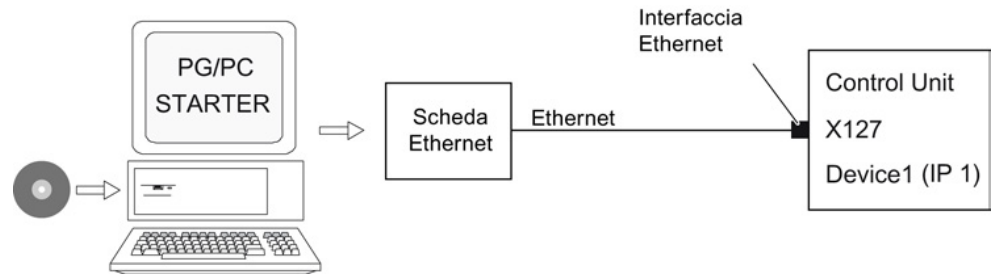

Figura 29 Connessione via Ethernet del dispositivo di programmazione all'apparecchio di destinazione (esempio)

# 8.2.4 Configurazione Lingua STARTER

Aprire STARTER e configurare, se necessario, la lingua tramite il menu *Strumenti/Impostazioni* selezionando la schermata *Lingua* e quindi scegliendo la lingua di interesse e confermando.

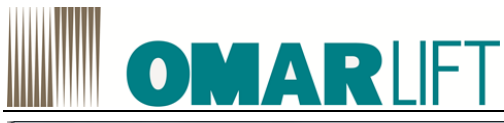

| Settings | No. of Concession, Name                                  | × |
|----------|----------------------------------------------------------|---|
| Workbend | Language Download   CPU download   Topology  <br>English |   |
|          | Deutsch<br>English<br>Español<br>Français<br>Italiano    |   |
|          |                                                          |   |
|          | OK Annulla Applica                                       | ? |

Figura 30 - STARTER selezione lingua

Affinché la scelta diventi operativa è necessario riavviare STARTER.

# 8.3 CONFIGURAZIONE CONNESSIONE PC

Le istruzioni seguenti sono relative a Windows 7; per altre versioni di Windows, i concetti da applicare sono i medesimi, anche se le schermate e/o la sequenza potrebbero differire leggermente.

1. Aprire Centro connessioni di Rete e cliccare su Modifica impostazioni scheda

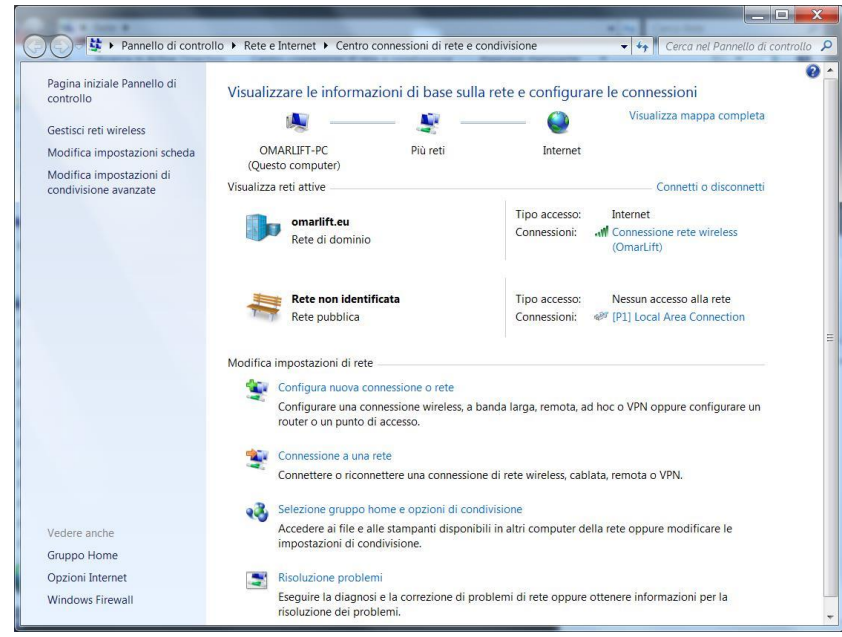

Figura 31 - Windows modifica impostazioni scheda

 Selezionare la porta cui si è connesso il cavo ethernet verso l'inverter (in questo caso P1 – Intel(R) 82579LM) e poi premere il tasto dx *Proprietà*.

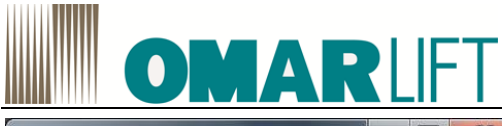

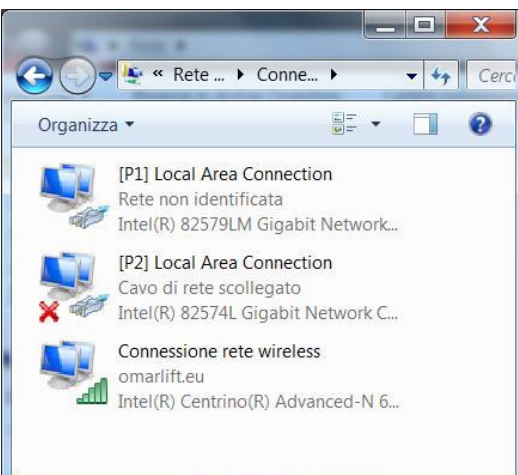

Figura 32-Windows: connessioni di rete

3. Selezionare nella schermata Rete il Protocollo internet versione 4 (TCP/IPv4), quindi premere Proprietà

|          | Intel(R) 82579LN                          | 1 Gigabit Network Connecti                                | on                    |
|----------|-------------------------------------------|-----------------------------------------------------------|-----------------------|
|          |                                           |                                                           | <u>C</u> onfigura     |
| La co    | onnessione utilizza                       | gli elementi seguenti:                                    |                       |
| •        | PROFINET IO                               | RT-Protocol V2.0                                          |                       |
| ⊻.       | <ul> <li>Protocollo Inter</li> </ul>      | net versione 6 (TCP/IPv6)                                 | 8                     |
| ⊻.       | Protocollo Inter                          | net versione 4 (TCP/IPv4)                                 |                       |
| ₹.       | L Driver di I/O de                        | I mapping di individuazione                               | e topologia livelli d |
|          | Installa                                  | Disinstalla                                               | <u>P</u> roprietà     |
| Des      | scrizione                                 |                                                           |                       |
| T(<br>cc | CP/IP. Protocollo p<br>omunicazione tra d | oredefinito per le WAN che<br>liverse reti interconnesse. | permette la           |

Figura 33 - Windows: Proprietà connessione

4. Inserire l'indirizzo IP e la maschera di sottorete di seguito riportati nella maschera di configurazione di Figura 34, quindi confermare e chiudere le schermate.

Gli indirizzi dell'inverter stabiliti da SIEMENS sono:

IP: 169.254.11.22 Subnet mask: 255.255.0.0

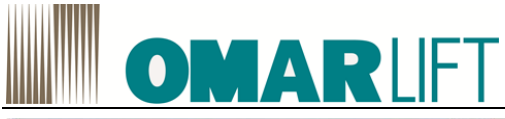

| possibile ottenere l'assegnazi<br>a rete supporta tale caratterist<br>ichiedere all'amministratore di | one automatica delle impostazioni IP se<br>ica. In caso contrario, sarà necessario<br>rete le impostazioni IP corrette. |  |  |
|----------------------------------------------------------------------------------------------------|----------------------------------------------------------------------------------------------------|--|--|
| Ottieni automaticamente u                                                                             | ın indirizzo IP                                                                                                    |  |  |
| <ul> <li>Utilizza il seguente indirizz</li> </ul>                                                     | to IP:                                                                                                    |  |  |
| Indirizzo IP:                                                                                         | 192.168.33.45                                                                                                    |  |  |
| Subnet mask:                                                                                          | 255.255.255.0                                                                                                    |  |  |
| Gateway predefinito:                                                                                  | · · ·                                                                                                    |  |  |
| Ottieni indirizzo server DN                                                                           | S automaticamente                                                                                                    |  |  |
| <ul> <li>Utilizza i seguenti indirizzi</li> </ul>                                                     | server DNS:                                                                                                    |  |  |
| Server DNS preferito:                                                                                 | 1 1 1                                                                                                    |  |  |
| Server DNS alternativo:                                                                               |                                                                                                    |  |  |
|                                                                                                    |                                                                                                    |  |  |

Figura 34 - Windows: Indirizzo TCP/IP connessione scheda di rete

Si ricorda che per non avere un riferimento IP doppio, le ultime due cifre identificative di due sistemi in comunicazione, devono essere diverse; pertanto il valore attribuito all'inverter e quello alla scheda di rete del PC, NON POSSONO essere uguali!

In caso la fornitura comprenda il **pacchetto di assistenza remota** (**optional**) i valori corrispondenti alla **configurazione stabilita da Omarlift per l'inverter** sono differenti e del tipo:

IP: 192.168.xxx.xxx (per la scheda di Rete le ultime due cifre devono essere impostate diverse,

Subnet mask: 255.255.255.0

I valori definitivi per la configurazione saranno forniti da Omarlift insieme al pacchetto opzionale

Nel caso di reset completo del sistema, gli indirizzi possono essere automaticamente ristabiliti ai valori impostati da SIEMENS.

- 5. Avviare il programma SIEMENS STARTER, quindi procedere come segue:
- a. Se il Software e i parametri sull'inverter sono già stati caricati e salvati sul PC, richiamare tale copia salvata tramite Progetto>Apri, scegliendo il percorso in cui era stato salvato e passare a quanto descritto al paragrafo 8.4.1; altrimenti
- b. Se il software e i parametri sull'inverter non sono mai stati caricati e salvati sul PC (primo uso): creare un nuovo progetto tramite *Progetto>Nuovo*, attribuendogli un nome che permetta di riconoscerlo (es: nome impianto + data), poi in *Strumenti>Interfaccia PG/PC* selezionare la parametrizzazione delle interfacce scegliendo il codice identificativo dell'interfaccia TCP/IP cui si è connesso il cavo Ethernet, che si era precedentemente configurata in risorse di Rete (nel nostro esempio Intel(R)82759LM Gigabit Network Connection TCP/IP):

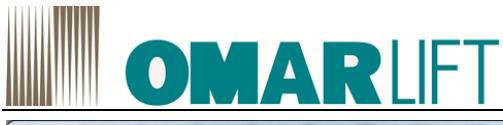

| Proprietà<br>Diagnostica<br>Copia             |
|-----------------------------------------------|
| Proprietà Proprietà Diagnostica Copia Copiala |
| Proprietà Diagnostica Copia Copia             |
| Proprietà Diagnostica Cancella                |
| Proprietà Diagnostica Copia Cancella          |
| Diagnostica                                   |
| <u>C</u> opia                                 |
| Cancolla                                      |
| CONTREND                                      |
|                                               |
| <u>S</u> eleziona                             |
|                                               |

Figura 35 - STARTER configurazione interfaccia PG/PC

A questo punto, è possibile connettere il PC con l'inverter per eseguire le successive attività di configurazione e messa a punto dell'ascensore.

# 8.4 CONNESSIONE PC-INVERTER

# 8.4.1 Connessione ONLINE

Se il PC e l'inverter sono già stati collegati precedentemente, è sufficiente connettersi agli apparecchi di destinazione tramite il pulsante giallo per la commutazione *ONLINE* (l'inverter deve essere alimentato). Se si è alla prima connessione, seguire la seguente procedura:

1. Connettersi agli apparecchi di destinazione tramite il pulsante giallo per la commutazione ONLINE e premere SI per ricercare i nodi raggiungibili.

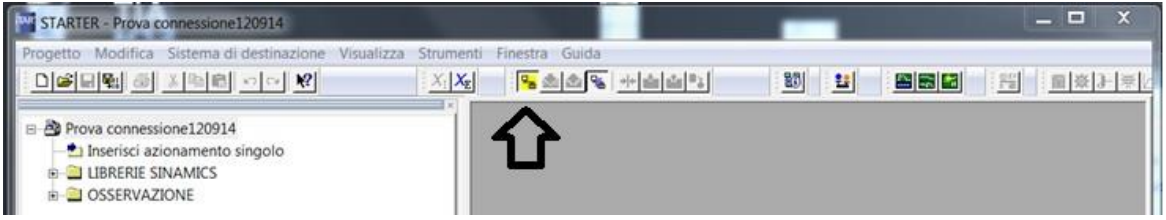

Figura 36 - STARTER connessione ONLINE

2. Aggiungere gli indirizzi corrispondenti alla configurazione dell'inverter (o a quella originale SIEMENS) per consentire il dialogo con il PC, premendo SI, qualora si presenti la schermata dedicata

| i | Impossibile visualizzare per intero le informazioni relative ai<br>nodi/partner raggiungibili                                                                                                    |  |  |  |  |  |
|---|----------------------------------------------------------------------------------------------------|--|--|--|--|--|
|   | È stato trovato almeno un nodo/partner raggiungibile in una subnet diversa da quella<br>dell'interfaccia PG/PC locale. Se esistono più sottoreti, l'interfaccia PG/PC locale può<br>raggiungere solo i nodi che si trovano nella stessa subnet dell'interfaccia PG/PC locale<br>stessa.<br>Per poter accedere anche agli altri nodi raggiungibili, è possibile aggiungere indirizzi IP<br>idonei liberi all'interfaccia PG/PC locale. |  |  |  |  |  |
|   | Aggiungere per i seguenti indirizzi IP / le seguenti subnet mask indirizzi IP idonei liberi<br>all'interfaccia PG/PC locale?                                                                                                    |  |  |  |  |  |
|   | 100 90 411 99/900 900 0                                                                                                    |  |  |  |  |  |

Figura 37 - STARTER Aggiunta indirizzi IP

Siemens S120\_IT\_rev06-08062017.docx

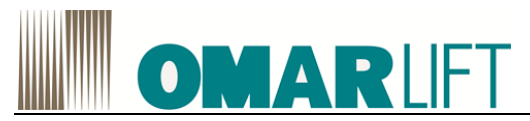

3. Quindi selezionare l'azionamento e premere *APPLICA* in basso a sx per attivare l'inverter nel progetto e poi premere il pulsante *CHIUDI* nella stessa schermata:

| rogetto mounica sistema ui destinazione visu                                                                                 | Jimp Steppenti Cinestra Guida                                                                                                    |
|----------------------------------------------------------------------------------------------------|----------------------------------------------------------------------------------------------------|
|                                                                                                    |                                                                                                    |
| Prova connessione120914  Interisti azionamento singolo  - Interisti azionamento singolo  - ILBRERIE SINAMICS  - OSSERVAZIONE | <ul> <li>Wod/partner raggiungibili - Inte(R) 82579LM Gigabit Network Connectio</li> <li>Nod/partner raggiungibili</li> <li>Nod/partner raggiungibili</li> <li>Nod. Republic extonemente_1 (indirece + 15925411 22 kpo + ER44MCS E120 CU7102 PHV415)</li> </ul>                                                                                                    |
|                                                                                                    |                                                                                                    |
|                                                                                                    | Impostationi estese     Printo di accesso     Printo di accesso     Perametrizzazione dell'Interfeccio     Intel/F0 82578LM Gigabit Network     PG/PC.                                                                                                    |
| Progeito                                                                                                    | Importacioal estase         S7ONLINE (STEP 7)         Punto di accesso           Parto di accesso         Porto di accesso         PO/PC           Indrizzo IP del nodo/perter ricer         Applicare nel progetto gli appresochi di azionamento selezionati?         Applicare nel progetto gli appresochi di azionamento Aggiorna         Chiudi         Guida           Noderdere regularizzatione         Selezione progetto gli appresochi di azionamento selezionati?         Applicare nel progetto gli appresochi di azionamento selezionati?         Obiudi         Guida |

Figura 38 - STARTER Nodi/partner raggiungibili

4. Premere nuovamente il pulsante giallo per la connessione ONLINE.

Potrebbe apparire una schermata del tipo rappresentato in Figura 39, in cui sono evidenziate le incongruenze tra la configurazione del software disponibile sul PC e sull'inverter.

Per risolvere tali incongruenze premere il pulsante "*Carica in PG*→", e confermare nelle finestre successive, in modo che la configurazione sul PC venga uniformata a quanto disponibile sulla macchina.

|                    | Offline                                            | Differenze                                                                              |
|--------------------|----------------------------------------------------|-----------------------------------------------------------------------------------------|
| Drive_1 ( es_CU310 | /) non esiste                                      | Unită / incoerenza della struttura                                                      |
| TOTM31)            | non esiste                                         | Unită / incoerenza della struttura                                                      |
| DOC_1              | non esiste                                         | Incoerenza nella struttura                                                              |
| Compensa tramite:  | <== Carica in appar. destinaz.                     | Sovrascrittura dati nell'apparecchio di destin                                          |
| Compensa tramite:  | <== Carica in appar. destinaz.<br>Carica in PG ==> | Sovrascrittura dati nell'apparecchio di destin.<br>Sovrascrittura dei dati nel progetto |

Figura 39 – Incongruenze configurazione software online/offline

Dopo di che, premere Chiudi per chiudere la schermata relativa.

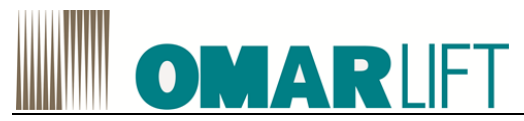

5. Nel caso in cui sia attiva la protezione know how la schermata evidenzierà le differenze e il fatto che la protezione know how è attiva. Premere pertanto sul pulsante *CHIUDI*.

|            | Online                     | Differenze                            |
|------------|----------------------------|---------------------------------------|
| non esiste | Drive_1 ( es_CU310V )      | Unità / incoerenza della<br>struttura |
| non esiste | Componente_I_O1 ( TOTM31 ) | Unità / incoerenza della<br>struttura |
| non esiste | DCC_1                      | Incoerenza nella struttura            |
|            |                            |                                       |

Figura 40 - Incongruenze configurazione software online/offline con segnalazione protezione know how attivata

6. Selezionare l'azionamento dalla schermata di sinistra e poi premere il pulsante "*Carica in CPU→PC*" per trasferire la configurazione e il programma presenti sull'inverter all'interno del PC di programmazione.

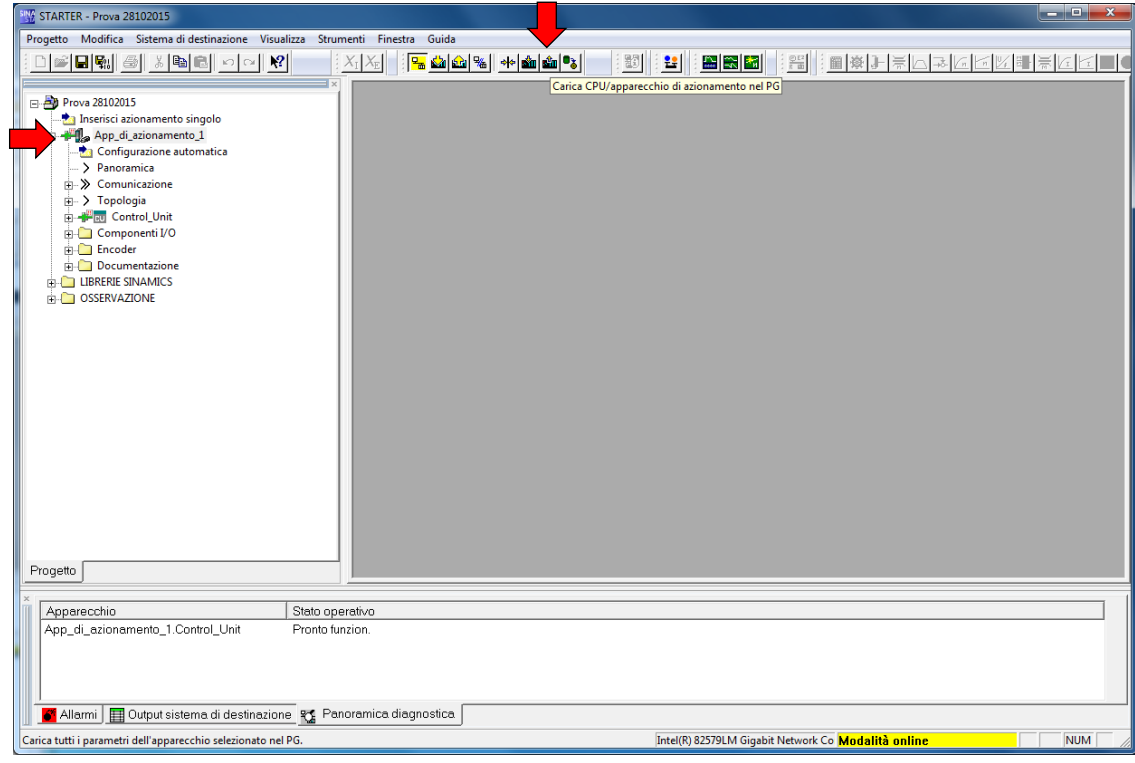

Figura 41 – STARTER trasferimento configurazione inverter nel PC

Siemens S120\_IT\_rev06-08062017.docx

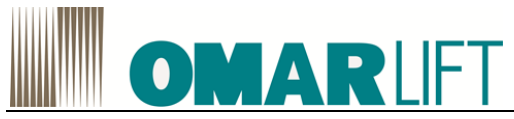

7. Confermare la schermata protezione know how attiva, in modo che avvenga il caricamento nel PC.

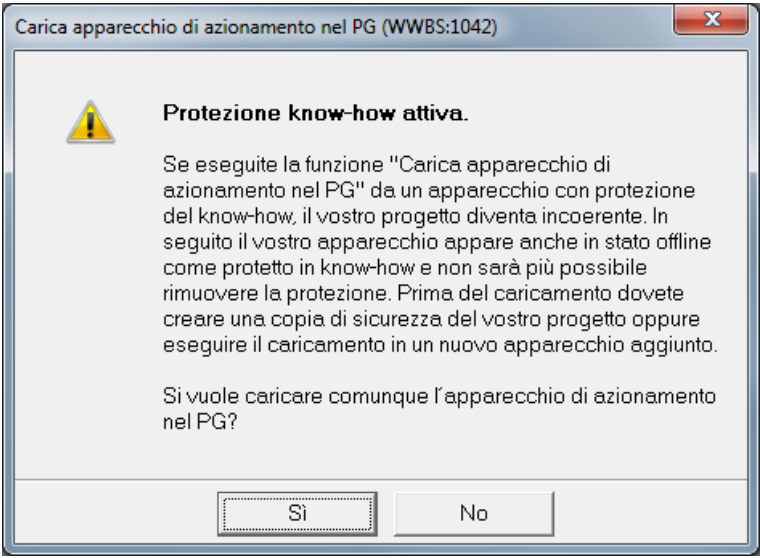

Figura 42 – conferma trasferimento in presenza di protezione know how

8. A termine del caricamento nella schermata di sinistra, l'azionamento avrà un nome **S120**... e compariranno numerose altre voci, tra cui *DRIVE*.

| 🞬 STARTER - Prova 28102015                                                                                                    |                                                         |
|----------------------------------------------------------------------------------------------------|---------------------------------------------------------|
| Progetto Modifica Sistema di destinazione Visualizza Strumenti Finestra Guida                                                                                                    |                                                         |
|                                                                                                    |                                                         |
| Prova 28102015  Prova 28102015  Prova 28102015  Prova 28102012 PN 1  Configurazione automatica  Panoramica  Standard Control Unit Componenti I/O  Encoder  Dive Inseriosi schema DCC  BB DCC 1  Configurazione  Lista esperti  Drive Navigator  Lista esperti  Drive Navigator  Standard Valore di riferimento  Scontrollo/regolazione  Scontrollo/regolazione  Sconunicazione  Documentazione  Documentazion |                                                         |
|                                                                                                    |                                                         |
| × 2 1 0 emori I avvisi I 14 informazioni                                                                                                    |                                                         |
| Livello         Messaggio           \screwing         Tutti           14         Informazione           \$120_CU310_2_PH_1* Upload terminato                                                                                                    |                                                         |
| IS INTO TRACE Caricamento progetto nel PG concluso correttamente                                                                                                    | V                                                       |
| 📗 📶 Allarmi 🗮 Output sistema di destinazione 🚊 Output carica nel PG 🔀 Panoramica diagnostica                                                                                                    |                                                         |
| Premere F1 per la Guida in linea.                                                                                                    | Intel(R) 82579LM Gigabit Network Co Modalità online NUM |

Figura 43 – STARTER schermata dopo il trasferimento della configurazione

9. A questo punto sul PC è visibile il programma caricato nell'inverter.

Nella schermata di STARTER sulla sinistra sarà disponibile l'azionamento S120, al cui interno sono visualizzati il Drive e la Control Unit.

Premendo sul segno + a fianco di ciascuna voce, si espandono i menu disponibili ed è possibile selezionare *Lista esperti*, con tutti i parametri configurabili di sistema (vedi immagine esempio).

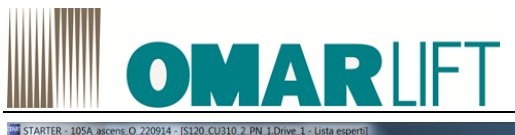

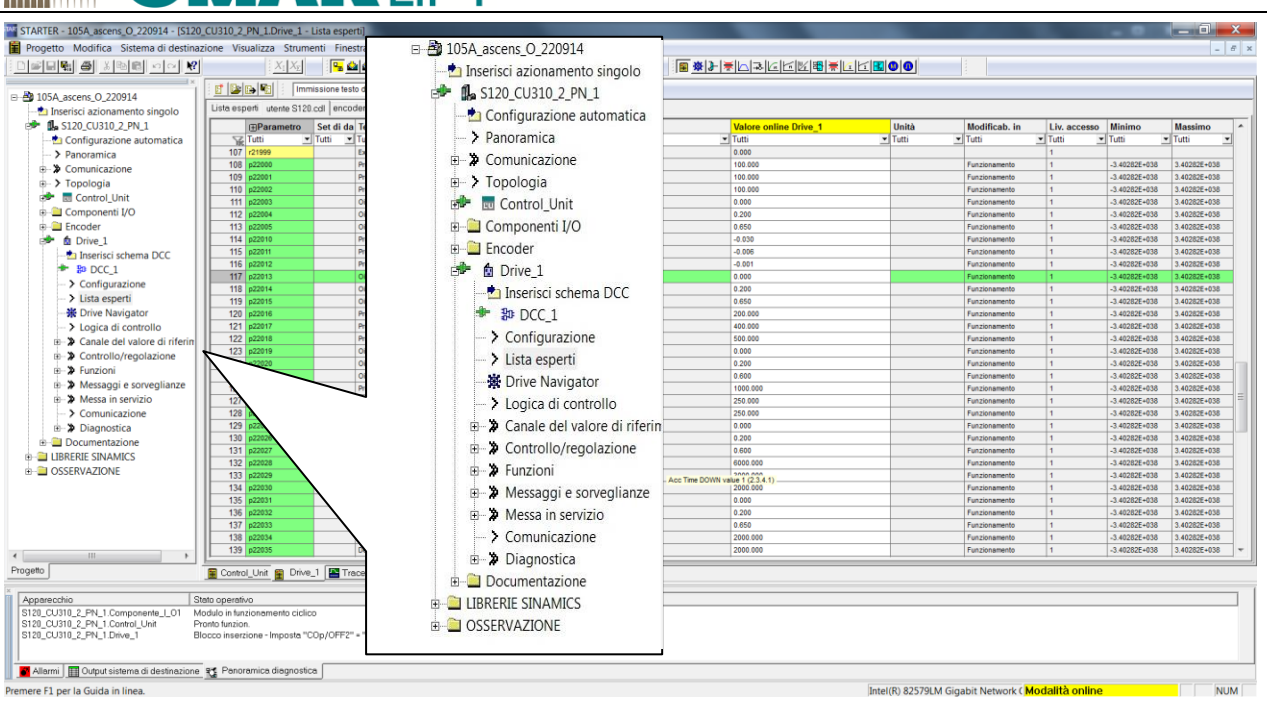

Figura 44 - STARTER struttura schermata generale

10. Dopo di che, nella schermata di sinistra cliccare sul segno + a sinistra di DRIVE e quindi su *Lista esperti*. In questo modo verranno visualizzati tutti i parametri sia in lettura che modificabili dell'inverter.

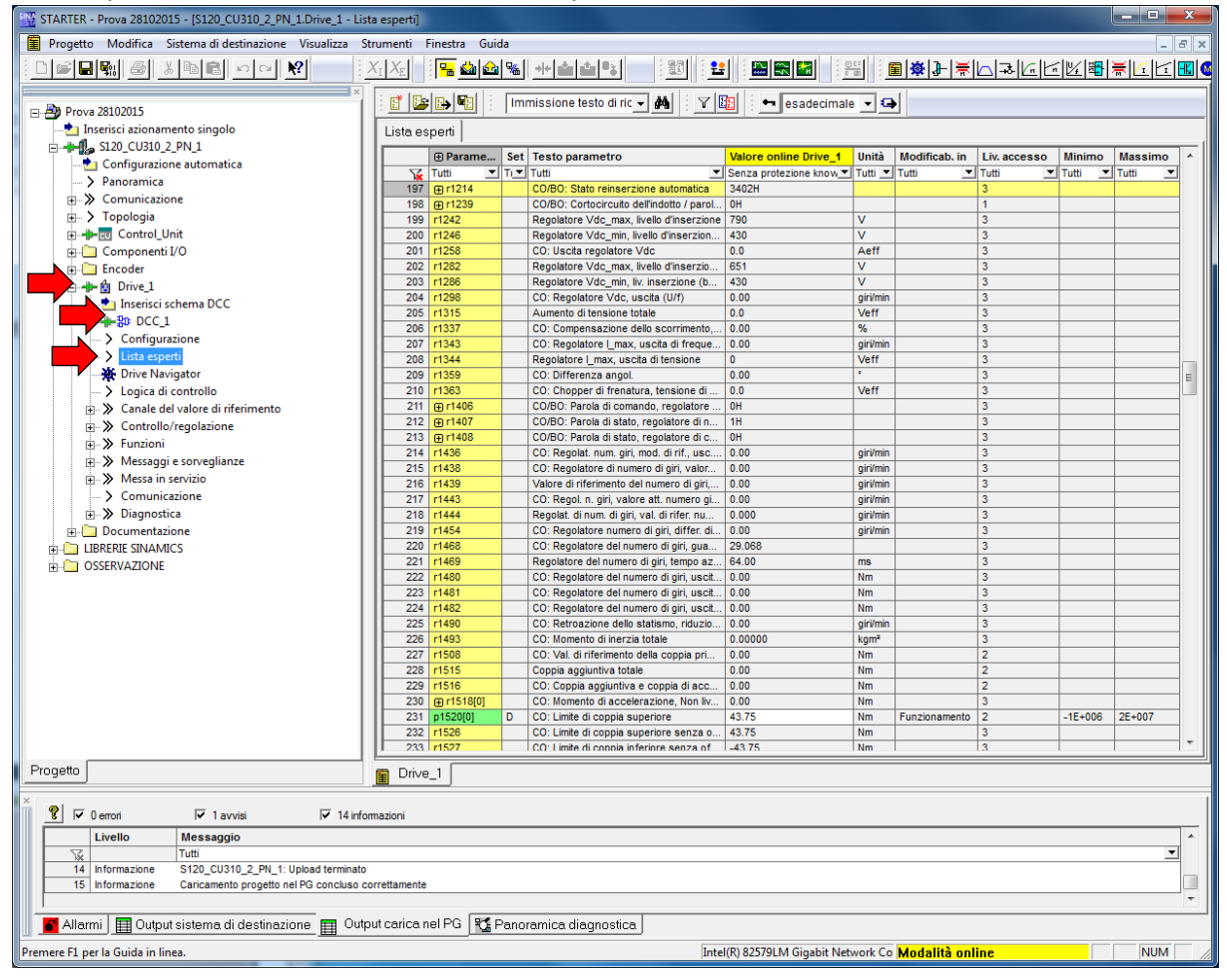

Figura 45 – STARTER visualizzazione di tutti i parametri sia in lettura che modificabili

Siemens S120\_IT\_rev06-08062017.docx

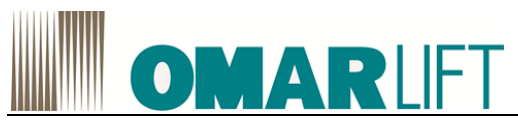

11. Per visualizzare solo i parametri di interesse per il settaggio dell'inverter, applicare uno dei filtri disponibili Per maggiori dettagli, vedi anche cap 10.1

Nel caso non fosse disponibile nessuna lista, è possibile copiarla dallo stessa cartella di un altro progetto (...\u7\cdldata), oppure richiederla direttamente a OMARLIFT.

12. La modifica del parametri di interesse (solo quelli in campo verde, contraddistinti dalla lettera P) avviene disconnettendosi dall'inverter (modalità OFFLINE), cliccando sempre in modalità OFFLINE sul relativo valore, digitando il nuovo numero e pressando INVIO. Al termine delle modifiche dei parametri, premere il pulsante *Salva progetto*, in modo da salvare la nuova configurazione.

A questo punto, il programma modificato è stato salvato solo sul PC e NON è ancora operativo sull'INVERTER.

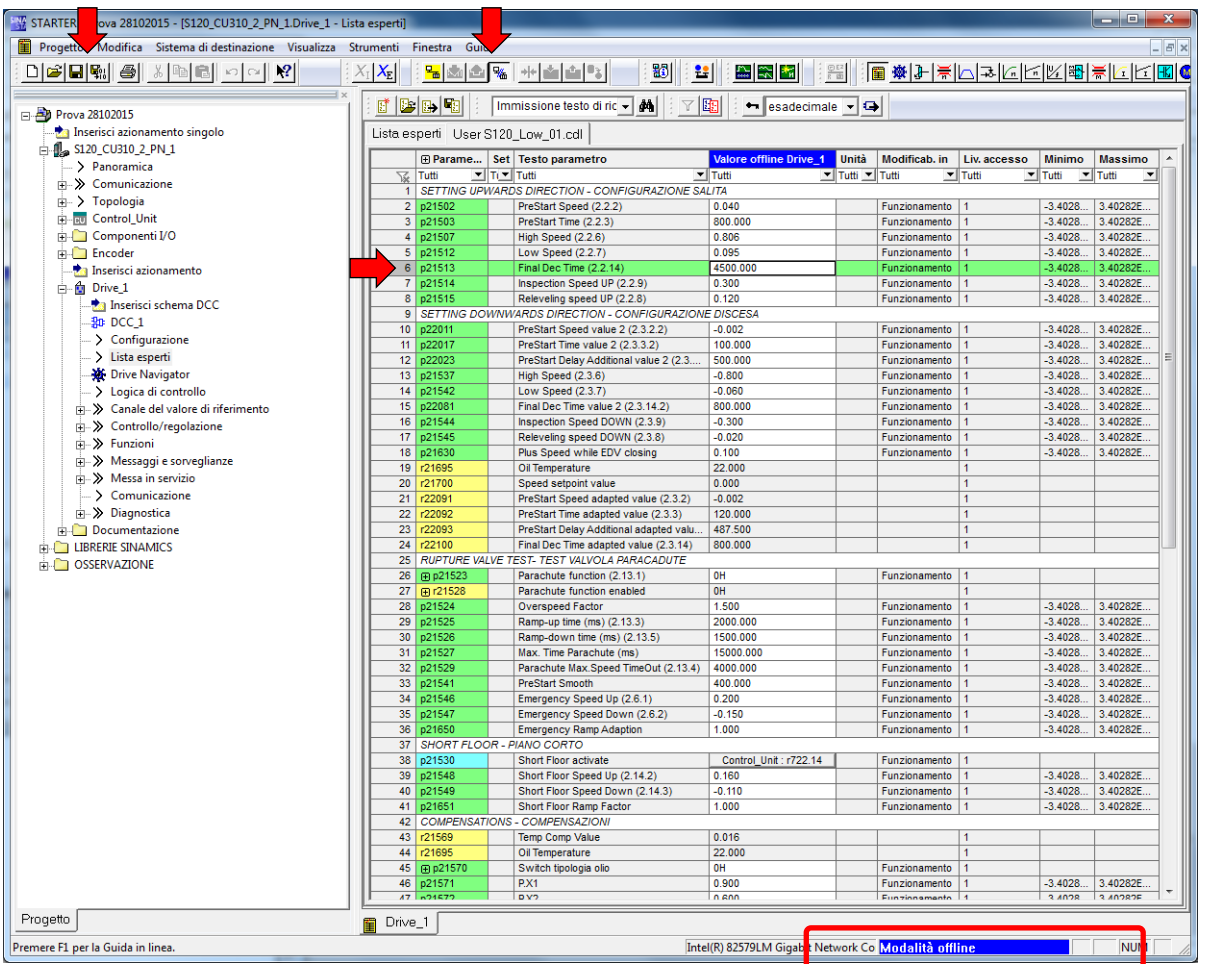

Figura 46 – STARTER modifica parametro di interesse (nell'esempio P21513)

13. E' necessario trasferire la nuova configurazione sull'inverter, andando ONLINE, selezionando l'azionamento S120 dalla schermata di sinistra e premendo il pulsante *Carica azionamento nel PC* 

# **OMAR**LIFT

| STARTER - Prova 1 - [S120_CU310_2_PN_1.Drive_1 - Lista esperti | ]                   |             |                                                                      |                         |         |                    |              |         |           | x     |
|----------------------------------------------------------------|---------------------|-------------|----------------------------------------------------------------------|-------------------------|---------|--------------------|--------------|---------|-----------|-------|
| Progetto Modifica Sistema di destinazione Visualizza St        | rumenti Finestra Gu | iida        |                                                                      |                         |         |                    |              |         | -         | Ξ×    |
|                                                                | <u>X</u> I          | $X_{\rm E}$ |                                                                      |                         |         |                    |              | 3       |           |       |
|                                                                | i 🕈 📴 🗗 🖬 🗄         | Im          | missione testo di ric 👻 🏘 🗄                                          | Y 🔄 🖬 esade             | cimale  | - 😜                |              |         |           |       |
| Prova 1                                                        |                     |             |                                                                      |                         |         |                    |              |         |           | _     |
| S120 CU210 2 DN 1                                              | Lista esperti       |             |                                                                      |                         |         |                    |              |         |           |       |
| Sizo_COSIO_2_PN_1                                              | ⊕ Parame.           | Set         | Testo parametro                                                      | Valore online Drive_1   | Unità   | Modificab. in      | Liv. accesso | Minimo  | Massimo   |       |
| Panoramica                                                     | Tutti 🖸             | - Ti -      | Tutti 🗾                                                              | Senza protezione know 💌 | Tutti 💌 | Tutti 💌            | Tutti 💌      | Tutti 👱 | Tutti 🔄   | - I   |
|                                                                | 531 r21622          |             | Max. Torque value UP with full I                                     | 0.000                   |         |                    | 1            |         |           |       |
|                                                                | 532 r21623          |             | Max. Torque value DOWN with                                          | 0.000                   |         |                    | 1            |         |           | - 11  |
| E Control Unit                                                 | 533 p21630          |             | Plus Speed while EDV closing                                         | 0.070                   |         | Funzionamento      | 1            | -3.4028 | 3.40282E  | - 11  |
|                                                                | 535 p21651          |             | Short Floor Ramp Factor                                              | 1.000                   |         | Funzionamento      | 1            | -3.4020 | 3.40202E  | - 11  |
| Encoder                                                        | 536 r21695          |             | Oil Temperature                                                      | 0.000                   |         | T an 210 hannen to | 1            | -0.4020 | 0.402026  | - 11  |
|                                                                | 537 E r21698        |             | Oil temp sensor missing                                              | OH                      |         |                    | 1            |         |           | - 11  |
| Inserieri eshema DCC                                           | 538 r21700          |             | Speed setpoint value                                                 | 0.000                   |         |                    | 1            |         |           | - 11  |
|                                                                | 539 r21999          |             | Excitation delay time adapted v                                      | 0.000                   |         |                    | 1            |         |           |       |
|                                                                | 540 p22011          |             | PreStart Speed value 2 (2.3.2.2)                                     | 0.025                   |         | Funzionamento      | 1            | -3.4028 | 3.40282E  |       |
| > Configurazione                                               | 541 p22017          |             | PreStart Time value 2 (2.3.3.2)                                      | 100.000                 |         | Funzionamento      | 1            | -3.4028 | 3.40282E  |       |
| Lista esperti                                                  | 542 p22023          |             | PreStart Delay Additional value                                      | 350.000                 |         | Funzionamento      | 1            | -3.4028 | 3.40282E  |       |
|                                                                | 543 p22029          |             | Acc Time DOWN value 2 (2.3.4.2)                                      | 2500.000                |         | Funzionamento      | 1            | -3.4028 | 3.40282E  | - 11  |
| > Logica di controllo                                          | 544 p22035          |             | Dec Time DOWN value 2 (2.3.5.2)                                      | 1/50.000                |         | Funzionamento      | 1            | -3.4028 | 3.40282E  | - 11  |
| Canale del valore di riferimento                               | 545 p22041          |             | Acc inc Time value 2 (2.3.10.2)<br>Final Dec Time value 2 (2.3.14.2) | 1100.000                |         | Funzionamento      | 1            | -3.4028 | 3.40262E  | - 11  |
|                                                                | 547 r22090          |             | PreStart Ramp adapted value (2                                       | 100.000                 |         | T unzionamento     | 1            | -3.4020 | J.40202L  | - 11  |
| E ≫ Funzioni                                                   | 548 r22091          | -           | PreStart Speed adapted value (                                       | 0.025                   |         |                    | 1            |         |           | - 11  |
| Messaggi e sorveglianze                                        | 549 r22092          |             | PreStart Time adapted value (2                                       | 100.000                 |         |                    | 1            |         |           | - 11  |
| Messa in servizio                                              | 550 r22093          |             | PreStart Delay Additional adapt                                      | 1500.000                |         |                    | 1            |         |           | 1     |
| — > Comunicazione                                              | 551 r22094          |             | Acc Time DOWN adapted value                                          | 6000.000                |         |                    | 1            |         |           | - 11  |
| i Diagnostica                                                  | 552 r22095          |             | Dec Time DOWN adapted value                                          | 1750.000                |         |                    | 1            |         |           |       |
| 🗄 🦢 Documentazione                                             | 553 r22096          |             | Acc Inc adapted Time (2.3.10)                                        | 3500.000                |         |                    | 1            |         |           |       |
| E LIBRERIE SINAMICS                                            | 554 r22097          |             | Acc Dec adapted Time (2.3.11)                                        | 1500.000                |         |                    | 1            |         |           | - 11  |
|                                                                | 555 r22098          |             | Dec Inc Time adapted value (2                                        | 700.000                 |         |                    | 1            |         |           | - 11  |
|                                                                | 556 r22099          |             | Dec Dec Time adapted value (2                                        | 1500.000                |         |                    | 1            |         |           | - 11  |
|                                                                | 558 m r22452        | _           | Cavitation fault                                                     | 1800.000                |         |                    | 1            |         |           | - 11  |
|                                                                | 559 p22500          |             | Misura encoder assoluto                                              | Drive 1 : r483[1]       |         | Funzionamento      | 1            |         |           | - 11  |
|                                                                | 560 p22502          |             | Azzeramento                                                          | 7789511                 |         | Funzionamento      | 1            | -214748 | 214748364 | 7     |
|                                                                | 561 p22503          |             | Sviluppo puleggia                                                    | 3354                    |         | Funzionamento      | 1            | -214748 | 214748364 | 7     |
|                                                                | 562 p22504          |             | moltiplica x mil/micron                                              | 1                       |         | Funzionamento      | 1            | -214748 | 214748364 | 7     |
|                                                                | 563 r22505          |             | Quota x sviluppo puleggia                                            | -2147483648             |         |                    | 1            |         |           |       |
|                                                                | 564 p22506          |             | imp encoder                                                          | 4096                    |         | Funzionamento      | 1            | -214748 | 214748364 | 7     |
|                                                                | 565 r22507          |             | Quota in mm x10                                                      | -131072                 |         |                    | 1            |         |           |       |
|                                                                | 566 r22508          |             | quota in mm                                                          | -13107                  |         |                    | 1            | 0.07.07 |           | -     |
|                                                                | 567 p22509          |             | UFFSET di posizione al TERRA                                         | 1642                    |         | Funzionamento      | 1            | -214748 | 214748364 | 4     |
|                                                                | 300 122310          |             | quota pulita                                                         | -14548                  |         |                    |              |         |           | -     |
|                                                                | Ľ                   | _           |                                                                      |                         | _       |                    |              |         |           |       |
| Progetto                                                       | Drive_1             |             |                                                                      |                         |         |                    |              |         |           |       |
| · · · · · · · · · · · · · · · · · · ·                          |                     |             |                                                                      |                         |         |                    |              |         |           |       |
| 📲 🍞 🛛 errori 🔽 1 avvisi 🔽 14 infor                             | mazioni             |             |                                                                      |                         |         |                    |              |         |           |       |
|                                                                |                     | _           |                                                                      |                         | _       |                    |              |         |           |       |
|                                                                |                     |             |                                                                      |                         |         |                    |              |         |           | 1     |
| 14 Informazione S120 CU310 2 PN 1: Unload terminato            |                     |             |                                                                      |                         |         |                    |              |         |           |       |
| 15 Informazione Caricamento progetto nel PG concluso co        | rrettamente         |             |                                                                      |                         |         |                    |              |         |           |       |
|                                                                |                     |             |                                                                      |                         |         |                    |              |         |           | -     |
| Allaurai III Outrut aistema di destinazione 📼 Outr             | ut carica nal DC    | Deer        | vention discussion                                                   |                         |         |                    |              |         |           |       |
| 🔲 🖬 Allarini 🛗 Output sistema di destinazione 🛗 Outp           |                     | r ano       | ramica diagnostica                                                   |                         |         |                    |              |         |           |       |
| Premere F1 per la Guida in linea.                              |                     |             | Inte                                                                 | (R) 82579LM Gigabit Net | work Co | Modalità onl       | ine          |         | NUM       |       |
|                                                                |                     |             |                                                                      |                         |         |                    |              |         | , ,       | . /// |

Figura 47 STARTER Trasferimento nuovi parametri da PC a inverter

14. Al termine della modifica dei parametri, selezionare l'azionamento S120 nella schermata di sinistra e poi

premere il pulsante *Copia da Ram a Rom* per rendere definitiva la modifica, come riportato in Figura 47

# OMARLIFT

| Progetto Modifica Sistema di destinazione Visualizza S  | Strumenti F   | inestra Gu  | ida   |                                   |                        |            |                |              |         | -           | Ð   |
|---------------------------------------------------------|---------------|-------------|-------|-----------------------------------|------------------------|------------|----------------|--------------|---------|-------------|-----|
|                                                         |               | $X_{\rm I}$ | XE    |                                   |                        | 1.         |                |              | 8       | CEZ<br>R BD |     |
| Prova 1                                                 | 1 🛃 🕒         |             | Im    | missione testo di ric 👻 🏘 🚦       | Y 🔢 🕴 esade            | cimale     | - 🖨            |              |         |             |     |
| Inserisci azionamento singolo                           | Lista es      | nerti       |       |                                   |                        |            |                |              |         |             | _   |
| S120_CU310_2_PN_1                                       |               |             | 1.0.1 |                                   |                        |            |                |              |         |             | _   |
| 📩 Configurazione automatica                             |               | Parame      | Set   | Testo parametro                   | Valore online Drive_1  | Unitá      | Modificab. in  | Liv. accesso | Minimo  | Massimo     | _ ^ |
| > Panoramica                                            | 531           | r21622      |       | Max. Torque value IIP with full I | Senza protezione know. | i i utti 💌 | Tutti          | 1            |         |             | 4   |
| E Scomunicazione                                        | 532           | r21623      | _     | Max. Torque value DOWN with       | 0.000                  |            |                | 1            |         |             | -   |
| 庄 > Topologia                                           | 533           | p21630      |       | Plus Speed while EDV closing      | 0.070                  | -          | Funzionamento  | 1            | -3.4028 | 3.40282E    |     |
| 🖶 🕂 📆 Control_Unit                                      | 534           | p21650      |       | Emergency Ramp Adaption           | 1.000                  |            | Funzionamento  | 1            | -3.4028 | 3.40282E    |     |
| 庄 🛅 Componenti I/O                                      | 535           | p21651      |       | Short Floor Ramp Factor           | 1.000                  |            | Funzionamento  | 1            | -3.4028 | 3.40282E    |     |
| 🗄 🗀 Encoder                                             | 536           | r21695      |       | Oil Temperature                   | 0.000                  |            |                | 1            |         |             |     |
| 🖻 🛨 🔂 Drive_1                                           | 537           | r21698      |       | Oil temp sensor missing           | OH                     |            |                | 1            |         |             | 4   |
| -to Inserisci schema DCC                                | 538           | r21700      |       | Speed setpoint value              | 0.000                  |            |                | 1            |         |             | 4   |
|                                                         | 539           | r21999      |       | Excitation delay time adapted v   | 0.000                  |            | Europianamonto | 1            | 2 40.29 | 2 402025    | -   |
|                                                         | 540           | p22011      |       | PreStart Time value 2 (2.3.2.2)   | 100.000                |            | Funzionamento  | 1            | -3.4028 | 3 40282E    | 4   |
| Lista esperti                                           | 542           | p22017      |       | PreStart Delay Additional value   | 350 000                |            | Funzionamento  | 1            | -3 4028 | 3.40282E    | -   |
|                                                         | 543           | p22029      |       | Acc Time DOWN value 2 (2.3.4.2)   | 2500.000               |            | Funzionamento  | 1            | -3.4028 | 3.40282E    | -   |
| Logica di controllo                                     | 544           | p22035      |       | Dec Time DOWN value 2 (2.3.5.2)   | 1750.000               |            | Funzionamento  | 1            | -3.4028 | 3.40282E    | -   |
| Canale del valore di riferimento                        | 545           | p22041      |       | Acc Inc Time value 2 (2.3.10.2)   | 750.000                |            | Funzionamento  | 1            | -3.4028 | 3.40282E    |     |
| Controllo/regolazione                                   | 546           | p22081      |       | Final Dec Time value 2 (2.3.14.2) | 1100.000               |            | Funzionamento  | 1            | -3.4028 | 3.40282E    |     |
| Europioni                                               | 547           | r22090      |       | PreStart Ramp adapted value (2    | 100.000                |            |                | 1            |         |             |     |
|                                                         | 548           | r22091      |       | PreStart Speed adapted value (    | 0.025                  |            |                | 1            |         |             |     |
| Messaggi e sorvegnanze                                  | 549           | r22092      |       | PreStart Time adapted value (2    | 100.000                |            |                | 1            |         |             |     |
| Wiessa in servizio                                      | 550           | r22093      |       | PreStart Delay Additional adapt   | 1500.000               |            |                | 1            |         |             | _   |
| Comunicazione                                           | 551           | r22094      |       | Acc Time DOWN adapted value       | 6000.000               |            |                | 1            |         |             | _   |
|                                                         | 552           | r22095      |       | Dec Time DOWN adapted value       | 1750.000               |            |                | 1            |         |             | -   |
|                                                         | 553           | r22096      |       | Acc Inc adapted Time (2.3.10)     | 3500.000               |            |                | 1            |         |             | 4   |
| E-C LIBRERIE SINAMICS                                   | 554           | r22097      |       | Acc Dec adapted Time (2.3.11)     | 700.000                | -          |                | 1            |         |             | -   |
|                                                         | 556           | r22000      | -     | Dec Dec Time adapted value (2     | 800.000                |            |                | 1            |         |             | -   |
|                                                         | 557           | r22100      | -     | Final Dec Time adapted value (2   | 1500.000               |            |                | 1            |         |             | -   |
|                                                         | 558           | (∓) r22452  | -     | Cavitation fault                  | 18                     |            |                | 1            |         |             |     |
|                                                         | 559           | p22500      |       | Misura encoder assoluto           | Drive 1 : r483[1]      |            | Funzionamento  | 1            |         |             | -   |
|                                                         | 560           | p22502      |       | Azzeramento                       | 7789511                |            | Funzionamento  | 1            | -214748 | 214748364   | 7   |
|                                                         | 561           | p22503      |       | Sviluppo puleggia                 | 3354                   |            | Funzionamento  | 1            | -214748 | 214748364   | 7   |
|                                                         | 562           | p22504      |       | moltiplica x mil/micron           | 1                      |            | Funzionamento  | 1            | -214748 | 214748364   | 7   |
|                                                         | 563           | r22505      |       | Quota x sviluppo puleggia         | -2147483648            |            |                | 1            |         |             | 4   |
|                                                         | 564           | p22506      |       | imp encoder                       | 4096                   |            | Funzionamento  | 1            | -214748 | 214748364   | 7   |
|                                                         | 565           | r22507      |       | Quota in mm x10                   | -131072                | -          |                | 1            |         |             | 4.  |
|                                                         | 566           | r22508      |       | QUOTA IN MM                       | -1310/                 |            | Europianamasta | 1            | 214740  | 214749204   | - : |
|                                                         | 569           | r22509      |       | orraci di posizione al TERRA      | -14040                 |            | runzionamento  | 1            | -214/46 | 214/40304   | 4   |
|                                                         |               | 122010      |       | quota pulita                      | -1-0-0                 |            |                |              |         |             |     |
|                                                         |               |             |       |                                   |                        | _          |                | _            | _       | _           | -   |
| ogeno                                                   | 📔 Drive       | _1          |       |                                   |                        |            |                |              |         |             |     |
|                                                         |               |             |       |                                   |                        |            |                |              |         |             |     |
| የ 🔽 0 errori 🔽 1 avvisi 🔽 14 info                       | omazioni      |             |       |                                   |                        |            |                |              |         |             |     |
| Livello Messaggio                                       |               |             | _     |                                   |                        | _          |                |              |         |             |     |
|                                                         |               |             |       |                                   |                        |            |                |              |         |             | -   |
| 14 Informazione S120 CU310 2 PN 1: Unload terminato     | )             |             |       |                                   |                        |            |                |              |         |             | -   |
| 15 Informazione Caricamento progetto nel PG concluso o  | correttamente |             |       |                                   |                        |            |                |              |         |             | 10  |
|                                                         |               |             |       |                                   |                        |            |                |              |         |             | 1   |
|                                                         | nut carice n  |             | Dana  | remice disgnaction                |                        | _          |                |              |         |             | -   |
| Allarrou Hill (Jutput eletome di doctineziono hill (Jut |               | OF OF THE   | i anu | ramica ulaunustittä T             |                        |            |                |              |         |             |     |
| Allarmi ) 🖽 Output sistema di destinazione 👖 Out        | paroanoan     |             |       |                                   |                        |            |                |              |         |             |     |

## Figura 47 - STARTER salvataggio permanente delle modifiche ai parametri software

# 8.4.2 Allineamento versioni software PC- inverter

E' opportuno osservare quanto segue:

- Se nella schermata di sx a fianco dell'azionamento S120, o del Drive, o della Control Unit compaiono dei segni rossi, significa che ci sono delle incongruenze tra PC e inverter. In particolare:
- "!!"(rosso) = incongruenze minori a livello di parametri
- "•", "••"" (rosso) = incongruenze gravi a livello di parametri o configurazione software

E' possibile allineare i due sistemi premendo uno dei due pulsanti posti a fianco del pulsante giallo "ONLINE" per caricare sull'inverter la versione software presente sul PC (\*) oppure per trasferire nel PC la versione attualmente presente sull'inverter (1), a seconda di quella che si ritiene essere la versione più corretta delle impostazioni.

- A Se si intendono **modificare i parametri**, prima di introdurre qualsiasi cambiamento, salvare una copia con la situazione attuale, utile per un eventuale ripristino, andando prima OFFLINE tramite il pulsante blu e poi cliccando su *Progetto>Salva e crea una copia*. attribuendo poi un nome opportuno alla copia salvata
- Nella schermata di destra, relativa alla lista esperti o lista utente, i valori evidenziati in verde costituiscono i solo parametri modificabili, mentre quelli in giallo sono solo una visualizzazione dei valori attuali e non possono essere modificati.
- Nella schermata in basso sono visualizzati dettagli e ulteriori informazioni. In particolare, è possibile
  effettuare il reset di AVVISI o ALLARMI, premendo l'apposito pulsante, una volta selezionata la linguetta
  della voce ALLARMI fra quelle disponibili in basso e cliccato sulla descrizione di interesse.

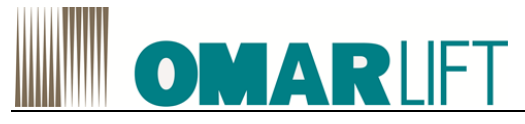

# 9 PROGRAMMAZIONE TRAMITE TASTIERA E MENÙ

Per semplicità è preferibile eseguire la messa in servizio tramite PC utilizzando il software STARTER, piuttosto che impostare i parametri dal pannello operatore. Vedi Capitolo 8.

# 9.1 BASIC OPERATOR PANEL BOP20

# 9.1.1 Descrizione

Il Basic Operator Panel BOP20 è un semplice pannello operativo con sei tasti e un'unità di visualizzazione con retroilluminazione. Il BOP20 può essere installato e utilizzato sulle Control Unit SINAMICS CU310-2 PN. **Con questo pannello operativo si possono eseguire le seguenti funzioni:** 

- Inserimento di parametri e attivazioni di funzioni
- Visualizzazione di stati operativi, parametri, allarmi e anomalie

# 9.1.2 Descrizione delle interfacce

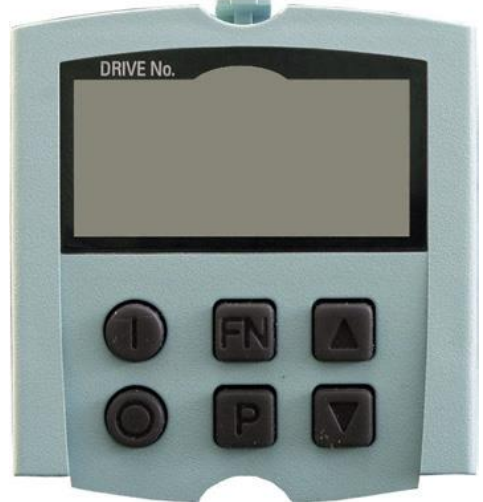

Figura 48 - Basic Operator Panel BOP20

# Panoramiche delle visualizzazioni e dei tasti

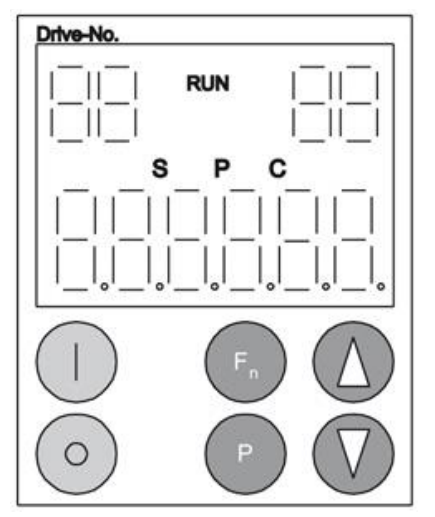

Figura 49 - Panoramica delle visualizzazioni e dei tasti

| Tabella 19 | Visualizzazior | ıi |
|------------|----------------|----|
|------------|----------------|----|

| Visualizzazione                  | Significato                                                                                                    |
|----------------------------------|----------------------------------------------------------------------------------------------------|
| In alto a sinistra a 2 posizioni | Qui viene visualizzato l'oggetto di azionamento attivo del BOP.<br>Le visualizzazioni e l'attivazione dei tasti si riferiscono sempre a questo oggetto di<br>azionamento. |

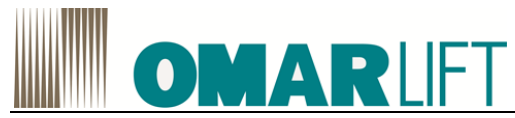

| RUN                               | Si illumina quando l'azionamento si trova nello stato di RUN (esercizio).                                                                                                    |  |  |  |  |
|-----------------------------------|----------------------------------------------------------------------------------------------------|--|--|--|--|
| In alto a destra a 2<br>posizioni | <ul> <li>In questo campo vengono visualizzati i seguenti elementi:</li> <li>Più di 6 cifre: caratteri ancora presenti ma non visibili (ad es. "r2"→2 caratteri a destra non visibili, "L1"→1 carattere a sinistra non visibile)</li> <li>Anomalie: selezione/visualizzazione degli altri azionamenti che presentano delle anomalie</li> <li>Identificazione degli ingressi BICO (bi,ci)</li> <li>Identificazione delle uscite BICO (bo,co)</li> <li>Oggetto sorgente di un'interconnessione BICO inviato a un oggetto di azionamento diverso da quello attivo</li> </ul> |  |  |  |  |
| S                                 | Si illumina quando viene modificato almeno un parametro e il valore non è ancora stato salvato nella memoria non volatile.                                                                                                    |  |  |  |  |
| Ρ                                 | Si illumina se il valore di un parametro diventa attivo solo dopo aver premuto il tasto P.                                                                                                    |  |  |  |  |
| С                                 | Si illumina se è stato modificato almeno un parametro e il calcolo per la gestione dati coerente non è ancora stato avviato.                                                                                                    |  |  |  |  |
| In basso, 6 posizioni             | Visualizzazione ad es. di parametri, indici, anomalie e allarmi.                                                                                                    |  |  |  |  |

# Tastiera del BOP20

Tabella 20 Layout della tastiera del BOP20

| Tasto    | Nome        | Significato                                                                                                    |
|----------|-------------|----------------------------------------------------------------------------------------------------|
|          | ON          | Inserzione degli azionamenti, ai quali devono arrivare i comandi "ON/OFF1", "OFF2", "OFF3" dal BOP                                                                                                    |
| 0        | SPENTO      | Disinserzione degli azionamenti, ai quali devono arrivare i comandi "ON/OFF1"<br>"OFF2" o "OFF3" dal BOP.<br><b>Nota:</b><br>L'efficacia di questi tasti può essere definita tramite parametrizzazione BICO (è<br>possibile ad esempio il comando simultaneo di tutti gli assi disponibili tramite questi<br>tasti).<br>La parola di comando BOP corrisponde, nella sua struttura, alla parola di comando<br>PROFIBUS. |
| FN       | Funzioni    | Il significato di questi tasti dipende dalla visualizzazione attuale.<br><b>Nota:</b><br>L'efficacia di questo tasto per la tacitazione di anomalie può essere stabilita tramite<br>parametrizzazione BICO.                                                                                                    |
| Р        | Parametri   | Il significato di questi tasti dipende dalla visualizzazione attuale.<br>Se viene premuto "P"per 3s, viene eseguita "Copia da RAM a ROM" e<br>scompare la "S"dal BOP                                                                                                    |
| Δ        | Più elevato | I tasti sono in funzione del display attuale e consentono l'incremento o la riduzione di valori.                                                                                                    |
| $\nabla$ | Più basso   |                                                                                                    |

# Premere il tasto "FN" per reset errori

# 9.1.3 Visualizzazione e comando con il BOP

Con il BOP è possibile effettuare:

• Modifica dell'oggetto di azionamento attivo

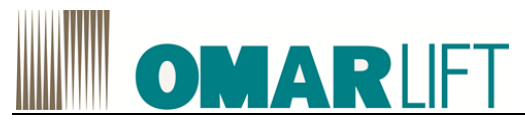

- Premere il tasto "FN" e "Freccia su" → il numero dell'oggetto di azionamento in alto a sinistra lampeggia
- Selezionare l'oggetto di azionamento desiderato con i tasti freccia
- Premere il tasto "P"
- Visualizzazione del parametro
  - Premere il pulsante "P"
  - Selezionare il parametro desiderato con i tasti freccia
  - Premere il tasto "FN" → viene visualizzato il parametro "r00000"
  - Premere il tasto "P" → si torna alla segnalazione di funzionamento

# Visualizzazione del parametro

I parametri si selezionano nel BOP20 tramite i rispettivi numeri di identificazione (Pxxxxx).

Per uscire dall'indicatore di funzionamento premere il tasto "P" nella visualizzazione parametri. Con i tasti freccia si può ricercare il parametro.

Premendo nuovamente il tasto "P" si visualizza il valore del parametro.

Premendo contemporaneamente i tasti "FN" e uno dei tasti freccia, si può passare da un oggetto di azionamento all'altro.

Premendo il tasto "FN" nella visualizzazione dei parametri si può passare da "r00000" all'ultimo parametro visualizzato e viceversa.

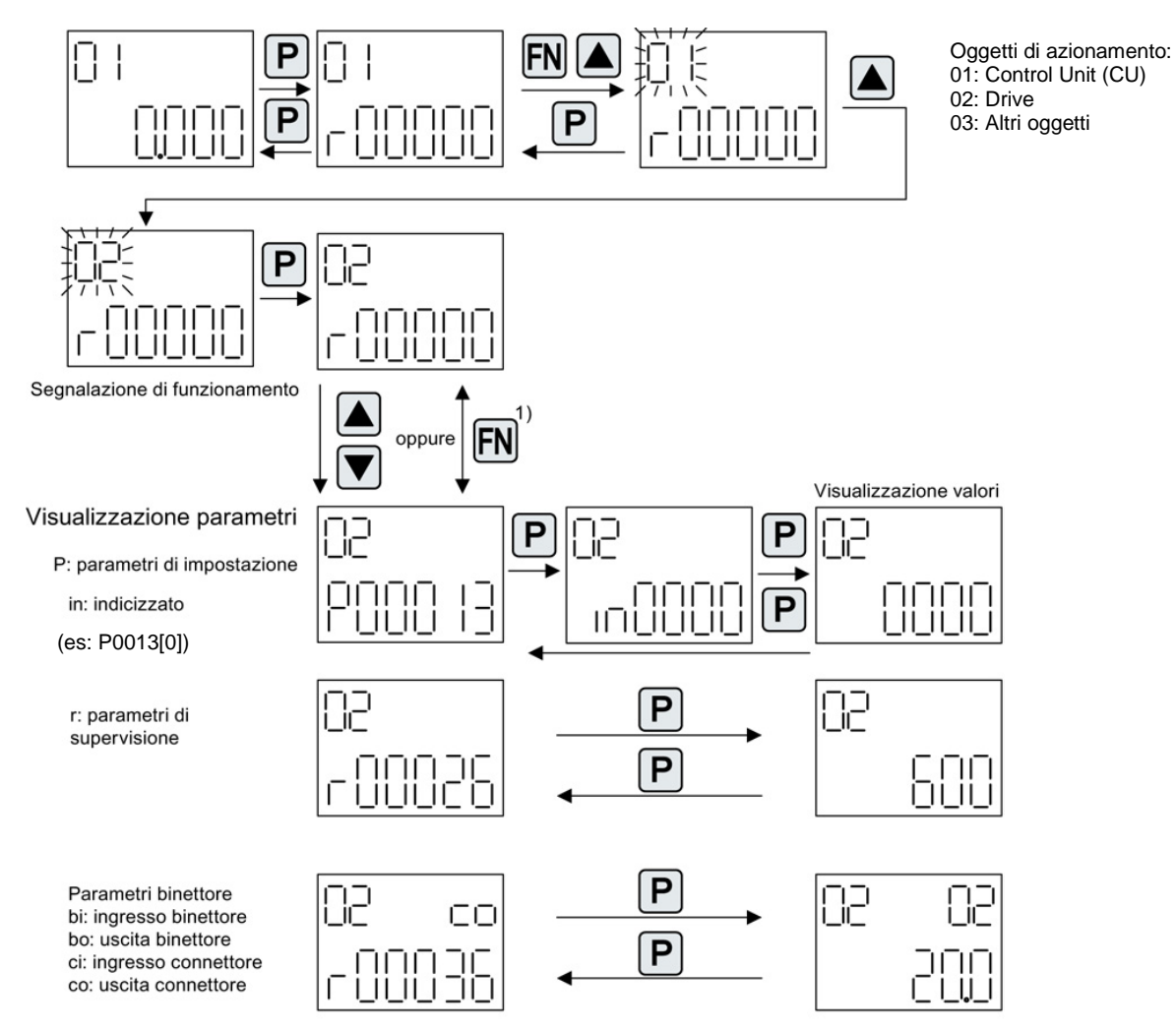

1) Premendo il tasto FN nella visualizzazione parametri è possibile passare da "r00000" all'ultimo parametro visualizzato.

Figura 50 Visualizzazione del parametro

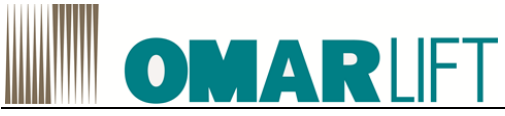

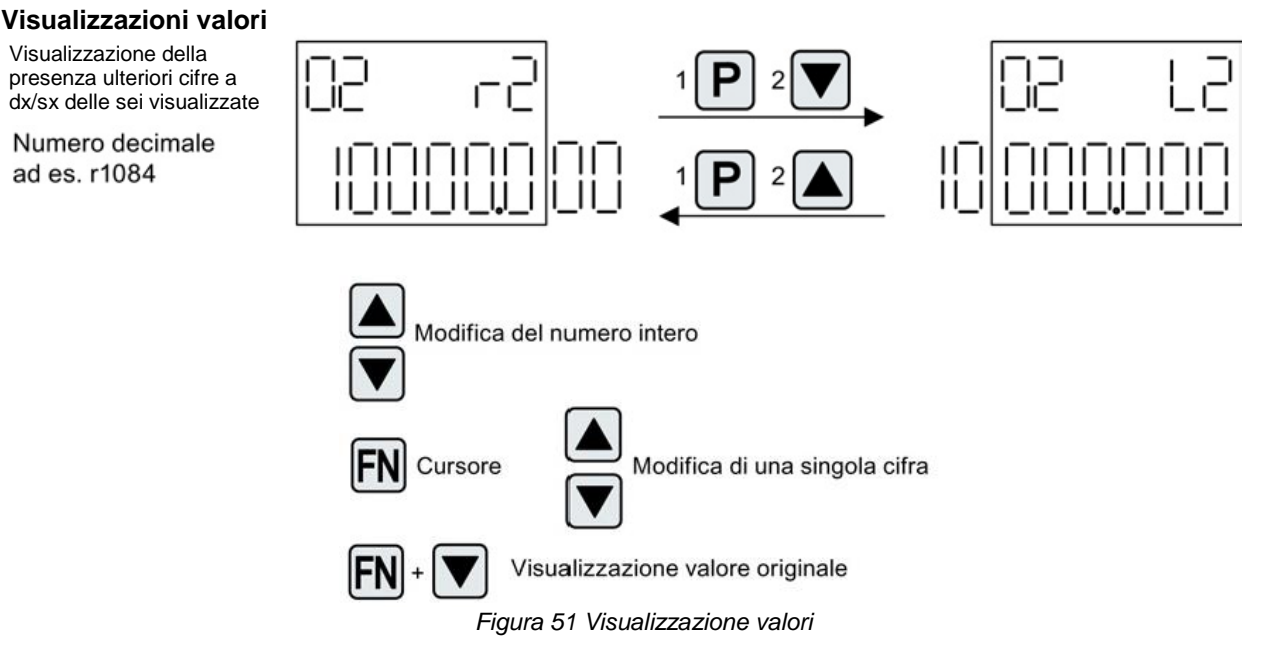

# 9.1.4 Esempio: modifica di un parametro

Modificare il parametro del drive P21507 alta velocità (2.2.6) da 0 a 300.

1-Dalla visualizzazione corrente passare alla visualizzazione parametri impostando l'azionamento 02 relativo al drive

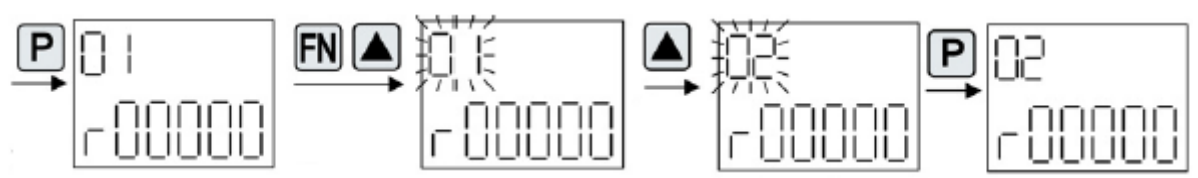

2-Selezionare il parametro del drive da modificare (es: p21507 – alta velocità (2.2.6)) scorrendo con le frecce tenendole premute o ad impulsi

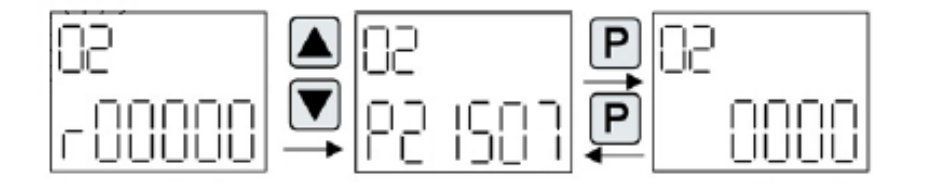

3-Spostare il cursore con "FN" e modificare i valori con le frecce

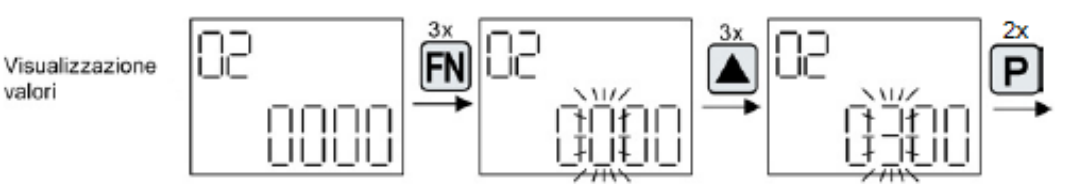

- 4- Confermare il valore immesso premendo "P". (2x): apparirà il numero del parametro modificato
- 5- Per procedere al settaggio di un altro parametro premere "FN" mentre viene visualizzato il N° dell'ultimo parametro modificato e ripetere dal punto 2-
- Per terminare il settaggio, mentre viene visualizzato il N° dell'ultimo parametro modificato, premere 6-"FN" e confermare con "P": verrà visualizzata la schermata di partenza.

valori

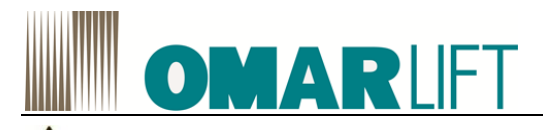

Dopo aver effettuato la modifica dei parametri di interesse, è sempre necessario eseguire il salvataggio dei nuovi valori sulla memoria fisica della Control Unit, altrimenti andranno persi al primo spegnimento (volontario o accidentale) dell'inverter. E' possibile procedere in due modi:

- *a)* tenere premuto "P" per 3s al termine della modifica dei parametri, il valore visualizzato lampeggerà diventando fisso al termine del salvataggio su ROM.
- b) Dopo aver settato tutti i parametri, selezionare P0971 (se abilitato) e settarlo a 1 (default=0), ciò attiva il trasferimento RAM-ROM

# 9.1.5 Visualizzazione dei guasti e degli allarmi

# Visualizzazione delle anomalie

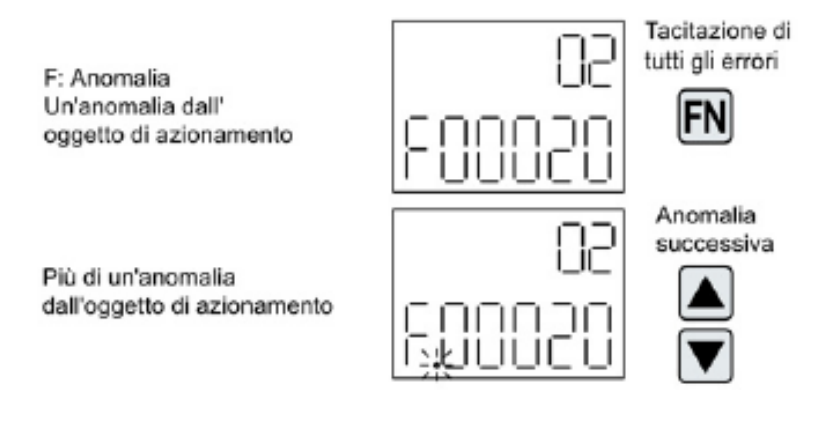

## Figura 52 anomalie

# Visualizzazione degli avvisi

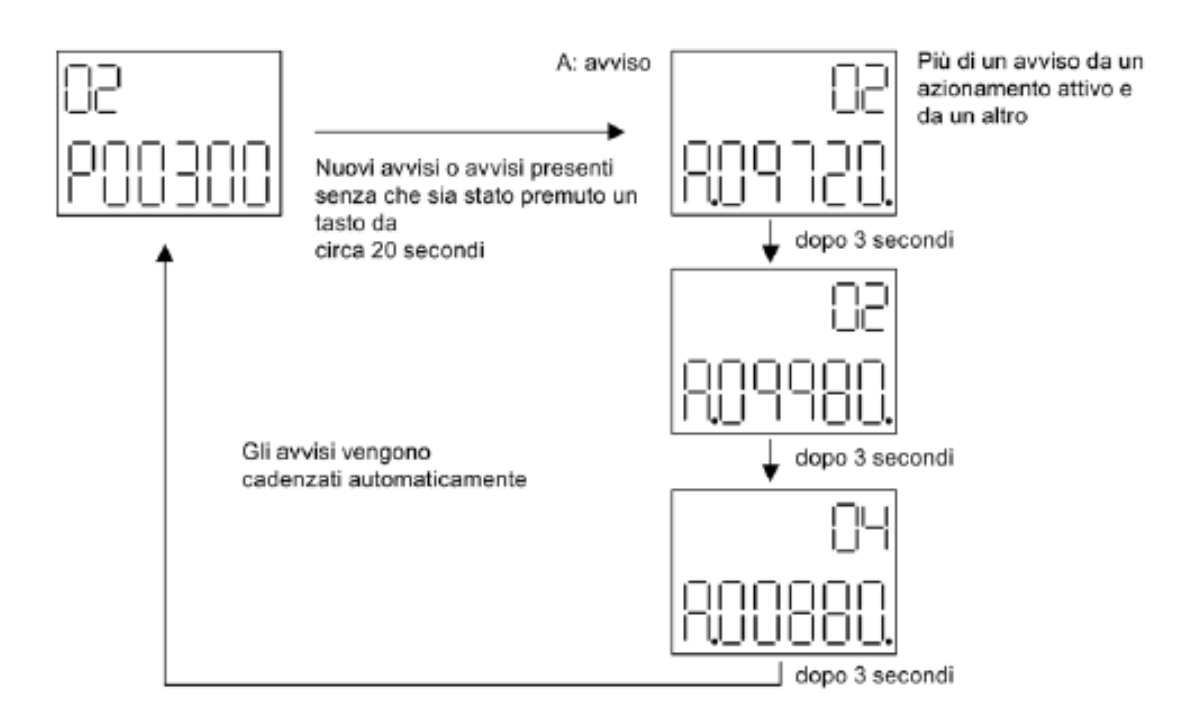

## Figura 53 avvisi

Per altre funzioni o informazioni sul BOP20 fare riferimento al manuale per la messa in servizio SIEMENS IH1

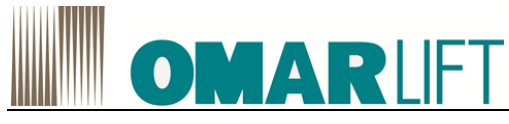

9.1.6 Montaggio

# 

# Danni dovuti all'uso dei BOP

- L'interfaccia per il BOP20 sulla CU310-2 può essere danneggiata in caso di impiego del BOP20.
  - Fare attenzione a innestare o disinnestare correttamente il BOP20 nella CU310-2, senza inclinarlo verso l'alto o verso il basso.

# Montaggio

Le figure mostrano il montaggio del Basic Operator Panel su una CU310-2

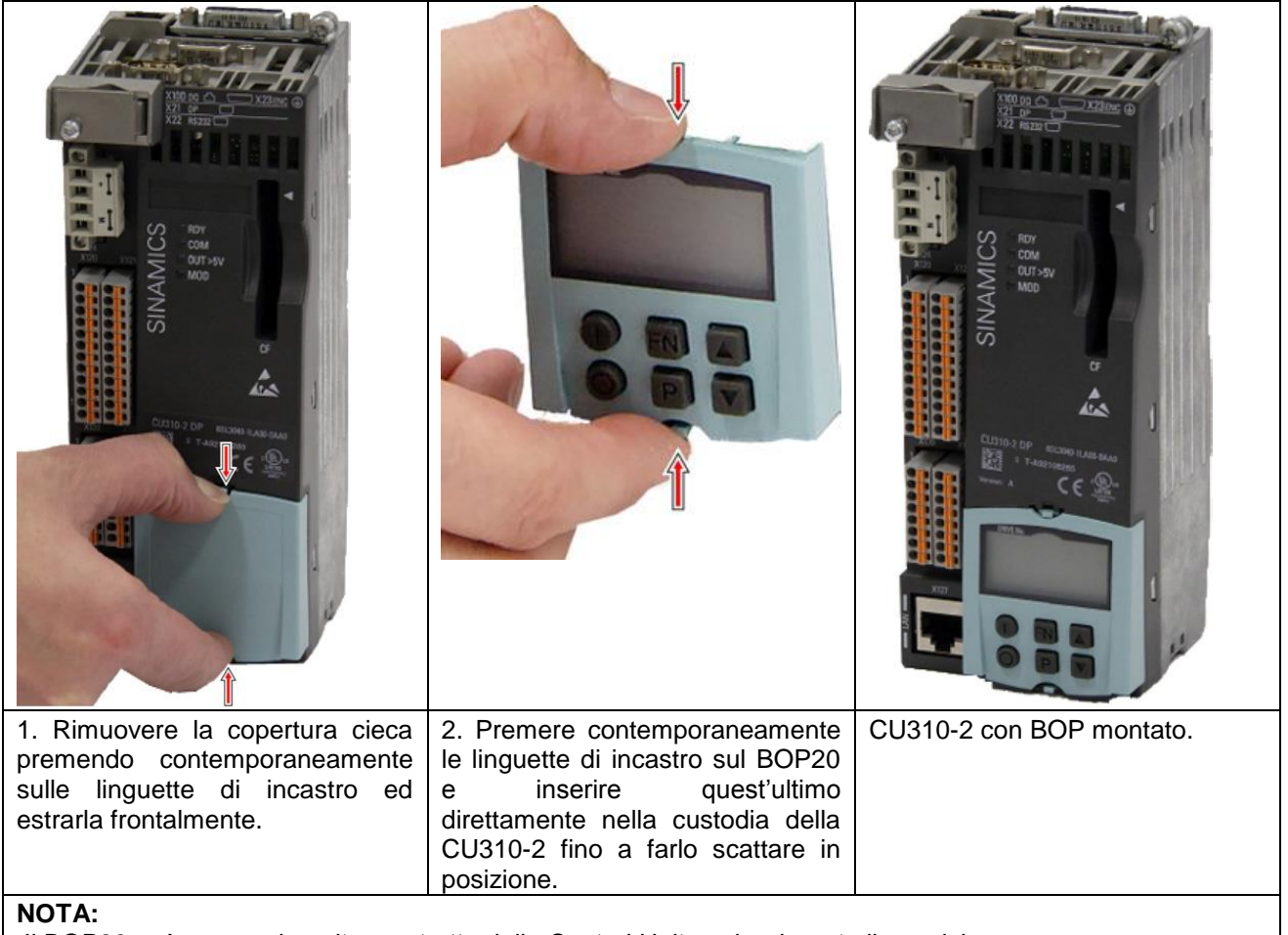

Il BOP20 può essere inserito o estratto dalla Control Unit anche durante l'esercizio.

# Smontaggio

- 1. Premere contemporaneamente le linguette di incastro del BOP20.
- 2. Mantenere premute le linguette ed estrarre il BOP20 in avanti senza inclinarlo.
- 3. Rimontare la copertura cieca.

# Elementi di visualizzazione e comando del BOP20

Per informazioni sugli elementi di visualizzazione e comando del BOP20, vedere il Manuale per la messa in servizio SINAMICS S120.

# **OMAR**LIFT

# **10 PARAMETRI**

# 10.1 VISUALIZZAZIONE LISTA PARAMETRI

Per eseguire una configurazione/modifica dei parametri che gestiscono l'ascensore, procedere come segue:

- Una volta aperto STARTER, cliccare nel menu a sx sul segno + a lato del dispositivo S120 (pos.1) e poi sul segno + a lato di Drive\_1 (pos. 2) in modo da espandere la struttura. Quindi selezionare la *Lista* esperti (pos.3)
- 2. Se in alto sulla schermata centrale compare un solo foglio con scritto Lista esperti (pos.4) cliccare il

pulsante (pos.5) e aprire la lista "*User S120 Low*" che permetterà di visionare una lista semplificata di parametri (consigliato), utili per la **configurazione e messa in servizio rapida dell'inverter**.

Qualora i file User S120 non fossero presenti, è possibile copiarli da un altro progetto (in genere salvato al percorso: S7Proj\nomeprogetto\u7\cdldata, dove nomeprogetto è il nome di un progetto precedentemente salvato), oppure prenderli dalla configurazione iniziale che è stata fornita da Omarlift con l'inverter, oppure ancora richiederli a Omarlift.

|          | STARTER - Prova download 171014 - [S120_CU310_2_PN_1.Drive_1 - Expert list]           |                      |                                                                         |                                 |            |                 |              |         |         |       |
|----------|---------------------------------------------------------------------------------------|----------------------|-------------------------------------------------------------------------|---------------------------------|------------|-----------------|--------------|---------|---------|-------|
|          | 🗑 Project Edit Targetsystem View Options Window Help                                  |                      |                                                                         |                                 |            |                 |              |         |         |       |
|          |                                                                                       | <b>?</b>             | X: <b>*****</b>                                                         | 😫 📰 🖼 🔛                         | E 12       | 🕸 🗲 🗮           | 6766         | 🛛 👪 🗯   |         | 6     |
|          | ×                                                                                     |                      | Enter search text 🗸 👪 🖓 📴 🐤 bevadecimal 👻                               | Auton                           | natic cont | roller setting  |              |         |         |       |
| $\frown$ |                                                                                       |                      |                                                                         |                                 |            |                 |              |         |         |       |
| 1        | Paste single drive unit Expert list                                                   |                      |                                                                         |                                 |            |                 |              |         |         |       |
| $\odot$  | S120_CU310_2_PN_1                                                                     | P Parameter          | Parameter text                                                          | Online value Drive 1            | Unit       | Modifiable to   | Access level | Minimum | Maximum |       |
|          | Automatic Configuration                                                               |                      | Al                                                                      | Al                              | AI         | AI              | AI           | AI      | Al      | - 1   |
|          | > Overview                                                                            | 1 r2                 | Drive operating display                                                 | [42] Switching on inhibited     |            |                 | 1            |         |         |       |
|          | Communication                                                                         | 2 🗉 p5[0             | BOP operating display selection, Parameter number                       | 22510                           |            | Operation       | 2            | 0       | 65535   |       |
|          |                                                                                       | 3 p6                 | BOP operating display mode                                              | [4] p0005                       |            | Operation       | 3            |         |         |       |
|          | Control_Unit                                                                          | 4 p10                | vive commissioning parameter filter                                     | [0] Ready                       |            | Ready to run    | 1            |         |         |       |
| $\sim$   | Input/output components                                                               | 5 @ p13[0]           | B 5 V-defined list                                                      | 0                               |            | Operation       | 3            | 0       | 65535   | - 8.1 |
| 2        | Encoder                                                                               | 6 p15 T              | M Vive object                                                           | 0                               |            | Commissioning ( | 1            | 0       | 999999  | - 0   |
| 5        | 🖻 🏴 📋 Drive_1                                                                         | 8 (21                | CO: Actual speed emothed                                                | 0.0                             | rpm        |                 | 2            |         |         | -     |
|          | Paste DCC chart                                                                       | 9 122                | Speed actual value rom smoothed                                         | 0.0                             | rom        |                 | 3            | -       |         | -     |
| $\sim$   | -## \$0 DCC_1                                                                         | 10 124               | Output frequency smoothed                                               | 0.0                             | Hz         |                 | 3            |         |         |       |
| SV       | Configuration                                                                         | 11 r25               | CO: Output voltage smoothed                                             | 0.0                             | Vrms       |                 | 2            |         |         |       |
| ১        | > Expert list                                                                         | 12 r26               | CO: DC link voltage smoothed                                            | 23.1                            | V          |                 | 2            |         |         |       |
| -        | 💥 Drive navigator                                                                     | 13 r27               | CO: Absolute actual current smoothed                                    | 0.00                            | Arms       |                 | 2            |         |         |       |
|          | > Control logic                                                                       | 14 r28               | Modulation depth smoothed                                               | 0.0                             | %          |                 | 3            |         |         |       |
|          |                                                                                       | 15 r29               | Current actual value field-generating smoothed                          | 0.00                            | Arms       |                 | 3            |         |         |       |
|          |                                                                                       | 16 r30               | Current actual value torque-generating smoothed                         | 0.00                            | Arms       |                 | 3            |         |         |       |
|          | Functions                                                                             | 17 r31               | Actual torque smoothed                                                  | 0.00                            | Nm         |                 | 2            |         |         | _     |
|          | H >> Messages and monitoring                                                          | 18 r32               | CO: Active power actual value smoothed                                  | 0.00                            | kW         |                 | 2            |         |         | - 1   |
|          | Commissioning                                                                         | 19 133               | Forque utilization smoothed                                             | 0.0                             | %          |                 | 3            |         |         | -01   |
|          | > Communication                                                                       | 20 135               | CO: Motor temperature                                                   | 20.0                            | 96         |                 | 2            |         |         | -01   |
|          | Diagnostics                                                                           | 21 130<br>22 pr37[0] | CO: Power unit temperatures. Inverter maximum value                     | -16                             | 70<br>*C   |                 | 3            |         |         | - 1   |
|          | Documentation                                                                         | 23 r38               | Power factor smoothed                                                   | 1.00                            |            |                 | 3            |         |         | - 1   |
|          |                                                                                       | 24 FT r39[0]         | Energy display, Energy balance (sum)                                    | 21.47                           | kWh        |                 | 2            |         |         |       |
|          |                                                                                       | 25 p40               | Reset energy consumption display                                        | 0                               |            | Operation       | 2            | 0       | 1       |       |
|          |                                                                                       | 26 r41               | Energy consumption saved                                                | 239.22                          | kWh        |                 | 2            |         |         |       |
|          |                                                                                       | 27 p45               | Display values smoothing time constant                                  | 1.00                            | ms         | Operation       | 2            | 0       | 10000   |       |
|          |                                                                                       | 28 🗑 r46             | CO/BO: Missing enable sig                                               | 4000003H                        |            |                 | 1            |         |         |       |
|          |                                                                                       | 29 r47               | Motor data identification and speed controller optimization             | [0] No measurement              |            |                 | 1            |         |         |       |
|          |                                                                                       | 30 🕞 r49[0]          | Motor data set/encoder data set effective, Motor Data Set MDS effective | 0                               |            |                 | 2            |         |         |       |
|          |                                                                                       | 31 🗊 r50             | CO/BO: Command Data Set CDS effective                                   | OH                              |            |                 | 2            |         |         |       |
|          |                                                                                       | 32 @ r51             | CO/BO: Drive Data Set DDS effective                                     | OH                              | -          |                 | 2            |         |         | - 8.1 |
|          |                                                                                       | 33 10 156            | CO/DO. Status word, closed-loop control                                 | 0.00                            | rom        | -               | 3            | -       |         | -     |
|          |                                                                                       | 34 100               | co. Speed serpoint before the serpoint litter                           | 0.00                            | Inpin      |                 | 3            |         |         |       |
|          | Project                                                                               | Drive_1              |                                                                         |                                 |            |                 |              |         |         |       |
|          | × Decise                                                                              |                      |                                                                         |                                 |            |                 |              |         |         | -     |
|          |                                                                                       | Uperating state      |                                                                         |                                 |            |                 |              |         |         |       |
|          | S120_CU310_2_PN_1.Componente_L_01 Module in cyclic operation                          |                      |                                                                         |                                 |            |                 |              |         |         |       |
|          | S120_CU310_2_PN_1.Control_Unit Ready                                                  |                      |                                                                         |                                 |            |                 |              |         |         |       |
|          | S120_CU310_2_PN_1.Drive_1 Switching on inhibited - set "OC/OFF2" = "1" (p0844, p0845) |                      |                                                                         |                                 |            |                 |              |         |         |       |
|          |                                                                                       |                      |                                                                         |                                 |            |                 |              |         |         |       |
|          |                                                                                       |                      |                                                                         |                                 |            |                 |              |         |         |       |
|          |                                                                                       |                      |                                                                         |                                 |            |                 |              |         |         |       |
|          |                                                                                       |                      |                                                                         |                                 |            |                 |              |         |         |       |
|          |                                                                                       |                      |                                                                         |                                 |            |                 |              |         |         |       |
|          |                                                                                       |                      |                                                                         |                                 |            |                 |              |         |         |       |
|          | Mannes Ell Tarnet system nithut 🛠 Diagonstics ryenjew                                 |                      |                                                                         |                                 |            |                 |              |         |         |       |
|          | ansat the sutemptic controller setting for the surger                                 | tmodule              |                                                                         | Intol/P) 925701 M Gigshit Mut   | work Corre |                 |              |         | NUM     |       |
| ų        | opens the automatic controller setting for the current                                | i module.            |                                                                         | inter(n) 82579LIVI Gigabit Netv | WORK CONF  |                 |              |         | NUM     | 1     |

Figura 54- STARTER schermata lista parametri

Altrimenti se la lista "User S120 Low" è già disponibile fra quelle nella parte superiore della schermata centrale (pos.4), selezionarla.

La lista "User S120 HIGH" fornisce invece strumenti per la **configurazione e messa in servizio avanzata dell'inverter**, ed è consigliata solo per utenti esperti e con l'indicazione di Omarlift.

Nella lista, i **parametri sono raggruppati per famiglie** in base al campo di intervento e per ciascun parametro, oltre ad un identificativo numerico, è disponibile una descrizione della funzione svolta.

I parametri evidenziati in verde sono gli unici modificabili dall'utente.

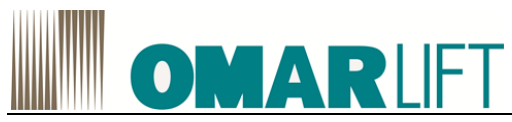

I parametri evidenziati in giallo sono una visualizzazione del valore attuale della grandezza indicata.

Le righe in bianco identificano e separano le famiglie di parametri

NON MODIFICARE PARAMETRI PER I QUALI NON SI E' A CONOSCENZA DELL'EFFETTO: possibilità di conseguenze indesiderate e/o gravi per l'incolumità delle persone e per l'impianto.

# 10.2 MESSA IN SERVIZIO DELL'INVERTER

Tutte le attività di seguito descritte, possono essere eseguite in alternativa con il tastierino BOP o con il PC.

# ATTENZIONE: E' necessario eseguire l'autoapprendimento dell'inverter prima di eseguire qualsiasi calibrazione in modo da adattarne il comportamento alle caratteristiche dell'impianto

Per eseguire l'autoapprendimento dell'inverter in maniera corretta, procedere come segue:

- 1. installare e predisporre completamente l'impianto (connessioni elettriche, tubazioni, riempimento olio centralina,...)
- 2. assicurarsi di avere dei pesi da poter caricare per raggiungere la pressione massima di esercizio dell'impianto (Pmax)
- 3. Solo se si usa il PC, avviare STARTER, connettersi ONLINE al dispositivo tramite il pulsante giallo
- 4. Solo se si usa il PC, accedere alla lista parametri User S120 Low relativa al Drive,
- 5. Verificare che la temperatura dell'olio (vedi parametro r21695 del Drive, visibile come standard sul BOP) sia all'interno del range Tmin=20°C e Tmax=30°C. In caso Tolio<20°C, eseguire alcuni cicli di movimento in salita e discesa per incrementare la T olio. Se Tolio>30°C, lasciare raffreddare l'olio con l'impianto fermo. Se si usa il PC il parametro è visibile all'interno della famiglia di parametri AUTOTUNING,
- 6. Eseguire **l'autoapprendimento dell'impianto a vuoto** (→su PC *User S120 Low* vedi famiglia AUTOTUNING):
  - togliere ogni carico dalla cabina
  - impostare il parametro P21600=1 e premere ENTER
  - eseguire un normale ciclo di salita e discesa dell'ascensore
  - impostare il parametro P21600=0 e premere ENTER
  - In questo modo, i nuovi valori di coppia a vuoto rilevati visibili ai parametri r21620 e r21621 verranno copiati e salvati nei parametri di uso dell'inverter P21590 e P21595.
- 7. Eseguire l'autoapprendimento dell'impianto a pieno carico (→su PC User S120 Low vedi famiglia AUTOTUNING):
  - caricare la cabina con i pesi per raggiungere Pmax
  - impostare il parametro P21601=1 e premere ENTER
  - eseguire un normale ciclo di salita e discesa dell'ascensore
  - impostare il parametro P21601=0 e premere ENTER

In questo modo, i nuovi valori di coppia a pieno carico rilevati visibili ai parametri r21622 e r21623 verranno copiati e salvati nei parametri di uso dell'inverter P21591 e P21596.

ATTENZIONE: Se la Tolio e al di fuori del range Tmin / Tmax i valori di autotuning non verranno acquisiti e i valori di coppia potrebbero risultare settati a 0!

ATTENZIONE: Se non si imposta il parametro a 0 a fine prova, il sistema continuerà a rimanere in condizioni di autoapprendimento e l'impianto non funzionerà correttamente.

ATTENZIONE: Se durante la procedura viene a mancare tensione, i valori di coppia rimarranno settati a 0! Ripetere la procedura di autotuning dopo aver ripristinato tensione.

ATTENZIONE: Se si esegue la calibrazione in condizioni diverse da vuoto /pieno carico i valori di coppia rilevati potrebbero non garantire un funzionamento adeguato dell'impianto in tutte le condizioni

A questo punto l'impianto è pronto per essere utilizzato e configurato.

Eventuali messe a punto di fino possono essere effettuate agendo direttamente sui valori dei parametri del Drive accessibili nella lista "*User S120*" o dal BOP, come spiegato in dettaglio nel paragrafo 10.4.

ATTENZIONE: Solo in caso di sostituzione dell'inverter o del motore è necessario eseguire il riconoscimento del motore tramite P1910 prima di eseguire qualsiasi calibrazione. Contattare il Servizio Assistenza Omarlift per la procedura corretta.

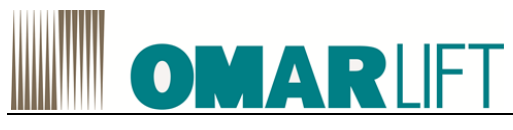

# 10.3 LISTA PARAMETRI

Di seguito sono i riportati i parametri della lista "User S120 Low" e i relativi valori standard:

Dopo aver effettuato la modifica dei parametri di interesse, è sempre necessario eseguire il salvataggio dei nuovi valori sulla memoria fisica della Control Unit, mediante *Copia da RAM a ROM*, altrimenti andranno persi al primo spegnimento (volontario o accidentale) dell'inverter. Per fare ciò, con STARTER in modalità ONLINE, selezionare l'azionamento e premere il pulsante *Copia da RAM a* 

ROM , altrimenti seguire la procedura descritta per il BOP (cap. 9).

| ID                                                | Descrizione                                  | Valore<br>Value | Unità<br>Unit |  |  |  |  |
|---------------------------------------------------|----------------------------------------------|-----------------|---------------|--|--|--|--|
| SETTING UPWARDS DIRECTION - CONFIGURAZIONE SALITA |                                              |                 |               |  |  |  |  |
| p21502                                            | Velocità PreStart (2.2.2) 0.040              |                 | %             |  |  |  |  |
| p21503                                            | Tempo PreStart (2.2.3)                       | 800.000         | ms            |  |  |  |  |
| p21507                                            | Alta velocità (2.2.6)                        | 0.750           | %             |  |  |  |  |
| p21512                                            | Bassa velocità (2.2.7)                       | 0.095           | %             |  |  |  |  |
| p21513                                            | Tempo decelerazione finale (2.2.14)          | 4.500.000       | ms            |  |  |  |  |
| p21514                                            | Velocità di ispezione UP (2.2.9)             | 0.300           | %             |  |  |  |  |
| p21515                                            | Velocità rilivellamento UP (2.2.8)           | 0.120           | %             |  |  |  |  |
| SETTING D                                         | OWNWARDS DIRECTION - CONFIGURAZIONE DISCESA  | •               | •             |  |  |  |  |
| p22011                                            | Velocità PreStart 2 (2.3.2.2)                | -0.002          | %             |  |  |  |  |
| p22017                                            | Tempo PreStart 2 (2.3.3.2)                   | 100.000         | ms            |  |  |  |  |
| p22023                                            | Ritardo aggiuntivo PreStart 2 (2.3.3D.2)     | 500.000         | ms            |  |  |  |  |
| p21537                                            | Alta velocità (2.3.6)                        | -0.750          | %             |  |  |  |  |
| p21542                                            | Bassa velocità (2.3.7)                       | -0.090          | %             |  |  |  |  |
| p22081                                            | Tempo decelerazione finale 2 (2.3.14.2)      | 800.000         | ms            |  |  |  |  |
| p21544                                            | Velocità ispezione DOWN (2.3.9)              | -0.300          | %             |  |  |  |  |
| p21545                                            | Velocità rilivellamento DOWN (2.3.8)         | -0.020          | %             |  |  |  |  |
| p21630                                            | Velocità alla chiusura EVD                   | 0.080           | %             |  |  |  |  |
| RUPTURE                                           | ALVE TEST- TEST VALVOLA PARACADUTE           |                 |               |  |  |  |  |
| p21523                                            | Funzione test valvola paracadute VP (2.13.1) | 0               |               |  |  |  |  |
| p21524                                            | Overspeed Factor                             | 1.500           |               |  |  |  |  |
| p21525                                            | Tempo Ramp-up (ms) (2.13.3)                  | 2.000.000       | ms            |  |  |  |  |
| p21526                                            | Tempo Ramp-down (ms) (2.13.5)                | 1.500.000       | ms            |  |  |  |  |
| p21527                                            | Max. Tempo test valvola Paracadute (ms)      | 15.000.000      | ms            |  |  |  |  |
| p21529                                            | Parachute Max.Speed TimeOut (2.13.4)         | 4.000.000       | ms            |  |  |  |  |
| p21541                                            | PreStart arrotondamento                      | 400.000         | ms            |  |  |  |  |
| p21546                                            | Velocità Emergenza UP (2.6.1)                | 0.200           | %             |  |  |  |  |
| p21547                                            | Velocità Emergenza DOWN (2.6.2)              | -0.150          | %             |  |  |  |  |
| p21650                                            | Adattamento Rampa Emergenza                  | 1.000           |               |  |  |  |  |
| SHORT FLC                                         | OR - PIANO CORTO                             |                 |               |  |  |  |  |
| p21530                                            | Attivazione Piano Corto                      | 0               |               |  |  |  |  |
| p21548                                            | Piano corto velocità UP (2.14.2)             | 0.160           | %             |  |  |  |  |

Tabella 21 - Elenco parametri

# **OMAR**LIFT

| p21549                                                                                                    | Piano corto velocità DOWN (2.14.3)                                                                                                    | -0.110                                                                                              | %                                                                             |  |  |  |
|----------------------------------------------------------------------------------------------------|----------------------------------------------------------------------------------------------------|----------------------------------------------------------------------------------------------------|-------------------------------------------------------------------------------|--|--|--|
| p21651                                                                                                    | Fattore rampa piano corto                                                                                                    | 1.000                                                                                               |                                                                               |  |  |  |
| COMPENSATIONS - COMPENSAZIONI                                                                                                  |                                                                                                    |                                                                                                    |                                                                               |  |  |  |
| p21570                                                                                                    | Switch tipologia olio                                                                                                    | ОН                                                                                                  |                                                                               |  |  |  |
| p21571                                                                                                    | P.X1                                                                                                    | 0.900                                                                                               |                                                                               |  |  |  |
| p21572                                                                                                    | P.X2                                                                                                    | 0.800                                                                                               |                                                                               |  |  |  |
| p21573                                                                                                    | P.X3                                                                                                    | 0.200                                                                                               |                                                                               |  |  |  |
| p21574                                                                                                    | P.X4                                                                                                    | 0.300                                                                                               |                                                                               |  |  |  |
| p21575                                                                                                    | P.X5                                                                                                    | 0.250                                                                                               |                                                                               |  |  |  |
| p21576                                                                                                    | Р.Хб                                                                                                    | 0.200                                                                                               |                                                                               |  |  |  |
| p21577                                                                                                    | P.X7                                                                                                    | 1.000                                                                                               |                                                                               |  |  |  |
| p21578                                                                                                    | P.X8                                                                                                    | 1.600                                                                                               |                                                                               |  |  |  |
| p21579                                                                                                    | P.X9                                                                                                    | 1.000                                                                                               |                                                                               |  |  |  |
| p21580                                                                                                    | P.X10                                                                                                    | 0.200                                                                                               |                                                                               |  |  |  |
| p21581                                                                                                    | P.X11                                                                                                    | 2.900                                                                                               |                                                                               |  |  |  |
| p21582                                                                                                    | P.X12                                                                                                    | 1.000                                                                                               |                                                                               |  |  |  |
| AUTOTUN                                                                                                    | NG - AUTO REGOLAZIONE                                                                                                    |                                                                                                    |                                                                               |  |  |  |
| p21600                                                                                                    | Misurazione coppia a vuoto                                                                                                    | ОН                                                                                                  |                                                                               |  |  |  |
| p21601                                                                                                    | Misurazione coppia a pieno carico                                                                                                    | ОН                                                                                                  |                                                                               |  |  |  |
| TORQUE V                                                                                                    |                                                                                                    |                                                                                                    |                                                                               |  |  |  |
|                                                                                                    | ALUES - VALORI COPPIA                                                                                                    |                                                                                                    |                                                                               |  |  |  |
| p21590                                                                                                    | ALUES - VALORI COPPIA<br>Coppia in salita valore min                                                                                                    | 29.731                                                                                              | Nm                                                                            |  |  |  |
| p21590<br>p21591                                                                                                    | ALUES - VALORI COPPIA<br>Coppia in salita valore min<br>Coppia in salita valore Max                                                                                                    | 29.731<br>51.892                                                                                    | Nm<br>Nm                                                                      |  |  |  |
| p21590<br>p21591<br>p21592                                                                                                    | ALUES - VALORI COPPIA<br>Coppia in salita valore min<br>Coppia in salita valore Max<br>Valore di compensazione in salita                                                                                                    | 29.731<br>51.892<br>0.030                                                                           | Nm<br>Nm<br>%                                                                 |  |  |  |
| p21590<br>p21591<br>p21592<br>p21595                                                                                           | ALUES - VALORI COPPIA<br>Coppia in salita valore min<br>Coppia in salita valore Max<br>Valore di compensazione in salita<br>Coppia in discesa valore min                                                                                                    | 29.731<br>51.892<br>0.030<br>-8.194                                                                 | Nm<br>Nm<br>%<br>Nm                                                           |  |  |  |
| p21590<br>p21591<br>p21592<br>p21595<br>p21596                                                                                 | ALUES - VALORI COPPIA<br>Coppia in salita valore min<br>Coppia in salita valore Max<br>Valore di compensazione in salita<br>Coppia in discesa valore min<br>Coppia in discesa valore Max                                                                                                    | 29.731<br>51.892<br>0.030<br>-8.194<br>9.558                                                        | Nm<br>Nm<br>%<br>Nm<br>Nm<br>Nm                                               |  |  |  |
| p21590<br>p21591<br>p21592<br>p21595<br>p21596<br>p21597                                                                       | ALUES - VALORI COPPIA<br>Coppia in salita valore min<br>Coppia in salita valore Max<br>Valore di compensazione in salita<br>Coppia in discesa valore min<br>Coppia in discesa valore Max<br>Valore di compensazione in discesa                                                                                                    | 29.731<br>51.892<br>0.030<br>-8.194<br>9.558<br>0.035                                               | Nm<br>Nm<br>%<br>Nm<br>Nm<br>%                                                |  |  |  |
| p21590<br>p21591<br>p21592<br>p21595<br>p21596<br>p21597<br>ENCODER                                                            | ALUES - VALORI COPPIA<br>Coppia in salita valore min<br>Coppia in salita valore Max<br>Valore di compensazione in salita<br>Coppia in discesa valore min<br>Coppia in discesa valore Max<br>Valore di compensazione in discesa<br>ENCODER                                                                                                    | 29.731<br>51.892<br>0.030<br>-8.194<br>9.558<br>0.035                                               | Nm       Nm       %       Nm       Nm       %                                 |  |  |  |
| p21590<br>p21591<br>p21592<br>p21595<br>p21596<br>p21597<br><b>ENCODER</b>                                                     | ALUES - VALORI COPPIA<br>Coppia in salita valore min<br>Coppia in salita valore Max<br>Valore di compensazione in salita<br>Coppia in discesa valore min<br>Coppia in discesa valore Max<br>Valore di compensazione in discesa<br>- ENCODER<br>Azzeramento                                                                                                    | 29.731<br>51.892<br>0.030<br>-8.194<br>9.558<br>0.035<br>7789511                                    | Nm<br>Nm<br>%<br>Nm<br>Nm<br>%                                                |  |  |  |
| p21590         p21591         p21595         p21596         p21597         p22502         p22503                               | ALUES - VALORI COPPIA<br>Coppia in salita valore min<br>Coppia in salita valore Max<br>Valore di compensazione in salita<br>Coppia in discesa valore min<br>Coppia in discesa valore Max<br>Valore di compensazione in discesa<br><b>ENCODER</b><br>Azzeramento<br>Sviluppo puleggia                                                                           | 29.731<br>51.892<br>0.030<br>-8.194<br>9.558<br>0.035<br>0.035<br>7789511<br>3354                   | Nm           Nm           %           Nm           Nm           %             |  |  |  |
| p21590         p21591         p21595         p21596         p21596         p21597         P22502         p22503         p22504 | ALUES - VALORI COPPIA<br>Coppia in salita valore min<br>Coppia in salita valore Max<br>Valore di compensazione in salita<br>Coppia in discesa valore min<br>Coppia in discesa valore Max<br>Valore di compensazione in discesa<br>Valore di compensazione in discesa<br>ENCODER<br>Azzeramento<br>Sviluppo puleggia<br>moltiplica x mill/micron                | 29.731<br>51.892<br>0.030<br>-8.194<br>9.558<br>0.035<br>7789511<br>3354<br>1                       | Nm           Nm           %           Nm           %           Nm           % |  |  |  |
| p21590         p21591         p21595         p21596         p21597 <b>ENCODER</b> p22502         p22504         p22506         | ALUES - VALORI COPPIA<br>Coppia in salita valore min<br>Coppia in salita valore Max<br>Valore di compensazione in salita<br>Coppia in discesa valore min<br>Coppia in discesa valore Max<br>Valore di compensazione in discesa<br>Valore di compensazione in discesa<br>ENCODER<br>Azzeramento<br>Sviluppo puleggia<br>moltiplica x mill/micron<br>imp encoder | 29.731<br>51.892<br>0.030<br>-8.194<br>9.558<br>0.035<br>0.035<br>7789511<br>3354<br>1<br>1<br>4096 | Nm           Nm           %           Nm           %           Nm           % |  |  |  |

NOTA: (\*) tutte le velocità sono espresse in % giri rispetto alla velocità nominale del motore (in genere 3000 giri/min)

# 10.4 CONFIGURAZIONE PARAMETRI

Per entrambe le direzioni di marcia, è necessario adattare alcuni valori al proprio impianto:

- Impostare il valore desiderato per l'alta velocità P21507 (2.2.6) (P21537 (2.3.6) per la discesa).
- Impostare il valore desiderato per la bassa velocità P21512 (2.2.7) (P21542 (2.3.7) per la discesa).
- Impostare il valore desiderato per la velocità di ispezione P21514 (2.2.9) (P21544 (2.3.9) per la discesa).

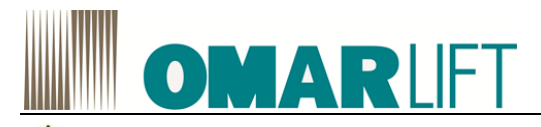

Dopo aver effettuato la modifica dei parametri di interesse, è sempre necessario eseguire il salvataggio dei nuovi valori sulla memoria fisica della Control Unit, mediante *Copia da RAM a ROM*, altrimenti andranno persi al primo spegnimento (volontario o accidentale) dell'inverter. Per fare ciò, con STARTER in modalità ONLINE, selezionare l'azionamento e premere il pulsante *Copia da RAM a ROM* 

I, altrimenti seguire la procedura descritta per il BOP (cap. 9).

# 10.4.1 Salita

Dopo aver effettuato la modifica dei parametri di interesse, è sempre necessario eseguire il salvataggio dei nuovi valori sulla memoria fisica della Control Unit, mediante *Copia da RAM a ROM*, altrimenti andranno persi al primo spegnimento (volontario o accidentale) dell'inverter. Per fare ciò, con STARTER in modalità ONLINE, selezionare l'azionamento e premere il pulsante *Copia da RAM a* 

ROM **I**, altrimenti seguire la procedura descritta per il BOP (cap. 9).

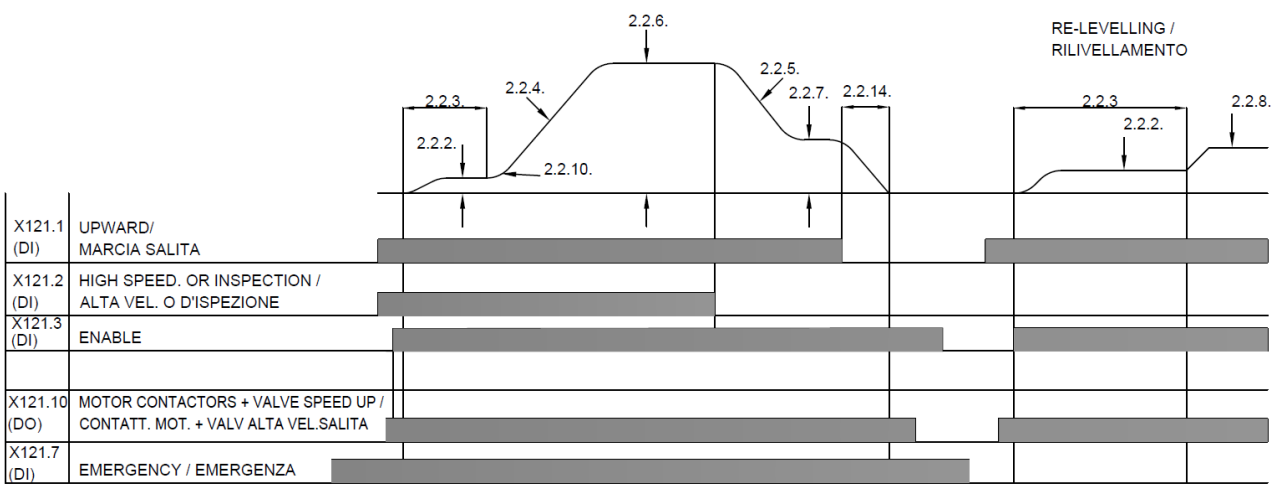

Figura 55 diagramma salita DI=INPUT DO=OUTPUT

# Sequenza comandi Marcia salita:

- Inserzione del comando SALITA, quando si sono chiusi i contattori deve arrivare il comando all'ingresso ENABLE: in questo modo si abilita la partenza del motore. Se si abilita il livello di velocità ALTA o ISPEZIONE, il motore si porta alla velocità "alta" o "ispezione" (P21507 (2.2.6) o P21514 (2.2.9)). Se non si abilita alcun livello di velocità (es. durante il rilivellamento al piano), il motore funzionerà alla velocità di rilivellamento (P21515 (2.2.8)).
- 2. Durante la corsa normale, giunti sul comando di rallentamento , deve essere tolto il segnale di ALTA VELOCITÀ: in questo modo, l'inverter si porta automaticamente in "bassa" velocità (P21512 (2.2.7))
- 3. Giunti al piano, si deve aprire il comando SALITA, l'inverter fa rallentare il motore fino all'arresto facendo cadere il comando contattori. Di conseguenza, viene tolto il comando di abilitazione ENABLE.

# • Come regolare la PARTENZA SALITA

Limitarsi a regolare di preferenza i soli parametri visibili nella lista User S120\_Low. Alcuni parametri indicati possono essere disponibili solo nella lista User S120\_High.

Per avere una buona partenza, facendo in modo che sia gestita completamente dall'inverter, è bene regolare la valvola idraulica al massimo di apertura, come per avere, senza inverter, una partenza immediata e rapida.

Per avere partenze "dolci" e senza strappi è necessario che la cabina si muova leggermente prima che cominci l'accelerazione. Questo si ottiene con i parametri P21502 (2.2.2), P21503 (2.2.3) regolati opportunamente. La successiva fase di accelerazione è già regolata di fabbrica.

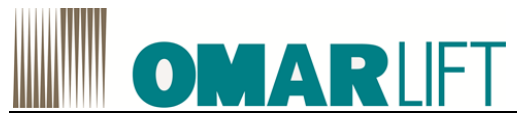

Eventualmente è possibile effettuare una regolazione differente con i parametri P21504 (2.2.4) e P21505 (2.2.10) visibili nella lista *User S120 High*.

|                 |                                    | _                            |                                          |
|-----------------|------------------------------------|------------------------------|------------------------------------------|
| PARAMETRO       | LA CABINA PARTE<br>CON UNO STRAPPO | LA CABINA TARDA<br>A PARTIRE | LA CABINA ACCELERA<br>TROPPO VELOCEMENTE |
|                 |                                    |                              |                                          |
| P21502 (2.2.2)  | ↑                                  | $\uparrow$                   | =                                        |
| P21503 (2.2.3)  | ↑                                  | 1                            | =                                        |
|                 |                                    |                              |                                          |
| P21504 (2.2.4)  | =                                  | =                            | $\uparrow$                               |
| P21505 (2.2.10) | <u>↑</u>                           | =                            | 1                                        |
| · · · /         | •                                  |                              |                                          |

Legenda:

↑ aumentare il valore del parametro
 ↓ diminuire il valore del parametro

= il parametro è ininfluente

# • Come regolare la FERMATA SALITA

Limitarsi a regolare di preferenza i soli parametri visibili nella lista User S120\_Low. Alcuni parametri indicati possono essere disponibili solo nella lista User S120\_High.

La fase di rallentamento inizia quando si toglie il comando ALTA VELOCITÀ e rimane inserito il comando SALITA, una volta arrivato al piano si toglie il comando salita e il motore viene automaticamente portato a velocità zero.

Per ottenere la precisione di fermata desiderata, regolare i parametri P21512 (2.2.7) (Bassa Velocità) e P21513 (2.2.14) (Decelerazione Finale).

| PARAMETRO       | DURATA<br>ECCESSIVA<br>DELLA BASSA<br>VELOCITA' PER<br>ARRIVO AL<br>PIANO | ARRIVO AL<br>PIANO<br>SENZA FARE<br>BASSA<br>VELOCITA' | PRESENZA DEL<br>TRATTO A BASSA<br>VELOCITÀ MA IL<br>PIANO VIENE<br>SUPERATO | PRESENZA DEL<br>TRATTO A BASSA<br>VELOCITÀ MA LA<br>CABINA SI FERMA<br>PRIMA DEL PIANO |
|-----------------|---------------------------------------------------------------------------|--------------------------------------------------------|-----------------------------------------------------------------------------|----------------------------------------------------------------------------------------|
| P21508 (2.2.5)  | ↑ (                                                                       | Ļ                                                      |                                                                             | =                                                                                      |
| P21512 (2.2.7)  | =                                                                         | =                                                      | $\downarrow$                                                                | $\uparrow$                                                                             |
| P21513 (2.2.14) | =                                                                         | =                                                      | $\downarrow$                                                                | 1                                                                                      |

La precisione di fermata non dovrebbe essere influenzata troppo dal carico in cabina sia dalla temperatura dell'olio, in quanto sono state predisposte delle apposite compensazioni automatiche.

Qualora la situazione dell'arrivo al piano non risultasse soddisfacente, al variare del carico o della temperatura procedere nel seguente modo:

- Regolare la fermata con olio freddo e cabina vuota, agendo sui parametri P21512 (2.2.7) e P21513 (2.2.14).
- Ripetere la prova alla medesima temperatura, ma a pieno carico ed eventualmente per regolare la corretta precisione di arrivo, agire questa volta sul parametro PX8 (NON MODIFICARE i parametri P21512 (2.2.7) e P21513 (2.2.14)!)
- Effettuare numerose corse in modo da riscaldare l'olio, a olio caldo controllare la precisione di fermata. Se la cabina si ferma prima del piano, modificare il parametro PX2 fino ad avere la precisione desiderata.
- Controllare infine con olio freddo e cabina vuota che la precisione di fermata sia rimasta quella ottenuta con le prove iniziali, altrimenti ripetere la procedura.
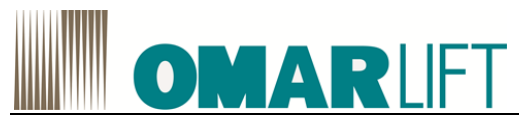

## 10.4.2 Discesa

Dopo aver effettuato la modifica dei parametri di interesse, è sempre necessario eseguire il salvataggio dei nuovi valori sulla memoria fisica della Control Unit, mediante *Copia da RAM a ROM*, altrimenti andranno persi al primo spegnimento (volontario o accidentale) dell'inverter. Per fare ciò, con STARTER in modalità ONLINE, selezionare l'azionamento e premere il pulsante *Copia da* 

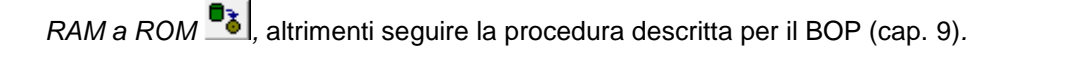

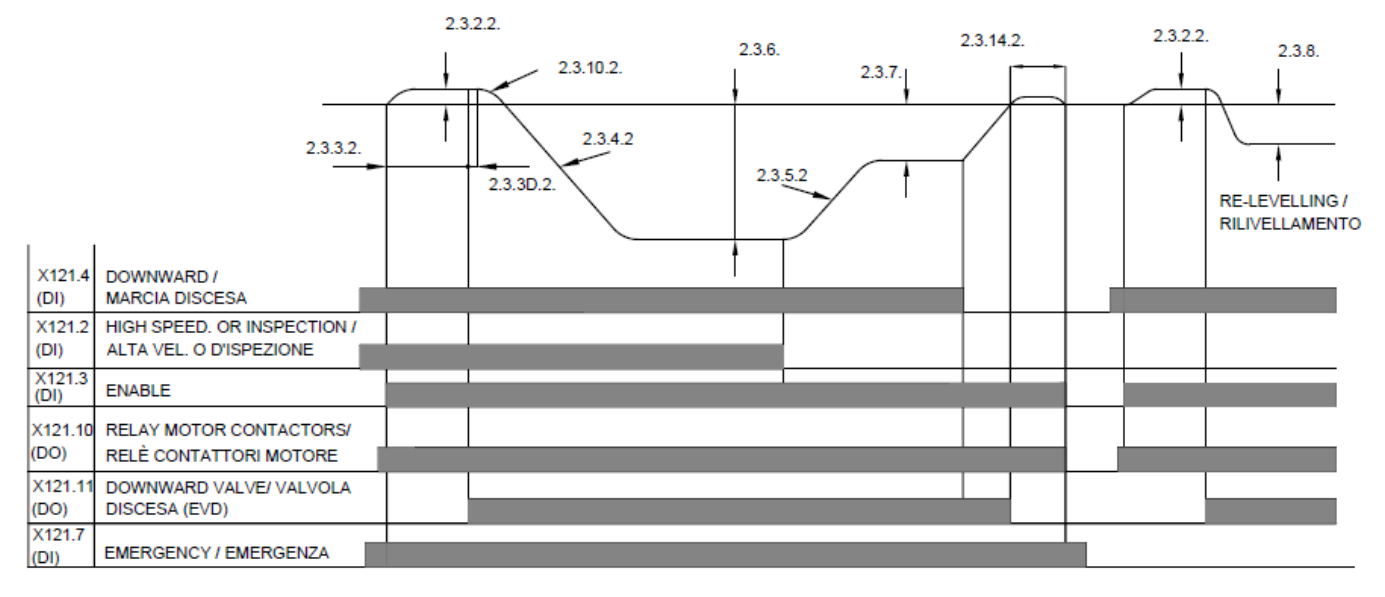

Figura 56 diagramma discesa DI=INPUT DO=OUTPUT

## • Come regolare la PARTENZA DISCESA

Limitarsi a regolare di preferenza i soli parametri visibili nella lista User S120\_Low. Alcuni parametri indicati possono essere disponibili solo nella lista User S120\_High.

Per avere partenze "dolci" e senza strappi è necessario che la cabina si muova leggermente prima che cominci l'accelerazione. Questo si ottiene con i parametri:

| PARAMETRO         | LA CABINA SI MUOVE<br>PRIMA IN SALITA POL IN | LA CABINA PARTE A<br>STRAPPO IN | LA CABINA ACCELERA |
|-------------------|----------------------------------------------|---------------------------------|--------------------|
|                   | DISCESA                                      | DISCESA                         | VELOCEMENTE        |
| P22011 (2.3.2.2)  | $\downarrow$                                 |                                 | =                  |
| P22017 (2.3.3.2)  | $\downarrow$                                 | ↑                               | =                  |
| P22029 (2.3.4.2)  | =                                            | =                               | ↑                  |
| P22041 (2.3.10.2) | =                                            | =                               | ↑                  |

Legenda: ↑ aumentare il valore del parametro

- ↓ diminuire il valore del parametro
- = il parametro è ininfluente

### Come regolare la FERMATA DISCESA

Limitarsi a regolare di preferenza i soli parametri visibili nella lista User S120\_Low Per avere una fermata precisa e "dolce", con variazioni minime da vuoto a carico, è necessario regolare alcuni parametri:

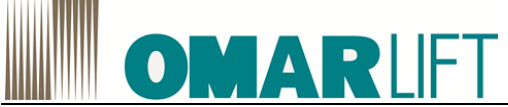

| PARAMETRO        | ARRIVO AL<br>PIANO IN<br>DECELERAZ<br>(NON A<br>VELOCITÀ<br>COSTANTE) | ECCESSIVA<br>DURATA<br>TRATTO<br>BASSA<br>VELOCITA' | ARRESTO<br>DOPO IL<br>PIANO | ARREST<br>O PRIMA<br>DEL<br>PIANO | ARRESTO<br>BRUSCO | ARRESTO<br>CON<br>SOBBALZO<br>IN SALITA |
|------------------|-----------------------------------------------------------------------|-----------------------------------------------------|-----------------------------|-----------------------------------|-------------------|-----------------------------------------|
| P22035 (2.3.5.2) | $\downarrow$                                                          | <b>↑</b>                                            | =                           | =                                 | =                 | =                                       |
| P21542 (2.3.7)   | =                                                                     | =                                                   | $\downarrow$                | <b>↑</b>                          | =                 | =                                       |

## MODIFICARE SEMPRE UN SOLO PARAMETRO ALLA VOLTA.

#### 10.4.3 Rilivellamento

### • Come regolare il RILIVELLAMENTO

Provare il rilivellamento a vuoto, spostando l'ascensore verso il basso rispetto al piano tramite il pulsante di discesa di emergenza e verso l'alto con la pompa a mano.

Se il ripristino della posizione di piano non è soddisfacente, regolare il parametro P21515 (2.2.8) fino ad ottenere la fermata desiderata.

E' possibile modificare il rilivellamento a pieno carico agendo sul parametro PX9

E' possibile modificare il rilivellamento alla massima temperatura olio, agendo sul parametro PX3

#### 10.4.4 Emergenza

#### • Parametri per funzionamento in EMERGENZA (Ingresso X121.7))

L'inverter SIEMENS consente la gestione dedicata di una condizione di alimentazione in emergenza tramite l'installazione di un gruppo UPS trifase a 400V (non fornito), la cui installazione e dimensionamento sono a carico del Cliente.

Il funzionamento mediante gruppo UPS garantisce un numero limitato di corse sia in salita che in discesa, dipendente dal dimensionamento dello stesso.

La funzione EMERGENZA è pilotata tramite l'ingresso X121.7

E' possibile regolare la velocità di movimento nella direzione salita o discesa tramite i parametri:P21546 (2.6.1)Velocità di emergenza in SalitaP21547 (2.6.2)Velocità di emergenza Discesa

#### 10.4.5 Considerazioni generali

#### • Regole generali per una corretta regolazione

- Se in alta velocità la velocità della cabina non è costante, controllare i dati del motore. In particolare i dati del motore devono corrispondere a quelli "reali". Verificare inoltre che la parte meccanica (cabina/pistone), abbia attriti uniformi lungo la corsa.
- Per avere una fermata con precisione costante è necessario che la cabina percorra un piccolo spazio (5÷10cm) in bassa velocità costante (regolare i parametri come indicato in tabella).
- Regolare la bassa velocità al valore desiderato, tenendo presente che un valore molto basso aumenta il tempo di arrivo al piano.
- Non regolare la frequenza di switching a valori troppo alti, altrimenti si surriscaldano inutilmente motore ed inverter.

## 10.5 TEST VALVOLA PARACADUTE

Il test della valvola paracadute di sicurezza, è un test che prevede la verifica della funzionalità del dispositivo di sicurezza normalmente installato sul cilindro o nelle sue vicinanze, il quale deve essere in grado di arrestare l'ascensore nel caso la sua velocità superi del 30% la velocità nominale dell'impianto.

L'inverter SIEMENS fornito da Omarlift prevede una funzione apposita da utilizzare esclusivamente per consentire il raggiungimento della velocità di intervento della valvola paracadute e testarne il funzionamento.

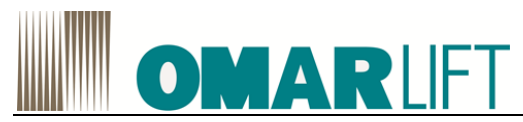

Nel caso si voglia effettuare un test di funzionamento, procedere come segue:

- Mettere in sicurezza l'impianto per esecuzione della prova (liberare la via di corsa, verificare la funzionalità di tutti i dispositivi di controllo e comando dell'ascensore, ecc)
- Caricare l'ascensore al carico nominale e portarlo al piano più alto
- Attivare la funzione di prova, settando il parametro *P* 21523 Funzione test valvola paracadute (*P*2.13.1) al valore 1
- Eseguire una discesa dal piano più alto al piano più basso
- La velocità della cabina aumenterà fino a superare la velocità nominale
- Al superamento del 30% della velocità nominale, la valvola di sicurezza interverrà determinando l'arresto della cabina

Se dopo alcuni metri percorsi a velocità superiore a quella nominale, la valvola non dovesse intervenire, arrestare manualmente l'ascensore con il comando di STOP, non attendendo l'intervento di altri dispositivi di sicurezza.

La *Funzione test valvola paracadute* si disattiva automaticamente dopo ogni test (0H), per eseguire un nuovo test dopo regolazione della valvola, è necessario ri-attivarla.

Per l'eventuale regolazione della valvola paracadute, fare riferimento al relativo manuale del Costruttore.

## 10.6 ACQUISIZIONE di TRACCE DATI E GRAFICI di FUNZIONAMENTO su PC

Con il programma STARTER, è possibile visualizzare e salvare tracce di dati relative a parametri indicativi del funzionamento dell'ascensore.

Se si vogliono acquisire dei dati sul funzionamento dell'inverter (grafici) procedere come segue:

- cliccare il pulsante in alta barra menu in alto, oppure sul segno "+" a lato di Drive, quindi sul segno "+" a lato di Messa in servizio e poi Trace apparecchio,
- selezionare sul menu superiore della schermata che si presenta, la voce *Misure* che contiene l'elenco delle misure acquisite selezionabili per la visualizzazione
- selezionare sul menu superiore della schermata, la voce Diagramma temporale e sarà possibile visionare il grafico della misura selezionata o che risulta essere in acquisizione in tempo reale, come nell'immagine esemplificativa.

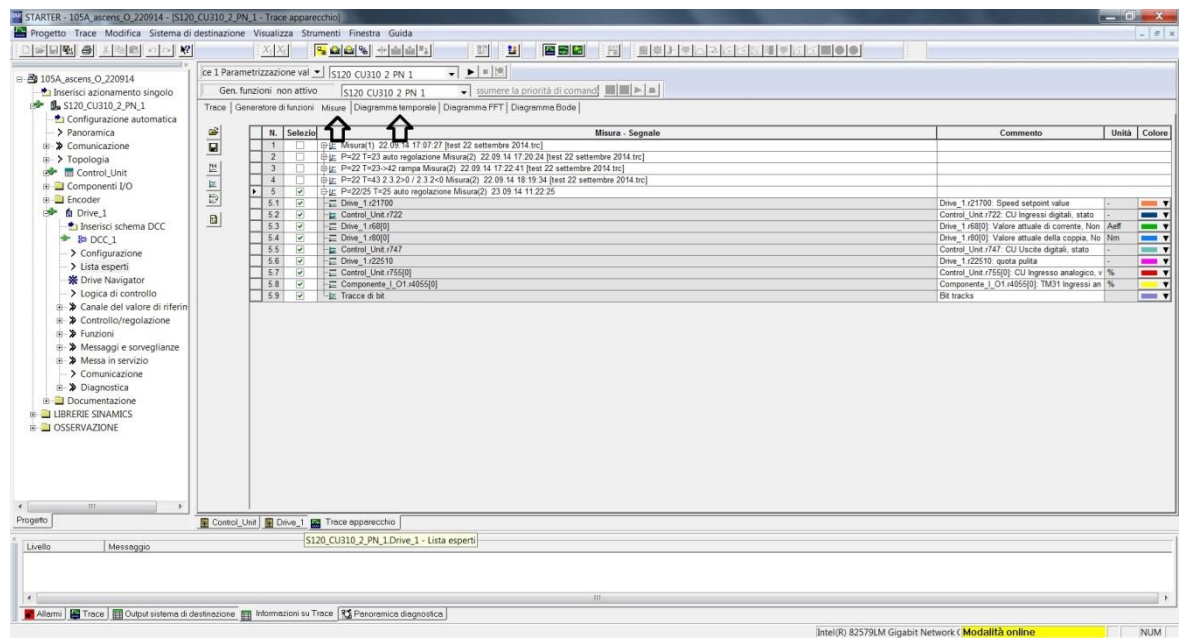

*Figura 57 -* Misure e diagrammi

La registrazione di nuove tracce può avvenire solo se si è ONLINE:

• cliccare il simbolo triangolare ">" per far partire una registrazione;

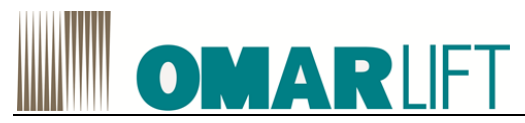

 cliccare il simbolo quadrato "
 "
 per terminare una registrazione. Le tracce grafiche acquisite e disponibili sono richiamabili cliccando su Misure.

ATTENZIONE: per l'acquisizione delle tracce è necessario configurare gli ingressi. A tal scopo, è possibile richiamare delle curve già acquisite in precedenza, oppure prendere la configurazione dalla configurazione iniziale che è stata fornita da Omarlift con l'inverter, oppure ancora richiederli a Omarlift.

#### Per assegnare un nome ad una traccia:

- selezionare sul menu superiore della schermata, la voce *Misure*
- Cliccare sulla misura di cui si vuole cambiare il nome e digitare il nuovo nome. Normalmente il nome standard assegnato automaticamente è del tipo "Misura(numero progr)+data+ora"

#### Per salvare dei grafici:

- Posizionarsi all'interno della schermata Misure,
- premere sul pulsante con il simbolo Salva file,
- attribuire un nome al file di salvataggio
- <u>applicare il segno di spunta a tutte le caselle relative alla misura di interesse</u> nella schermata che appare (es: Misura (1) nell'esempio),
- Per selezionare contemporaneamente tutte le misure è possibile cliccare il segno di spunta nell'intestazione dell'elenco misure

Se non si spuntano tutte le caselle appartenenti alla misura di interesse, non si otterrà un salvataggio delle curve utile per una visione successiva (es: traccia P=22 T=23 nell'esempio), in quanto i dati non spuntati risulteranno mancanti, rendendo illeggibile la traccia.

| 2                 | Misura - Segnale                                                                                                    | Commento                              |
|-------------------|----------------------------------------------------------------------------------------------------|---------------------------------------|
|                   | ☐ Misura(1) 22.09.14 17:07:27 Itest 22 settembre 2014.trcl*                                                                              |                                       |
| ~                 | - Drive 1.r21700                                                                                                    | Drive 1,r21700: Speed setpoint val    |
| ~                 | - Control Unit r722                                                                                                    | Control Unit r722: CU Ingressi digit  |
| ~                 | - Drive 1.r68[0]                                                                                                    | Drive 1,r68[0]: Valore attuale di con |
| ~                 | - Drive 1.r80[0]                                                                                                    | Drive 1,r80[0]; Valore attuale della  |
| ~                 | Control Unit r747                                                                                                    | Control Unit r747: CU Uscite digita   |
| ~                 | - Drive 1.r22510                                                                                                    | Drive 1.r22510: guota pulita          |
| ~                 | - Control Unit r755[0]                                                                                                    | Control Unit r755[0]: CU Ingresso     |
| ~                 | - Componente   O1.r4055[0]                                                                                                    | Componente   O1.r4055[0]: TM31        |
| ~                 | - Tracce di bit                                                                                                    | Tracce di bit                         |
| ~                 | P=22 T=23 auto regolazione Misura(2) 22.09.14 17:20:24 [test 22 settembre 2014.trc]*                                                     |                                       |
| $\overline{\Box}$ | - Drive 1.r21700                                                                                                    | Drive 1.r21700: Speed setpoint val    |
|                   | - Control Unit r722                                                                                                    | Control Unit.r722: CU Ingressi digit  |
|                   | - Drive 1.r68[0]                                                                                                    | Drive 1.r68[0]: Valore attuale di con |
|                   | - Drive 1.r80[0]                                                                                                    | Drive 1.r80[0]: Valore attuale della  |
|                   | Control Unit r747                                                                                                    | Control Unit r747: CU Uscite digita   |
|                   | Drive 1.r22510                                                                                                    | Drive 1.r22510: guota pulita          |
|                   | - Control Unit r755[0]                                                                                                    | Control Unit r755[0]: CU Ingresso     |
|                   | - Componente   O1.r4055[0]                                                                                                    | Componente   O1.r4055[0]: TM31        |
| ~                 | - Tracce di bit                                                                                                    | Tracce di bit                         |
| 1                 | B P=22 T=23->42 rampa Misura(2) 22.09.14 17:22:41 [test 22 settembre 2014.trc]*                                                          |                                       |
|                   | - Drive 1.r21700                                                                                                    | Drive 1.r21700: Speed setpoint val    |
|                   | - Control_Unit.r722                                                                                                    | Control_Unit.r722: CU Ingressi digit  |
|                   | - Drive_1.r68[0]                                                                                                    | Drive_1.r68[0]: Valore attuale di con |
|                   | - Drive_1.r80[0]                                                                                                    | Drive_1.r80[0]: Valore attuale della  |
| igend<br>Li<br>Li | la – Erostral Linit (// /<br>a misure/curva non viene salvata<br>a misure/curva viene salvata<br>a misura viene memorizzata parzialmente | LControl Unit 7747: CH Hecita Aioita  |

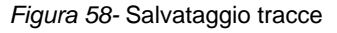

Per aprire un file di grafici già salvato:

- all'interno del menu *Misure*, premere sul pulsante con il simbolo Apri file,
- selezionare il percorso desiderato (in generale i file di dati in formato \*.trc sono salvati nell'indirizzo nomeprogetto\u7\cdldata, dove nomeprogetto è il nome con cui si è salvato il programma dell'inverter sul PC)
- spuntare completamente le misure che si vogliono caricare.
- Le tracce della misura selezionata sono visibili cliccando sulla schermata Diagramma temporale

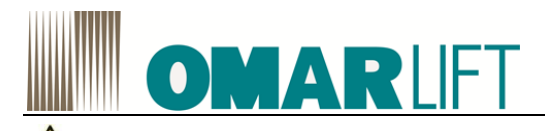

Per una migliore analisi dei dati dei grafici, nell'area di lavoro del grafico sono disponibili anche alcune utili funzioni:

- ZOOM selezionando l'area di interesse o con le barre di scorrimento inferiore e laterale,
- strumenti di misura dei valori puntuali, selezionando il colore della curva di interesse nella legenda in alto a destra e poi cliccando con tasto dx del mouse sull'area di lavoro e scegliendo cursore di misura. Le linee di misura che appariranno sono mobili e possono essere spostate con il tasto sx del mouse nel punto di interesse. I valori corrispondenti sono visualizzati nei riquadri ai piedi del grafico.

Un esempio di grafico ottenibile con STARTER acquisendo un certo numero di tracce di segnali (velocità, corrente, coppia, temperatura, ecc) è visualizzato nell'immagine di seguito riportata:

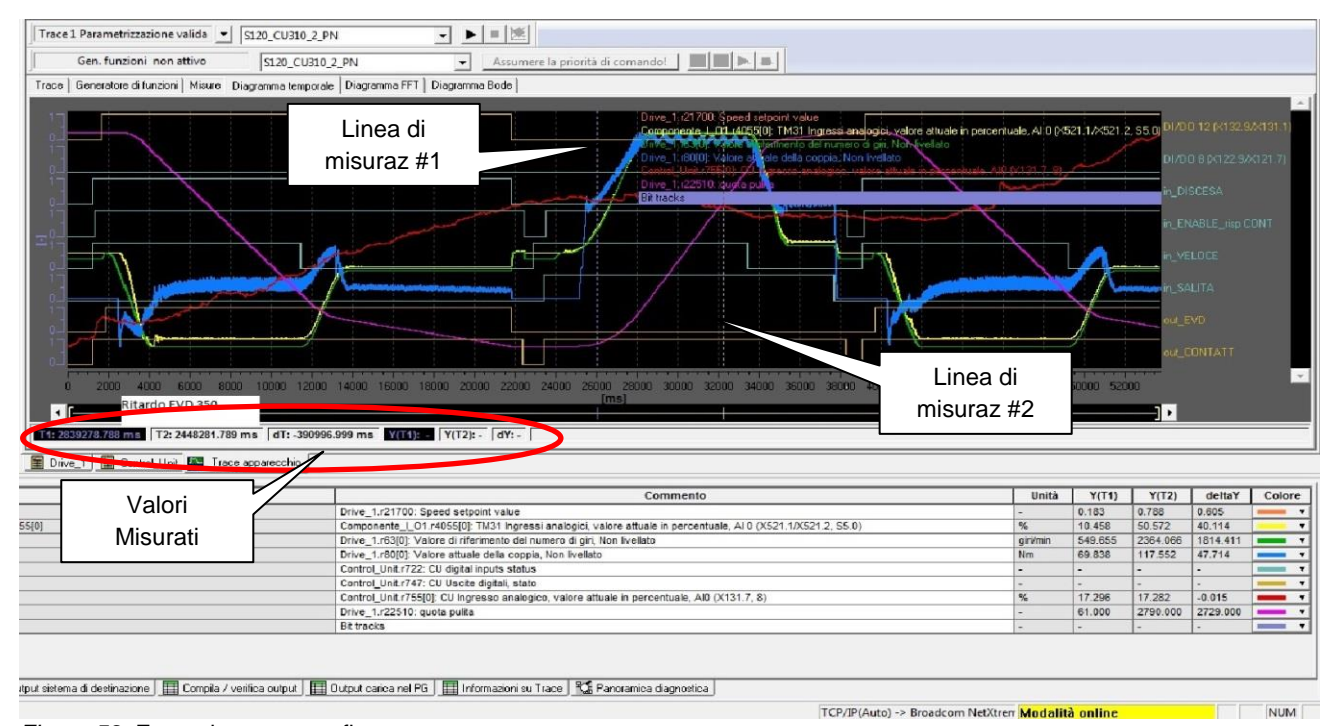

Figura 59- Esempio tracce grafico

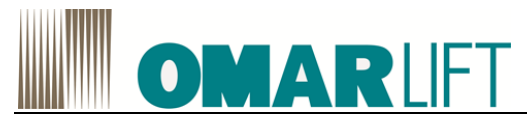

# **11 GUASTI ATTIVI**

Gli inverter SIEMENS emettono degli avvisi di GUASTO di tipo A o F.

Gli errori sono identificati dalla lettera del tipo (A/F), seguita da un codice a 5 cifre che permette di risalire alle cause che lo hanno generato e alle relative possibili soluzioni.

Gli errori vengono visualizzati sia sul pannello operatore BOP, che all'interno dell'apposita schermata di STARTER, cliccando il segnalibro *Allarmi* in basso a sinistra (vedi immagine)

Il segnalibro Allarmi e i relativi messaggi sono disponibili solo ONLINE

Una descrizione dell'errore, delle possibile cause e soluzioni, si può ottenere cliccando 2 volte sul relativo codice; in tal modo si aprirà automaticamente la guida (se disponibile)

La lista di tutti i possibili errori e delle relative soluzioni standard è riportata nel manuale SIEMENS S 120, "LH1 Manuale delle liste", cui si rimanda.

Per **resettare gli errori**, selezionare l'errore e poi premere il pulsante *Conferma*, oppure agire tramite il pannello BOP (vedi).

Alcuni errori possono essere gestiti e resettati in automatico dal quadro di comando, utilizzando la porta di input X131.2 (cfr.schema connessione, paragrafo 7.4).

| nserisci azionamento singolo       | Lista esperti User | 120_Low.cdl                                                                                                    |                         |                     |                                |                     |
|------------------------------------|--------------------|----------------------------------------------------------------------------------------------------|-------------------------|---------------------|--------------------------------|---------------------|
| \$120_CU310_2_PN_1                 | @ Parame           | et Testo parametro                                                                                                    |                         | Valore online Drive | _1 Unità Modificab. in Liv. ac | cesso Minimo Massi- |
| Configurazione automatica          | ∖Z Tutti 💌         | Tuth                                                                                                    |                         | Tutti               | Tutti Tutti Tutti              | Tutti Tutti         |
| Panoramica                         | 36 SHORT FLOO      | PANO CORTO                                                                                                    |                         |                     |                                |                     |
| Comunicazione                      | 37 p21530          | Short Floor activate                                                                                                    |                         | 0                   | Funzionamento 1                |                     |
| Topologia                          | 38 p21548          | Short Floor Speed Up (2.14.2)                                                                                                    |                         | 0.160               | Funzionamento 1                | -3.4028 3.40283     |
| Control_Unit                       | 39 p21549          | Short Floor Speed Down (2.14.3)                                                                                                    |                         | -0.110              | Funzionamento 1                | -3.4028 3.40282     |
| Componenti I/O                     | 40 p21651          | Short Floor Ramp Factor                                                                                                    |                         | 1.000               | Funzionamento 1                | -3.4028 3.4028      |
| Encoder                            | 41 COMPENSATI      | s - COMPENSAZUNI                                                                                                    |                         | 10.000              |                                |                     |
| Drive_1                            | 42 721569          | temp comp valle                                                                                                    |                         | 0.020               | 1                              |                     |
| - 21 Inserisci schema DCC          | 43 721695          | Cit temperature                                                                                                    |                         | 24.000              | European I                     |                     |
| # \$0 DCC_1                        | 45 071571          | Switch sponga on                                                                                                    |                         | 0.900               | Europhoamento 1                | 3 4028 3 4028       |
| > Configurazione                   | 46 021572          | P31                                                                                                    |                         | 0.800               | Funzionamento 1                | 3.4028 3.4028       |
| > Lista esperti                    | 47 021573          | PX3                                                                                                    |                         | 0.200               | Funzionamento 1                | -3.4028 3.4028      |
| Drive Navigator                    | 48 p21574          | PX4                                                                                                    |                         | 0.300               | Funzionamento 1                | -3.4028 3.4028      |
| > Logica di controllo              | 49 021575          | PX5                                                                                                    |                         | 0.250               | Funzionamento 1                | -3.4028 3.4028      |
| X Capale del valore di riferimento | 50 p21576          | PX6                                                                                                    |                         | 0.200               | Funzionamento 1                | -3.4028 3.4021      |
| Controllo (conclusione             | 51 p21577          | PX7                                                                                                    |                         | 1.000               | Funzionamento 1                | -3.4028 3.4021      |
| Supples                            | 52 p21578          | PX8                                                                                                    |                         | 1.600               | Funzionamento 1                | -3.4028 3.402       |
| Punzioni                           | 53 p21579          | PX9                                                                                                    |                         | 1.000               | Funzionamento 1                | -3.4028 3.402       |
| Messaggi e sorveglianze            | 54 p21580          | PX10                                                                                                    |                         | 0.200               | Funzionamento 1                | -3.4028 3.4021      |
| Messa in servizio                  | 55 p21581          | PX11                                                                                                    |                         | 2.900               | Funzionamento 1                | -3.4028 3.4021      |
| Pannello di comando                | 56 p21582          | PX12                                                                                                    |                         | 1.000               | Funzionamento 1                | -3.4028 3.402       |
| > Trace apparecchio                | 57 AUTOTUNING      | NUTO REGOLAZIONE                                                                                                    |                         |                     |                                |                     |
| — > Generatore di funzioni         | 58 r21695          | OI Temperature                                                                                                    |                         | 24.000              | 1                              |                     |
| > Funzione di misura               | 59 @ p21600        | Torque Measure without load                                                                                                    |                         | OH                  | Funzionamento 1                |                     |
| > Impostazione automatica de       | 60 @ p21601        | Torque Measure with full load                                                                                                    |                         | OH                  | Funzionamento 1                |                     |
| > Misura da fermo/rotante          | 61 TORQUE VAL      | S - VALORI COPPIA                                                                                                    |                         |                     |                                |                     |
| > Comunicatione                    | 62 p21590          | Ascending Torque Min Value                                                                                                    |                         | 29.731              | Funzionamento 1                | -3.4028 3.4028      |
| >> Diagnostica                     | 63 p21591          | Ascending Torque Max Value                                                                                                    |                         | 51.892              | Funzionamento 1                | -3.4028 3.4028      |
| Abilitationi mancanti              | 64 p21592          | Ascending Comp Value                                                                                                    |                         | 0.030               | Funzionamento 1                | -3.4028 3.4028      |
| Deale di semanda (di stata         | 65 p21595          | Descending Torque Min Value                                                                                                    |                         | -8.194              | Funzionamento 1                | -3.4028 3.4028      |
| > Parole di comando/di stato       | 66 p21596          | Descending Torque Max Value                                                                                                    |                         | 9.558               | Funzionamento 1                | -3.4028 3.4028      |
| -> Interconnessioni                | 67 p21597          | Descending Comp Value                                                                                                    |                         | 0.035               | Funzionamento 1                | -3.4028 3.4028      |
| -> Cronologia allarmi              | 68 721612          | Load comp UP                                                                                                    |                         | 0.000               |                                |                     |
| Documentazione                     | 69 r21613          | Load comp DOWN                                                                                                    |                         | 0.016               |                                |                     |
| RERIE SINAMICS                     | 70 121020          | max. Torque value of without load                                                                                                    |                         | 0.000               |                                |                     |
| SERVAZIONE                         | 72 (21622          | Max Torque value UP with full had                                                                                                    |                         | 0.000               |                                |                     |
|                                    | 73 r21623          | Max. Torque value DOWN with full load                                                                                                    |                         | 0.000               | 1                              |                     |
|                                    | 74 ENCODER - EI    | DDER                                                                                                    |                         | Laura -             |                                |                     |
|                                    | 🗑 Drive_1 🌆 Tra    | e apparecchio                                                                                                    |                         |                     |                                |                     |
|                                    |                    |                                                                                                    |                         |                     |                                |                     |
|                                    | Compon.: Tutti     | -                                                                                                    | Visualizza informazioni | Conferma tutti      | Conterma                       | Guida sull'evento   |
| Tempo                              | Sorgente           | Componente Messaggio                                                                                                    |                         |                     | ^                              |                     |
| - 13.03.03.03.35.33.41.4           | C100 CU010 0       | ALL Control Link 1 1022 DOWED ON control of the line over                                                                                                    |                         |                     | 23                             |                     |
| J 13.02.52 03.35.23.414            | 5120_00310_2       | Turs: Powers of the cost and a cost and a co | ieda di memuna.         |                     | 7 6                            |                     |
|                                    |                    |                                                                                                    |                         |                     |                                |                     |
| 12 A                               |                    |                                                                                                    |                         |                     |                                |                     |
|                                    |                    |                                                                                                    |                         |                     |                                |                     |

Figura 60- Visualizzazione e conferma Allarmi

In generale, comunque, a fronte di una non conformità rilevata, l'inverter si comporta nel modo seguente:

 gli errori di <u>TIPO A</u> (Alarm) sono degli errori di importanza secondaria che in linea di massima non hanno influenza sul comportamento degli INVERTER/ASCENSORE.

L'errore A resta attivo finché permane la causa che lo ha determinato, poi viene resettato.

 Gli errori di TIPO F (Fault) sono difetti gravi che determinano l'arresto immediato dell'inverter e dell'ascensore che viene posto in sicurezza tramite contemporanea chiusura dell'elettrovalvola di discesa (EVD).

L'errore F rimane attivo anche dopo la scomparsa della causa che lo determina e va resettato manualmente (tramite PC o PO) o tramite l'apposito ingresso proveniente dal quadro (X131.2).

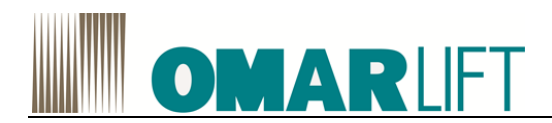

# **12 CONTROLLI E MANUTENZIONE**

Effettuare ciclicamente i controlli di seguito riportati per garantire una lunga durata ed un funzionamento ottimale dell'inverter.

Intervenire sull'inverter solo dopo aver tolto l'alimentazione e dopo essersi accertati che la tastiera sia spenta.

- 1- Togliere la polvere che si accumula sulle alette di raffreddamento e sulla scheda di comando, possibilmente con un getto d'aria compressa o un'aspirapolvere.
- 2- Controllare che non vi siano viti allentate nella morsettiera di potenza o di comando.
- 3- Controllare che il funzionamento dell'inverter sia quello <<normale>> e che non vi siano tracce di surriscaldamenti anomali.

## 12.1 TEST MEGGER

Quando si eseguono le prove di isolamento con un Megger sui cavi di ingresso/uscita o sul motore, togliere i collegamenti a tutti i morsetti dell'inverter ed eseguire il test solo sul circuito di potenza, seguendo lo schema indicato nel disegno a fianco. Non eseguire il test sui circuiti di comando.

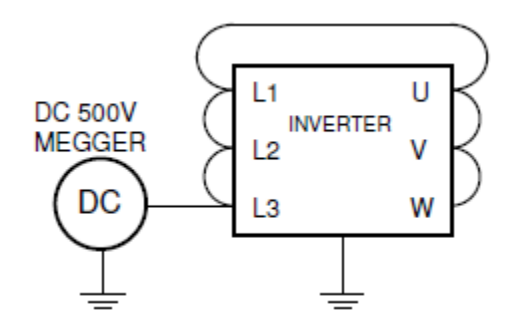

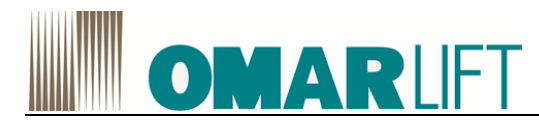

OMARLIFT s.r.l. Via F.lli Kennedy, 22/D 24060 Bagnatica (BG) – ITALY Phone +39 035 689611 Fax +39 035 689671 Email: <u>info@omarlift.eu</u> Web: http://www.omarlift.eu